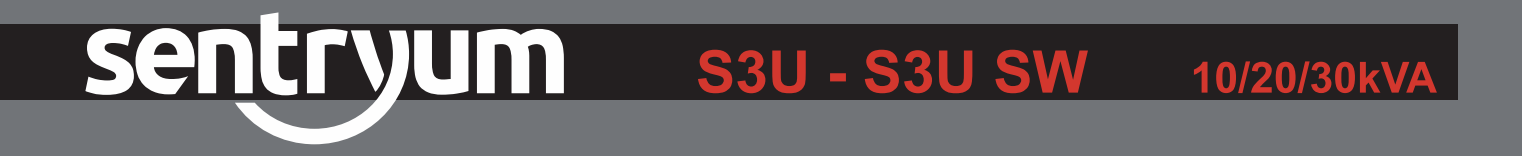

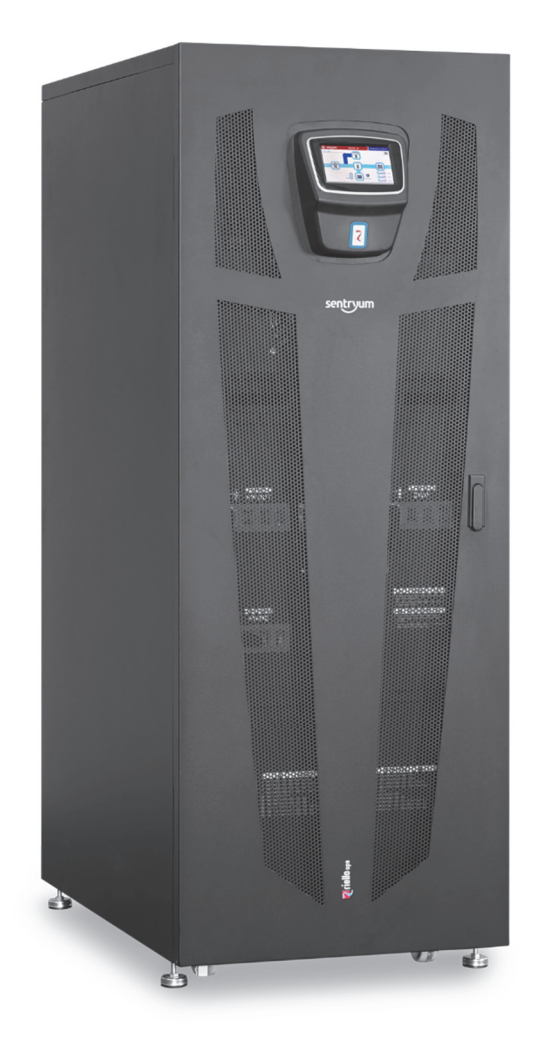

# User manual

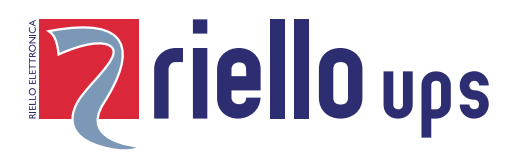

## INTRODUCTION

Thank you for choosing our product.

Our company is specialized in the design, development and manufacture of uninterruptible power supplies (UPS).

The UPS described in this manual is a high-quality product, carefully designed and manufactured to guarantee the best performance. This manual provides detailed instructions for the use and installation of the product.

For information with regards to the use of, and to ensure that you obtain the best performance from your UPS, this manual should be stored near to the UPS and must be <u>READ PRIOR TO PERFORMING ANY OPERATIONS UPON IT.</u>

**NOTE:** Some of the images in this document are provided as a guideline only, and they may not accurately reproduce the depicted product components.

## **SAFETY PRECAUTIONS**

Read the specific safety manual prior to performing any operations upon the Sentryum UPS. This manual must be read in conjunction with the installation manual that contains further information with regards to the safe configuration of the product.

## **ENVIRONMENTAL PROTECTION**

Whilst developing its products, the company takes great care to analyze all environmental issues. All our products seek the objectives defined by the policies of the environmental management system, developed by the company according to the current legislation.

Hazardous materials such as CFCs, HCFCs or asbestos have not been used in this product.

The packaging is made of recyclable material. Please dispose of the individual elements according to the current legislation in force in the country where the product is to be employed. Please refer to *Table 1* for identifying the materials:

| DESCRIPTION    | MATERIAL                             |            |  |
|----------------|--------------------------------------|------------|--|
| Pallet         | Wood<br>(FOR)                        | 50<br>FOR  |  |
| Packaging box  | Corrugated cardboard<br>(PAP)        | PAP<br>PAP |  |
| Protective bag | High Density<br>Polyethylene (PE-HD) | K RE-HD    |  |
| Buffers        | Low Density Polyethylene<br>(PE-LD)  | PE-LD      |  |

Table 1 – Packaging material list

### **DISPOSAL OF THE PRODUCT**

The UPS contains materials which (in case of decommissioning/disposal) are considered TOXIC and DANGEROUS WASTE, for example circuit boards and batteries. Treat such material according to the current legislation by using licensed disposal centers. Their correct disposal helps to protect the environment and human health. If the various components are to be stored, pending admission to landfills, take care to keep them in a safe place and protected from atmospheric agents, to avoid contamination of the ground and ground water (especially with lead and the electrolyte of the batteries).

For further information about the disposal requirements under WEEE regulations please refer to the relative manual.

© The reproduction of any part of this manual, even if partial, is forbidden unless authorized by the manufacturer. The manufacturer reserves the right to change the product described at any time without prior notice for improvement purposes.

## SUMMARY

| GLOSSARY OF ACRONYMS                        | 4        |
|---------------------------------------------|----------|
| PRESENTATION                                | 5        |
| SENTRYUM 10/20/30kVA                        | 5        |
| DESCRIPTION                                 | 6        |
| GENERAL VIEWS                               | 7        |
|                                             | 8        |
| COMMUNICATION PORTS                         | C<br>8   |
|                                             | Q        |
|                                             | 9        |
| OPERATING MODES                             | 9        |
| ECO MODE                                    | 9        |
| SMART ACTIVE mode                           | 9        |
| FREQUENCY CONVERTER mode                    | 9        |
| STAND BY OFF MODE                           | 9        |
| OPERATING STATES                            | 9        |
| Normal                                      | 9        |
| STAND-BY WITH BATTERY CHARGER OFF           | 9        |
| STAND-BY WITH BATTERY CHARGER ON            | 9        |
| DATTERY WORKING<br>TEMPORARY RYPASS         | 10       |
| MANUAL BYPASS                               | 10       |
| OTHER FEATURES                              | 10       |
| BACK-FEED PROTECTION                        | 10       |
| LATCH-ON-BYPASS FUNCTION                    | 10       |
| Power Walk-In                               | 10       |
| DISPLAY                                     | 11       |
| Overview                                    | 11       |
| STATUS BAR                                  | 11       |
| ICONS AND SYMBOLS                           | 12       |
| ACTIVE TEXT AREAS                           | 13       |
|                                             | 13       |
| SYSTEM HOME PAGE                            | 14       |
| SYSTEM MEASUREMENTS<br>System status        | 10<br>17 |
| MENII ENTDIES                               | 10       |
| COMMAND BANEL                               | 19       |
| System Off/On command                       | 13       |
| BYPASS COMMAND                              | 20       |
| BATTERY TEST COMMAND                        | 21       |
| BATTERY CHARGER ON COMMAND                  | 21<br>21 |
| GLOBAL SYSTEM INFORMATION                   | 21       |
| MAIN SETUP PAGE                             | 22       |
| Language setting                            | 23       |
| DISPLAY SETTING                             | 23       |
| System clock<br>Screen saver and buzzer     | 24       |
| Change password                             | 25       |
| System log page                             | 25       |
| "Expert" level                              | 26       |
| GENERAL SYSTEM SETTINGS                     | 27       |
| GENERAL CONFIGURATION Operating mode        | 27<br>57 |
| Auto restart                                | 27       |
| Auto power off                              |          |
| Enable default IN signals                   | 28       |
| INVERTER OUTPUT SETTINGS<br>Voltage setting | 28<br>วด |
| Frequency setting                           | 29       |
| BATTERY CONFIGURATION                       | 30       |
| BATTERY TEST SCHEDULING                     | 30       |

| ACCESS USERS LEVEL 37<br>"Powerkus: Selection 37<br>Access Lives: Selection 37<br>Access Lives: Selection 37<br>Access Lives: Selection 37<br>Starus LED 33<br>BUZZER 33<br>BUZZER 33<br>CONFIGURING THE UPS FROM DISPLAY 33<br>CONFIGURING THE UPS FROM DISPLAY 33<br>CONFIGURING THE UPS FROM DISPLAY 33<br>DEFAULT SETTING FOR OTHER PARAMETERS 34<br>DEFAULT SETTING FOR OTHER PARAMETERS 34<br>DEFAULT SETTING FOR OTHER PARAMETERS 35<br>OUTPUT SIGNALS COMPLIATION OF THE INPUT/OUTPUT SIGNALS 35<br>OUTPUT SIGNALS COMPLIATION (FACTORY DEFAULT) 35<br>INPUT SIGNALS COMPLIATION (FACTORY DEFAULT) 35<br>DEFATIVE PROCEDURES 36<br>PRELIMINARY OPERATIONS 55<br>SYSTEM ON DIRECT COMMAND SIGNATION S5<br>SYSTEM ON DIRECT COMMAND 37<br>SYSTEM ON DIRECT COMMAND 37<br>SYSTEM ON DIRECT COMMAND 37<br>SYSTEM ON COMMAND VIA BATTERY (COLD START) 38<br>OPERATIONS CHECKS 39<br>BATTERY WORKING 39<br>BATTERY TEST 39<br>BATTERY TEST 39<br>BATTERY TOTHEST 39<br>BATTERY MORKING 44<br>CAN DO STATIC BYPASS AFTER MANUAL BYPASS 40<br>CHARGENCY MANUL BYPASS 41<br>LOAD OF COLOW BASS 50<br>42<br>POWER OFF THE UPS WITHOUT ACCESS TO THE DISPLAY 42<br>POWER OFF THE UPS WITHOUT ACCESS TO THE DISPLAY 42<br>POWER OFF THE UPS WITHOUT ACCESS TO THE DISPLAY 42<br>POWER OFF THE UPS WITHOUT ACCESS TO THE DISPLAY 42<br>POWER OFF THE UPS WITHOUT ACCESS TO THE DISPLAY 42<br>POWER OFF THE UPS WITHOUT ACCESS TO THE DISPLAY 42<br>POWER OFF THE UPS WITHOUT ACCESS TO THE DISPLAY 42<br>POWER OFF THE UPS WITHOUT ACCESS TO THE DISPLAY 42<br>POWER OFF THE UPS WITHOUT ACCESS TO THE DISPLAY 42<br>POWER OFF THE UPS WITHOUT ACCESS TO THE DISPLAY 42<br>POWER OFF THE UPS WITHOUT ACCESS TO THE DISPLAY 42<br>POWER OFF THE UPS WITHOUT ACCESS TO THE DISPLAY 42<br>POWER OFF THE UPS WITHOUT ACCESS TO THE DISPLAY 42<br>POWER OFF THE UPS WITHOUT ACCESS 50<br>FIELENCE ADATTERY CABINET BERAKER REMOTE TRIP<br>STATUS 50<br>COMMAND 44<br>STATUSES 44<br>STATUSES 44<br>STATUSES 44<br>STATUSES 44<br>STATUSES 44<br>STATUSES 44<br>STATUSES 44<br>STATUSES 44<br>STATUSES 44<br>STATUSES 44<br>STATUSES 44<br>STATUSES 45<br>COMMAND 44<br>STATUSES 45<br>COMMAND 44<br>STATUSES 45<br>COMMAND 44<br>STATUSES 45<br>COMMAND 44<br>STATUSES 45<br>COMMAND 4                                                                                                    | Battery low time                                                        | 30       |
|----------------------------------------------------------------------------------------------------|-------------------------------------------------------------------------|----------|
| "Description" Level31"User" Level31Access Level Selection32Password chance32Status LED33Buzzer33Conreculation of the IVPC and DISPLAY34Default conficuration of the IVPC offer Anameters34Default conficuration of the IVPC offer Anameters35Outrier Sonals conficuration (accord perault)35Invert Signals conficuration (accord perault)35Invert Signals conficuration (accord perault)35Invert Signals conficuration (accord perault)35Invert Signals conficuration (accord perault)35Invert Signals configuration (accord perault)35Invert Signals configuration (accord perault)35Invert Signals configuration (accord perault)35Invert Signals configuration (accord perault)35Invert Signals configuration (accord perault)35Invert Signals configuration (accord perault)35Invert Signals configuration (accord perault)35Invert Signals configuration (accord perault)35Invert Signals configuration (accord perault)36System Off Commando37System Off Commando39Load Panced of Berges perault40Extreme Off Command42Powere Off The UPS without Access to the Display42Powere Off The UPS without Access to the Display42Powere Off The UPS without Access to the Display44Extremals Bartery topon vesturation44Extremals Lot Boa                                                                                                    | Access users level                                                      | 31       |
| "User"Level.19Access Level.32PASSWORD CHANGE33STATUS LED33BUZZER33CONFIGURING THE UPS FROM DISPLAY34DEFAULT SETTING FOR OTHER PARAMETERS34DEFAULT SETTING FOR OTHER PARAMETERS34DEFAULT SECONFIGURATION (FACTORY DEFAULT)35OUTPUT SIGNALS COMPOUNTION (FACTORY DEFAULT)35Invert SIGNALS COMPOUNTION (FACTORY DEFAULT)35Invert SIGNALS COMPOUNTION (FACTORY DEFAULT)35Invert SIGNALS COMPOUNTION (FACTORY DEFAULT)35Invert SIGNALS COMPOUNTION (FACTORY DEFAULT)35Invert SIGNALS COMPOUNTION (FACTORY DEFAULT)35Invert SIGNALS COMPOUNTION (FACTORY DEFAULT)36OPERATIVE PROCEDURES36PRELIMINARY OPERATIONS36SYSTEM ON COMMAND VIA BATTERY (COLD START)38OPERATIVE PROCEDURES39BATTERY TEST39BATTERY TEST39BATTERY WORKING33LOAD FORCED ON BYRASS40EMERGENCY MANULA BYRASS REOCEDURE40LOAD ON STATC BYRASS AFTER MANUAL BYRASS41LOAD ON STATC BYRASS AFTER MANUAL BYRASS42OPTIONS43EXTERNAL BATTERY CABINET43EXTERNAL BATTERY CABINET43EXTERNAL BATTERY CABINET43EXTERNAL BATTERY CABINET44STITUSES46FURMOS45EXTERNAL BATTERY CABINET BREAKER REMOTE TRIP47OPTIONAL SLOT BOARDS46STATUSES46                                                                                                    | "PowerUser" level                                                       | 31       |
| ACCESS LEVEL SELECTON 22<br>Anssword UNANCE 23<br>STATUS LED 33<br>BUZZER 33<br>CONFIGURING THE UPS FROM DISPLAY 33<br>CONFIGURING THE UPS FROM DISPLAY 34<br>DEFAULT CONFIGURATION OF THE INPUT/OUTPUT SIGNALS 34<br>DEFAULT CONFIGURATION OF THE INPUT/OUTPUT SIGNALS 35<br>OUTPUT SIGNALS CONFIGURATION (FACTORY DEFAULT) 35<br>INPUT SIGNALS CONFIGURATION (FACTORY DEFAULT) 35<br>INPUT SIGNALS CONFIGURATION (FACTORY DEFAULT) 35<br>INPUT SIGNALS CONFIGURATION (FACTORY DEFAULT) 35<br>INPUT SIGNALS CONFIGURATION (FACTORY DEFAULT) 35<br>INPUT SIGNALS CONFIGURATION (FACTORY DEFAULT) 35<br>OPERATIVE PROCEDURES 36<br>OPERATIVE PROCEDURES 36<br>OPERATIONS CHECKS 39<br>DATERY WORNED 33<br>LOAD FORCED ON BYASS 39<br>SUTTCHING THE SYSTEM FROM ON-LINE TO MANUAL BYPASS 39<br>LOAD FORCED ON BYASS 34<br>SUTTCHING THE SYSTEM FROM ON-LINE TO MANUAL BYPASS 40<br>Extrememery MANUAL BYPASS PROCEDURE 40<br>RESTORE THE ON LINE MODE AFTER MANUAL BYPASS 41<br>LOAD ON STATIC BYPASS AFTER MANUAL BYPASS 41<br>LOAD ON STATIC BYPASS AFTER MANUAL BYPASS 42<br>SYSTEM OF COMMAND 44<br>SETTING THE RATED BATTERY VARING 42<br>OPTIONS 42<br>POWER OFF THE UPS WITHOUT ACCESS TO THE DISPLAY 42<br>OPTIONS 43<br>EXTERNAL BATTERY CABINET 43<br>BATTERY TENY CABINET 43<br>BATTERY TENY CABINET 44<br>SETTING THE RATED BATTERY MANUAL BYPASS 47<br>COMMAND 44<br>SETTING THE AND ALTOR OFFIC MANUAL BYPASS 46<br>PARALLEL 47<br>OPTIONS 45<br>EXTERNAL BATTERY CABINET 45<br>STATUSS (CABACITY) SOFTWARE CONFIGURATION 44<br>SETTING THE RATED BATTERY CABINET 45<br>STATUSS (CABACITY EMPERATION 45<br>EXTERNAL BATTERY CABINET BATTERY CABINET BREAKER REMOTE TRIP<br>STATUS / ALARM CODES 46<br>STATUSS (COMMANDS 46<br>ANOMALIES 46<br>COMMANDS 46<br>ANOMALIES 46<br>COMMANDS 46<br>ANOMALIES 56<br>STATUSES 55<br>CABACITY CALLEL CONFIGURATION 55<br>BATTERY CABINET BREAKER REMOTE TRIP<br>STATUS / ALARM CODES 55<br>BATTERY CABINET BREAKER REMOTE TRIP<br>STATUS / ALARM CODES 55<br>BATTERY CABINET BREAKER REMOTE TRIP<br>STATUSS (CABACITY ALARY ENDERS 55<br>CABACITY ALARY CABINET BREAKER REMOTE TRIP<br>STATUSS (CABACITY ALARY ENDERS 55<br>CABACITY ALARY ALARY ENDERS 55<br>CABACITY ALARY ALARY ENDERS 55<br>CABACITY A                                                                                                    | "USER" LEVEL                                                            | 31       |
| Prasmonu Channe     23       STATUS LED     33       BUZZER     33       CONFIGURING THE UPS FROM DISPLAY     34       DEFAULT SETTING FOR OTHER PARAMETERS     34       DEFAULT SETTING FOR OTHER PARAMETERS     34       DUPPUT SIGNALS CONFIGURATION OF THE INPUT/OUTPUT SIGNALS     35       OUTPUT SIGNALS CONFIGURATION (FACTORY DEFAULT)     35       INPUT SIGNALS CONFIGURATION (FEARULT CONFIGURED FROM THE DISPLAY PANEL)     35       OPERATIVE PROCEDURES     36       SYSTEM ON DIRECT COMMAND     37       SYSTEM ON OLIFIECT COMMAND     37       SYSTEM ON OLIFIECT COMMAND     37       SYSTEM ON COMMAND VIA BATTERY (COLD START)     38       OPERATIONS CHECKS     39       BATTERY WORKING     39       LOAD FORCED ON BYPAS     39       SWITCHING THE SYSTEM FROM ON-LINE TO MANUAL BYPASS     40       EMERGENCY MANUAL BYPASS PROCEDURE     40       EMERGENCY THE ON LINE MODE AFTER MANUAL BYPASS     42       SYSTEM OFF COMMAND     42       POWER OFF THE UPS WITHOUT ACCESS TO THE DISPLAY     42       OPTIONS     43       EXTERNAL BATTERY CABINET     43       SATTERY ROM VERILLITION     44       STATUS IS AFTER MANUAL BYPASS     46       FARMENT ROM VERTILATION     44       STATUSS AFTER MA                                                                                                    | ACCESS LEVEL SELECTION                                                  | 32       |
| STATUS LED 33<br>BUZZER 33<br>CONFIGURING THE UPS FROM DISPLAY 34<br>DEFAULT CONFIGURATION OF THE INPUT/OUTPUT SIGNALS 34<br>DEFAULT CONFIGURATION (PERPARAMETERS 35<br>OUTPUT SIGNALS CONFIGURATION (FACTORY DEFAULT) 35<br>INPUT SIGNALS CONFIGURATION (FACTORY DEFAULT) 35<br>INPUT SIGNALS CONFIGURATION (FACTORY DEFAULT) 35<br>INPUT SIGNALS CONFIGURATION (FACTORY DEFAULT) 35<br>OPERATIVE PROCEDURES 7<br>PRELIMINARY OPERATIONS 36<br>SYSTEM ON DIRECT COMMAND 37<br>SYSTEM ON COMMAND VIA BATTERY (COLD START) 36<br>OPERATIONS CHECKS 39<br>BATTERY WORKING 39<br>LOAD FORCED ON BYASS 34<br>SWITCHING THE SYSTEM FROM ON-LINE TO MANUAL BYPASS 40<br>EMERGENCY MANUAL BYPASS PROCEDURE 40<br>RESTORE THE ON LINE MODE AFTER MANUAL BYPASS 41<br>LOAD ON STATIC BYPASS PROCEDURE 40<br>RESTORE THE ON LINE MODE AFTER MANUAL BYPASS 42<br>POWER OFF THE UPS WITHOUT ACCESS TO THE DISPLAY 42<br>OPTIONS 42<br>SYSTEM OF COMMAND 42<br>POWER OFF CHEUPS WITHOUT ACCESS TO THE DISPLAY 42<br>OPTIONS 43<br>BATTERY CABINET 43<br>BATTERY CABINET 43<br>BATTERY CABINET 43<br>BATTERY CABINET 43<br>BATTERY CABINET 44<br>SETTIMS THE RATED BATTERY CADITY - SOFTWARE CONFIGURATION 44<br>EXTERNAL BATTERY CABINET 43<br>BATTERY TEMPERATURE PROBE 44<br>FOUR SWITCH VERSION 45<br>FATERNAL SYNC 45<br>REMOTE MAINTENANCE BYPASS 46<br>PARALLEL 47<br>OPTIONAL SLOT BOARDS 44<br>WARNING 44<br>WARNING 45 | PASSWORD CHANGE                                                         | 32       |
| BUZZER         33           CONFIGURING THE UPS FROM DISPLAY         34           DEFAULT CONFIGURATION OF THE INPUT/OUTPUT SIGNALS         35           OUTPUT SIGNALS CONFIGURATION OF THE INPUT/OUTPUT SIGNALS         35           OUTPUT SIGNALS CONFIGURATION (FACTORY DEFAULT)         35           INPUT SIGNALS CONFIGURATION (FACTORY DEFAULT)         35           INPUT SIGNALS CONFIGURATION (FACTORY DEFAULT)         35           OPERATIVE PROCEDURES         36           PRELIMINARY OPERATIONS         36           SYSTEM ON DIRECT COMMAND         37           SYSTEM ON COMMAND VIA BATTERY (COLD START)         38           OPERATIONS CHECKS         39           BATTERY WORKING         39           LOAD FORCED ON BYPASS         40           EMERGENCY MANUAL BYPASS PROCEDURE         40           ENTERY WORKING         39           LOAD FORCED ON BYPASS         41           LOAD ON STATIC BYPASS AFTER MANUAL BYPASS         41           LOAD ON STATIC BYPASS AFTER MANUAL BYPASS         42           OPTIONS         42           OPTIONS         42           OPTIONS         42           OPTIONS         43           BATTERY ROAD VENTILATION         44           SETTERNAL BAT                                                                                                    | STATUS LED                                                              | 33       |
| CONFIGURING THE UPS FROM DISPLAY34DEFAULT SETTING FOR OTHER PARAMETERS34DEFAULT SETTING FOR OTHER PARAMETERS34DEFAULT CONFIGURATION OF THE INPUT/OUTPUT SIGNALS35OUTPUT SIGNALS CONFIGURATION (EACTORY DEFAULT)35INPUT SIGNALS CONFIGURATION (EACTORY DEFAULT)35OPERATIVE PROCEDURES36PRELIMINARY OPERATIONS36SYSTEM ON DIRECT COMMAND37SYSTEM ON DIRECT COMMAND37SYSTEM ON COMMAND VIA BATTERY (COLD START)38OPERATIONS CHECKS39BATTERY WORKING39LOAD FORCED ON BYASS40Restrikt WORKING39LOAD FORCED ON BYASS40Restrikt WORKING42POWER OFF THE ON LINE MODE AFTER MANUAL BYPASS40Restore THE ON LINE MODE AFTER MANUAL BYPASS40Restore THE ON LINE MODE AFTER MANUAL BYPASS42SYSTEM OFF COMMAND42POWER OFF THE UPS WITHOUT ACCESS TO THE DISPLAY42POWER OFF THE UPS WITHOUT ACCESS TO THE DISPLAY43BATTERY ROM VERSION43EATTERY NEMPERATURE PROBE44FOUR SWITCH VERSION45FURDER MAINTENANCE BYPASS46PARALLEL47OPTIONS43BATTERY RAME SAME CONFIGURATION44EXTERNAL BATTERY CABINET REAKER REMOTE TRIP47FURDERATURE PROBE48FOUR SWITCH VERSION45FRANCES48COMMANDS49MORALIES49PREVENTIVE MAINTENANCE </td <td>BUZZER</td> <td>33</td>                                                                                                    | BUZZER                                                                  | 33       |
| DEFAULT SETTING FOR OTHER PARAMETERS       34         DEFAULT CONFIGURATION OF THE INPUT/OUTPUT SIGNALS       35         OUTPUT SIGNALS CONFIGURATION (FACTORY DEFAULT)       35         INPUT SIGNALS CONFIGURATION (EVENUT CONFIGURED FROM THE DISPLAY PANEL)       35         OPERATIVE PROCEDURES       36         PRELIMINARY OPERATIONS       36         SYSTEM ON DIRECT COMMAND       37         SYSTEM ON COMMAND VIA BATTERY (COLD START)       38         DATTERY WORKING       39         BATTERY WORKING       39         SUMTCHING THE SYSTEM FROM ON-LINE TO MANUAL BYPASS       40         EXESTORE TO BOLE ON BYPASS       40         EASTOREY MANUAL BYPASS COLOURE       40         POWER OFF THE ON LINE MODE AFTER MANUAL BYPASS       41         LOAD FORCED ON BYPASS       42         SYSTEM OFF COMMAND       42         OPTIONS       43         EXTERNAL BATTERY CABINET       43         BATTERY TERNAL BATTERY CABINET       43         EXTERNAL BATTERY CABINET       43         BATTERY TEMPERATURE PROBE       44         STETING THE ATTERY TEMPERATURE PROBE       44         STATUS / ALARM CODES       45         EXTERNAL BATTERY CABINET BRAKER REMOTE TRIP       47         PARA                                                                                                    | CONFIGURING THE UPS FROM DISPLAY                                        | 34       |
| DEFAULT CONFIGURATION OF THE IMPUT/OUTPUT SIGNALS       35         OUTPUT SIGNALS COMPREURATION (FACTORY DEFAULT)       35         INPUT SIGNALS COMPREURATION (FACTORY DEFAULT)       35         INPUT SIGNALS COMPREURATION (FACTORY DEFAULT)       35         INPUT SIGNALS COMPREURATION (FACTORY DEFAULT)       35         OPERATIONS       36         PRELIMINARY OPERATIONS       36         SYSTEM ON DRECT COMMAND       37         SYSTEM ON COMMAND VIA BATTERY (COLD START)       38         OPERATIONS CHECKS       39         BATTERY WORKING       39         LOAD FORCED ON BYASS       40         EMERGENCY MANUAL BYASS PROCEDURE       40         EMERGENCY MANUAL STEM FROM ON-LINE TO MANUAL BYPASS       41         LOAD ON STATIC BYPASS PROCEDURE       40         EMERGENCY MANUAL BYPASS PROCEDURE       42         POWER OFF THE ON LINE MODE AFTER MANUAL BYPASS       42         POWER OFF THE UPS WITHOUT ACCESS TO THE DISPLAY       42         OPTIONS       43         EXTERNAL BATTERY TEM MANUAL BYPASS       43         EXTERNAL BATTERY CABINET       43         EXTERNAL BATTERY CABINET       43         EXTERNAL BATTERY CABINET       44         FUTIONS       45         EXTE                                                                                                    | DEFAULT SETTING FOR OTHER PARAMETERS                                    | 34       |
| OUTPUT SIGNALS CONFIGURATION (ACTORY DEFAULT)       35         INPUT SIGNALS CONFIGURATION (ACTORY DEFAULT)       35         INPUT SIGNALS CONFIGURATION (ACTORY DEFAULT)       35         OPERATIVE PROCEDURES       36         PRELIMINARY OPERATIONS       36         SYSTEM ON DIRECT COMMAND       37         SYSTEM ON DIRECT COMMAND       37         SYSTEM ON COMMAND VIA BATTERY (COLD START)       38         OPERATIONS CHECKS       39         BATTERY WORKING       39         DATTERY WORKING       39         SUTTERY TEST       39         BATTERY WORKING       39         SWITCHING THE SYSTEM FROM ON-LINE TO MANUAL BYPASS       40         ENERGENCY MANULA BYPASS PROCEDURE       40         RESTORE THE ON LINE MODE AFTER MANUAL BYPASS       41         LOAD ON STATIC BYPASS SAFTER MANUAL BYPASS       42         SYSTEM OFF COMMAND       42         POWER OFF THE UPS WITHOUT ACCESS TO THE DISPLAY       42         OPTIONS       43         EXTERNAL BATTERY CABINET       43         EXTERNAL BATTERY CABINET       43         EXTERNAL BATTERY CABINET       44         FOUR SWITCH WENTLATION       44         EXTERNAL BATTERY TEMPREATURE PROBE       44                                                                                                    | DEFAULT CONFIGURATION OF THE INPUT/OUTPUT SIGNALS                       | 35       |
| Invert signals configuration (Jestafut Configures FROM THE DISPLAY PANEL)       35         OPERATIVE PROCEDURES       36         PRELIMINARY OPERATIONS       36         System ON DIRECT COMMAND       37         System ON DIRECT COMMAND       37         System ON COMMAND VIA BATTERY (COLD START)       38         OPERATIONS CHECKS       39         Battery Test       39         Load Forceo ON Brass       39         Load Forceo ON Brass       40         Emergency Manual Bypass Procedure       40         Restore THE ON LINE MODE AFTER MANUAL BYPASS       40         Emergency Manual Bypass AFTER MANUAL BYPASS       42         System OFF COMMAND       42         POWER OFF THE UPS WITHOUT ACCESS TO THE DISPLAY       42         OPTIONS       43         Battery Room Ventulation       44         Setternal Battery cablinet       43         Battery Room Ventulation       44         Setternal Battery cablinet Problematic Configuration       44         Futnenal Battery cablinet Beaker Remote TRIP       47         Optional sLot Boards       47         OPTIONAL BATTERY CABLER       46         Out on Switch Version       45         Extremal Battery cablinet Breaker Remote TR                                                                                                    | <b>OUTPUT SIGNALS CONFIGURATION (FACTORY DEFAULT)</b>                   | 35       |
| IMPO SIGNALS COMPAGEMENT TO MERGURED FROM THE DISPLAY PANEL)       35         OPERATIVE PROCEDURES       36         PRELIMINARY OPERATIONS       36         SYSTEM ON DIRECT COMMAND       37         SYSTEM ON DIRECT COMMAND       37         SYSTEM ON DURECT COMMAND       37         SYSTEM ON DURECT COMMAND       37         SYSTEM ON COMMAND VIA BATTERY (COLD START)       38         DOFERATIONS CHECKS       39         BATTERY WORKING       39         DATTERY WORKING       39         SWITCHING THE SYSTEM FROM ON-LINE TO MANUAL BYPASS       40         Ewergency MANUAL BYPASS PROCEDURE       40         RESTORE THE ON LINE MODE AFTER MANUAL BYPASS       41         LOAD ON STATIC BYPASS AFTER MANUAL BYPASS       42         SYSTEM OFF COMMAND       42         POWER OFF THE UPS WITHOUT ACCESS TO THE DISPLAY       42         OPTIONS       43         EXTERNAL BATTERY CABINET       43         BATTERY ROAD VENTLATION       44         EXTERNAL BATTERY CABINET       43         BATTERY ROAD VENTLATION       44         FOUR SWITCH VERSION       45         COMMAND S       46         PARALLEL       47         STATUSS       46                                                                                                    | INPUT SIGNALS CONFIGURATION (FACTORY DEFAULT)                           | 35       |
| OPERATINE PROCEDURES36PRELIMINARY OPERATIONS36SYSTEM ON DIRECT COMMAND37SYSTEM ON DIRECT COMMAND37SYSTEM ON DIRECT COMMAND37SYSTEM ON COMMAND VIA BATTERY (COLD START)38OPERATIONS CHECKS39BATTERY TEST39BATTERY WORKING39LOAD FORCE ON BYASS39SWITCHING THE SYSTEM FROM ON-LINE TO MANUAL BYPASS40EMERGENCY MANUAL BYPASS PROCEDURE40EMERGENCY MANUAL BYPASS PROCEDURE40EMERGENCY MANUAL BYPASS PROCEDURE41LOAD ON STATIC BYPASS AFTER MANUAL BYPASS41LOAD ON STATIC BYPASS AFTER MANUAL BYPASS42POWER OFF THE UPS AS AFTER MANUAL BYPASS42POWER OFF THE UPS WITHOUT ACCESS TO THE DISPLAY42POWER OFF THE UPS WITHOUT ACCESS TO THE DISPLAY43EXTERNAL BATTERY CABINET43BATTERY ROOM VENTILATION44EXTERNAL BATTERY CABINET43BATTERY ROOM VENTILATION44EXTERNAL BATTERY CABINET BREAKER REMOTE TRIP47OPTIONAL SLOT BOARDS46COMMANDS49ANOMALIES49ANOMALIES49ANOMALIES49ANOMALIES49ANOMALIES50LOCKS51ITROUBLESHOOTING GUIDE52PREVENTIVE MAINTENANCE55BATTERIES55CAPACITORS55CAPACITORS55CAPACITORS55EARLES55CAPACITO                                                                                                    | INPUT SIGNALS CONFIGURATION (DEFAULT CONFIGURED FROM THE DISPLAY PANEL) | 35       |
| PRELIMINARY OPERATIONS36SYSTEM ON DIRECT COMMAND37SYSTEM ON COMMAND VIA BATTERY (COLD START)38OPERATIONS CHECKS39BATTERY TEST39BATTERY WORKING39LOAD FORCED ON BYPASS39SWITCHING THE SYSTEM FROM ON-LINE TO MANUAL BYPASS40Emergency MANUAL BYPASS PROCEDURE40RESTORE THE ON LINE MODE AFTER MANUAL BYPASS41LOAD ON STATIC BYPASS AFTER MANUAL BYPASS42POWER OFF COMMAND42POWER OFF COMMAND42POWER OFF COMMAND42POWER OFF COMMAND42POWER OFF COMMAND43EXTERNAL BATTERY CABINET43EXTERNAL BATTERY CABINET43EXTERNAL BATTERY CABINET43EXTERNAL BATTERY CABINET44FOUR SWITCH VERSION45EXTERNAL BATTERY CABINET BAATCANCHY COMPERATION45EXTERNAL BATTERY CABINET BARACITY - SOFTWARE CONFIGURATION45EXTERNAL BATTERY CABINET BARACITY - SOFTWARE CONFIGURATION45EXTERNAL BATTERY CABINET BREAKER REMOTE TRIP47OPTIONAL SLOT BOARDS45EXTERNAL BATTERY CABINET BREAKER REMOTE TRIP47EXTURS (COMMANDS49MARINNG49MARINNG49MARINNG49MARINNS49MARINNS49MARINNS49MARINNS49MARINNS49MARINNS49MARINNS49MARINALES50ICOKS <t< td=""><td>OPERATIVE PROCEDURES</td><td>36</td></t<>                                                                                                    | OPERATIVE PROCEDURES                                                    | 36       |
| SYSTEM ON DIRECT COMMAND37SYSTEM ON COMMAND VIA BATTERY (COLD START)38OPERATIONS CHECKS39BATTERY TEST39DATTERY TEST39DATTERY WORKING39LOAD FORCED ON BYASS39SWITCHING THE SYSTEM FROM ON-LINE TO MANUAL BYPASS40EMERGENCY MANUAL BYPASS PROCEDURE40EMERGENCY MANUAL BYPASS PROCEDURE40EMERGENCY MANUAL BYPASS AFTER MANUAL BYPASS41LOAD ON STATIC BYPASS AFTER MANUAL BYPASS42SYSTEM OFF COMMAND42POWER OFF THE UPS WITHOUT ACCESS TO THE DISPLAY42OPTIONS43EXTERNAL BATTERY CABINET43BATTERY ROOM VENTLATION44SETTING THE RATED BATTERY CABINET43BATTERY ROOM VENTLATION44SETTING THE RATED BATTERY CAPACITY - SOFTWARE CONFIGURATION44FUNG SWITCH VERSION45EXTERNAL BATTERY TEMPERATURE PROBE44FOUR SWITCH VERSION45EXTERNAL SYNC45REMOTE MAINTENANCE BYPASS46OPTIONAL SLOT BOARDS46COMMANDS46WARNING49ANOMALIES49ANOMALIES49ANOMALIES50ILCOKS51TROUBLESHOOTING GUIDE52PREVENTIVE MAINTENANCE55BATTERY CALDATERNANCE55CAPACITORN55CAPACITORS55CAPACITORS55CAPACITORS55CAPACITORS55CA                                                                                                    | Preliminary Operations                                                  | 36       |
| SYSTEM ON COMMAND VIA BATTERY (COLD START)38OPERATIONS CHECKS39BATTERY TEST39BATTERY WORKING39LOAD FORCED ON BYPASS39LOAD FORCED ON BYPASS39SWITCHING THE SYSTEM FROM ON-LINE TO MANUAL BYPASS40Ewengency Manual, Bypass proceepune40RESTORE THE ON LINE MODE AFTER MANUAL BYPASS41LOAD ON STATIC BYPASS AFTER MANUAL BYPASS42SYSTEM OFF COMMAND42POWER OFF THE UPS WITHOUT ACCESS TO THE DISPLAY42OPTIONS43EXTERNAL BATTERY CABINET43BATTERY ROOM VENTILATION44SETTING THE RATED BATTERY CARACITY - SOFTWARE CONFIGURATION44EXTERNAL BATTERY CABINET43BATTERY NOOM VENTILATION44SETTING THE RATED BATTERY CARACITY - SOFTWARE CONFIGURATION44EXTERNAL BATTERY CABINET43FOUR SWITCH VERSION45EXTERNAL SATTERY CABINET BREAKER REMOTE TRIP47OPTIONAL SLOT BOARDS47EXTERNAL BATTERY CABINET BREAKER REMOTE TRIP47ANDMALLES48MARINNG49MARINNG49MARINNG49MARINNG49MARINNG49MARINNG49MARINNG49MARINNG49MARINNG49MARINNG49MARINNG49MARINNG49MARINNG55MARINNG55CARACITORN55MARINNG55                                                                                                    | System On direct command                                                | 37       |
| OPERATIONS CHECKS39BATTERY TEST39BATTERY WORKING39LOAD FORCED ON BYPASS39SWITCHING THE SYSTEM FROM ON-LINE TO MANUAL BYPASS40Ewerstery Manual Bypass procedure40RESTORE THE ON LINE MODE AFTER MANUAL BYPASS41LOAD ON STATIC BYPASS PROCEDURE40POWER OFF COMMAND42POWER OFF COMMAND42OPTIONS43EXTERNAL BATTERY CABINET43BATTERY ROOM VENTLATION44SETTING THE ATED BATTERY CAPACITY - SOFTWARE CONFIGURATION44EXTERNAL BATTERY TEMPERATURE PROBE44FOUR SWITCH VERSION45EXTERNAL SYNC45REMOTE MAINTENANCE BYPASS46PARALLEL47OPTIONAL SLOT BOARDS47EXTERNAL BATTERY CABINET BREAKER REMOTE TRIP47STATUS / ALLARM CODES48STATUSES48COMMANDS48WARNING49ANOMALIES49FAULTS55IROUBLESHOOTING GUIDE52PREVENTIVE MAINTENANCE55BATTERY CABINET55BATTERY S55IROUBLESHOOTING GUIDE52PREVENTIVE MAINTENANCE55BATTERYS55CAPACITOR55FANS55CAPACITOR55FANS55CAPACITORS55FANS55CAPACITORS55FANS55CAPACITORS55FANS<                                                                                                    | System On command via battery (Cold Start)                              | 38       |
| BATTERY TEST39BATTERY WORKING39LOAD FORCED ON BYARDS39SWITCHING THE SYSTEM FROM ON-LINE TO MANUAL BYPASS40EMERGENCY MANUAL BYPASS PROCEDURE40RESTORE THE ON LINE MODE AFTER MANUAL BYPASS41LOAD ON STATIC BYPASS AFTER MANUAL BYPASS42SYSTEM OFF COMMAND42POWER OFF THE UPS WITHOUT ACCESS TO THE DISPLAY42OPTIONS43EXTERNAL BATTERY CABINET43BATTERY ROM VENTILATION44SETTING THE RATED BATTERY CAPACITY - SOFTWARE CONFIGURATION44EXTERNAL BATTERY TEMPERATURE PROBE44FOUR SWITCH VERSION45EXTERNAL SYNC45REMOTE MAINTENANCE BYPASS46PARALLEL47OPTIONAL SLOT BOARDS47STATUSES48COMMANDS49AVIDAL SLOT BOARDS49FATUS / ALARM CODES49FAULTS50LOCKS51TROUBLESHOOTING GUIDE52PREVENTIVE MAINTENANCE55PATENES55FANS55SATENES55FANS55FANS55FANS55FANS55FANS55FANS55FANS55FANS55FANS55FANS55FANS55FANS55FANS55FANS55FANS55FANS55 <t< td=""><td>OPERATIONS CHECKS</td><td>39</td></t<>                                                                                                    | OPERATIONS CHECKS                                                       | 39       |
| Battery Working39Load Forced ON Bypass39SWITCHING THE SYSTEM FROM ON-LINE TO MANUAL Bypass40Emergency Manual Bypass procedure40Restore THE ON LINE MODE AFTER MANUAL Bypass41Load ON STATIC BYPASS AFTER MANUAL BYPASS42System OFF command42Power OFF THE UPS without access to the Display42OPTIONS43External Battery Cabinet43Battery room ventuation44Setting the rated battery capacity - Software configuration44Four Switch version44Four Switch Version45Remote Maintenance Bypass46Parallel47Optional SLOT BOARDS47Stattery Cabinet Breaker remote trip47Prional SLOT BOARDS48Statuses48Commands49Andultes49Paultas49Faultas49Faultas49Futures55Introduction55Introduction55Fans55Fans55Fans55Fans55Fans55Fans55Fans55Fans55Fans55Fans55Fans55Fans55Fans55Fans55Fans55Fans55Fans55Fans55Fans55                                                                                                    | BATTERY TEST                                                            | 39       |
| Loa ForceD ON BYPASS39SWITCHING THE SYSTEM FROM ON-LINE TO MANUAL BYPASS40Emergency Manual Bypass procedure40RESTORE THE ON LINE MODE AFTER MANUAL BYPASS41Load on STATIC BYPASS AFTER MANUAL BYPASS42System OFF command42POWER OFF THE UPS WITHOUT ACCESS TO THE DISPLAY42OPTIONS43Extremal Battery Cabinet43Battery room ventilation44Setting the rated battery capacity - Software conviguration44Extremal Battery tremperature probe44Four switch version45External Battery tapperature probe44Four switch version45Extrenal Suff of Bypass46Parallel47Optional SLOT BOARDS47External Battery cabinet Breaker remote trip47Statuss48Commands49Anomalies49Anomalies49Anomalies49Anomalies50Locks51TROUBLESHOOTING GUIDE52PREVENTIVE MAINTENANCE55INTRODUCTION55NITRODUCTION55INTRODUCTION55Fanis55Fanis55Fanis55Fanis55Fanis55Fanis55Fanis55Fanis55Fanis55Fanis55Fanis55Fanis55Satteries5                                                                                                    | BATTERY WORKING                                                         | 39       |
| SWITCHING THE SYSTEM FROM ON-LINE TO MANUAL BYPASS40EMERGENCY MANUAL BYPASS PROCEDURE40RESTORE THE ON LINE MODE AFTER MANUAL BYPASS41LOAD ON STATIC BYPASS AFTER MANUAL BYPASS42SYSTEM OFF COMMAND42POWER OFF THE UPS WITHOUT ACCESS TO THE DISPLAY42OPTIONS43EXTERNAL BATTERY CABINET43BATTERY FOOM VENTLATION44SETTING THE RATED BATTERY CAPACITY - SOFTWARE CONFIGURATION44FOUR SWITCH VERSION44FOUR SWITCH VERSION45EXTERNAL BATTERY TEMPERATURE PROBE44FOUR SWITCH VERSION45EXTERNAL BATTERY CABINET BREAKER REMOTE TRIP47OPTIONAL SLOT BOARDS46PARALLEL47OPTIONAL SLOT BOARDS48COMMANDS48WARNING49ANOMALIES50LOCKS51TROUBLESHOOTING GUIDE52PREVENTIVE MAINTENANCE55FANS55FANS55FANS55FANS55FANS55FANS55FANS55FANS55FECHNICCAL DATA TABLE55                                                                                                    | LOAD FORCED ON BYPASS                                                   | 39       |
| Emergency Manual Bypass procedure40Restore the ON Line Mode After Manual Bypass41LOAD ON STATIC BYPASS After Manual Bypass42System Off command42Power Off the UPS without access to the Display42OPTIONS43External Battery cabinet43Battery room Ventilation44Setting the nated battery capacity - Software configuration44External Battery temperature probe44Four Switch Version45External Battery cabinet45Firm of the nated battery capacity - Software configuration45External Battery temperature probe46Four Switch Version45External Sync45Remote Maintenance Bypass46Parallel47Optional SLOT BOARDS47External Battery cabinet breaker remote trip47Statuses48Statuses49Anomalies49Anomalies49Anomalies50Locks51TROUBLESHOOTING GUIDE52PREVENTIVE MAINTENANCE55Fans55Fans55Fans55Fans55Ferkincul Data Tabl F56                                                                                                    | SWITCHING THE SYSTEM FROM ON-LINE TO MANUAL BYPASS                      | 40       |
| RESTORE THE ON LINE MODE AFTER MANUAL BYPASS41LOAD ON STATIC BYPASS AFTER MANUAL BYPASS42SYSTEM OFF COMMAND42POWER OFF THE UPS WITHOUT ACCESS TO THE DISPLAY42OPTIONS43EXTERNAL BATTERY CABINET43BATTERY ROOM VENTILATION44SETTING THE RATED BATTERY CAPACITY - SOFTWARE CONFIGURATION44EXTERNAL BATTERY CAPACITY - SOFTWARE CONFIGURATION44FURN SWITCH VENSION45EXTERNAL SYNC45REMOTE MAINTENANCE BYPASS46PARALLEL47OPTIONAL SLOT BOARDS47EXTERNAL BATTERY CABINET BREAKER REMOTE TRIP47STATUS / ALARM CODES48VANNING49ANOMALIES48TROUBLESHOOTING GUIDE52PREVENTIVE MAINTENANCE55FANS55FANS55FANS55FANS55FANS55FANS55FANS55FANS55FANS55FANS55FANS55FANS55FANS55FANS55FANS55FANS55FANS55FANS55FANS55FANS55FANS55FANS55FANS55FANS55FANS55FANS55FANS55FANS55FANS                                                                                                    | EMERGENCY MANUAL BYPASS PROCEDURE                                       | 40       |
| LOAD ON STATIC BYPASS AFTER MANUAL BYPASS42SYSTEM OFF COMMAND42POWER OFF THE UPS WITHOUT ACCESS TO THE DISPLAY42OPTIONS43EXTERNAL BATTERY CABINET43BATTERY ROOM VENTILATION44SETTING THE RATED BATTERY CAPACITY - SOFTWARE CONFIGURATION44EXTERNAL BATTERY TEMPERATURE PROBE44FOUR SWITCH VERSION45EXTERNAL SYNC45REMOTE MAINTENANCE BYPASS46PARALLEL47OPTIONAL SLOT BOARDS47EXTERNAL BATTERY CABINET BREAKER REMOTE TRIP47STATUS / ALARM CODES48MARNING49ANOMALIES50LOCKS51TROUBLESHOOTING GUIDE52PREVENTIVE MAINTENANCE55FANS55FANS55FANS55FANS55FANS55FECHNICAL DATA TABLE56                                                                                                    | RESTORE THE ON LINE MODE AFTER MANUAL BYPASS                            | 41       |
| SYSTEM OFF COMMAND42POWER OFF THE UPS WITHOUT ACCESS TO THE DISPLAY42OPTIONS43EXTERNAL BATTERY CABINET43BATTERY ROOM VENTILATION44SETTING THE RATED BATTERY CAPACITY - SOFTWARE CONFIGURATION44EXTERNAL BATTERY TEMPERATURE PROBE44FOUR SWITCH VERSION45EXTERNAL SYNC45REMOTE MAINTENANCE BYPASS46PARALLEL47OPTIONAL SLOT BOARDS47EXTERNAL BATTERY CABINET BREAKER REMOTE TRIP47STATUSES48COMMANDS49FAULTS50LOCKS51TROUBLESHOOTING GUIDE55PREVENTIVE MAINTENANCE55FANS55CAPACITON55FANS55CAPACITORS55FANS55CAPACITORS55FECHNICAL DATA TABLE56                                                                                                    | LOAD ON STATIC BYPASS AFTER MANUAL BYPASS                               | 42       |
| POWER OFF THE UPS WITHOUT ACCESS TO THE DISPLAY42OPTIONS43EXTERNAL BATTERY CABINET43BATTERY ROOM VENTILATION44SetTING THE RATED BATTERY CAPACITY - SOFTWARE CONFIGURATION44EXTERNAL BATTERY TEMPERATURE PROBE44FOUR SWITCH VERSION45EXTERNAL SYNC45REMOTE MAINTENANCE BYPASS46PARALLEL47OPTIONAL SLOT BOARDS47EXTERNAL BATTERY CABINET BREAKER REMOTE TRIP47STATUSES48COMMANDS49ANOMALIES49FAULTS50LOCKS51TROUBLESHOOTING GUIDE55INTRODUCTION55BATTERIES55FANS55CAPACITORS55TECHNICAL DATA TABLE56                                                                                                    | System Off command                                                      | 42       |
| OPTIONS43EXTERNAL BATTERY CABINET43BATTERY ROOM VENTILATION44Setting The rated battery capacity - Software configuration44EXTERNAL BATTERY TEMPERATURE PROBE44FOUR SWITCH VERSION45EXTERNAL SYNC45Remote maintenance Bypass46PARALLEL47OPTIONAL SLOT BOARDS47EXTERNAL BATTERY CABINET BREAKER REMOTE TRIP47STATUSES48COMMANDS49MANOMALIES49FAULTS50LOCKS51TROUBLESHOOTING GUIDE52PREVENTIVE MAINTENANCE55INTRODUCTION55BATTERIES55FANS55CAPACITORS55INTRODUCTION55BATTERIES55FECHNICAL DATA TABLE56                                                                                                    | Power Off the UPS without access to the Display                         | 42       |
| EXTERNAL BATTERY CABINET43BATTERY ROOM VENTILATION44SETTING THE RATED BATTERY CAPACITY - SOFTWARE CONFIGURATION44EXTERNAL BATTERY TEMPERATURE PROBE44FOUR SWITCH VERSION45EXTERNAL SYNC45REMOTE MAINTENANCE BYPASS46PARALLEL47OPTIONAL SLOT BOARDS47EXTERNAL BATTERY CABINET BREAKER REMOTE TRIP47STATUS / ALARM CODES48COMMANDS48WARNING49ANOMALIES49FAULTS50LOCKS51TROUBLESHOOTING GUIDE52PREVENTIVE MAINTENANCE55INTRODUCTION55BATTERIES55FANS55CAPACITORS55TECHNICAL DATA TABLE56                                                                                                    | OPTIONS                                                                 | 43       |
| BATTERY ROOM VENTILATION44Settling the rated battery capacity - Software configuration44EXTERNAL BATTERY TEMPERATURE PROBE44FOUR SWITCH VERSION45EXTERNAL SYNC45EXTERNAL SYNC45PARALLEL47OPTIONAL SLOT BOARDS47EXTERNAL BATTERY CABINET BREAKER REMOTE TRIP47STATUSES48COMMANDS49ANOMALIES49FAULTS50LOCKS51TROUBLESHOOTING GUIDE52PREVENTIVE MAINTENANCE55INTRODUCTION55BATTERIES55FANS55CAPACITORS55FECHNICAL DATA TABLE56                                                                                                    | EXTERNAL BATTERY CABINET                                                | 43       |
| SETTING THE RATED BATTERY CAPACITY - SOFTWARE CONFIGURATION44EXTERNAL BATTERY TEMPERATURE PROBE44FOUR SWITCH VERSION45EXTERNAL SYNC45REMOTE MAINTENANCE BYPASS46PARALLEL47OPTIONAL SLOT BOARDS47EXTERNAL BATTERY CABINET BREAKER REMOTE TRIP47STATUSS48COMMANDS48WARNING49FAULTS50LOCKS51TROUBLESHOOTING GUIDE52PREVENTIVE MAINTENANCE55INTRODUCTION55BATTERIES55FANS55CAPACITORS55TECHNICAL DATA TABLE56                                                                                                    | BATTERY ROOM VENTILATION                                                | 44       |
| External Battery temperature probe44Four switch version45External Sync45Remote maintenance Bypass46Parallel47Optional slot boards47External Battery cabinet breaker remote trip47Statuses48Commands48Commands49Faults50Locks51TROUBLESHOOTING GUIDE52PREVENTIVE MAINTENANCE55INTRODUCTION55Batteries55Fans55Capacitors55TECHNICAL DATA TABLE56                                                                                                    | SETTING THE RATED BATTERY CAPACITY – SOFTWARE CONFIGURATION             | 44       |
| FOUR SWITCH VERSION45EXTERNAL SYNC45REMOTE MAINTENANCE BYPASS46PARALLEL47OPTIONAL SLOT BOARDS47EXTERNAL BATTERY CABINET BREAKER REMOTE TRIP47STATUS / ALARM CODES48STATUSES48COMMANDS48WARNING49ANOMALIES49FAULTS50LOCKS51TROUBLESHOOTING GUIDE52PREVENTIVE MAINTENANCE55INTRODUCTION55BATTERIES55FANS55CAPACITORS55TECHNICAL DATA TABLE56                                                                                                    | EXTERNAL BATTERY TEMPERATURE PROBE                                      | 44       |
| EXTERNAL SYNC       45         REMOTE MAINTENANCE BYPASS       46         PARALLEL       47         OPTIONAL SLOT BOARDS       47         EXTERNAL BATTERY CABINET BREAKER REMOTE TRIP       47         STATUS / ALARM CODES       48         STATUSES       48         COMMANDS       49         ANOMALIES       49         FAULTS       50         LOCKS       51         TROUBLESHOOTING GUIDE       52         PREVENTIVE MAINTENANCE       55         INTRODUCTION       55         BATTERIES       55         FANS       55         CAPACITORS       55         TECHNICAL DATA TABLE       56                                                                                                    | FOUR SWITCH VERSION                                                     | 45       |
| REMOTE MAINTENANCE BYPASS46PARALLEL47OPTIONAL SLOT BOARDS47EXTERNAL BATTERY CABINET BREAKER REMOTE TRIP47STATUS / ALARM CODES48STATUSES48COMMANDS48WARNING49ANOMALIES49FAULTS50LOCKS51TROUBLESHOOTING GUIDE52PREVENTIVE MAINTENANCE55INTRODUCTION55BATTERIES55FANS55CAPACITORS55TECHNICAL DATA TABLE56                                                                                                    | EXTERNAL SYNC                                                           | 45       |
| PARALLEL47PARALLEL47OPTIONAL SLOT BOARDS47EXTERNAL BATTERY CABINET BREAKER REMOTE TRIP47STATUS / ALARM CODES48STATUSES48COMMANDS48WARNING49ANOMALIES49FAULTS50LOCKS51TROUBLESHOOTING GUIDE52PREVENTIVE MAINTENANCE55INTRODUCTION55BATTERIES55FANS55CAPACITORS55TECHNICAL DATA TABLE56                                                                                                    | REMOTE MAINTENANCE BYPASS                                               | 46       |
| OPTIONAL SLOT BOARDS47OPTIONAL SLOT BOARDS47EXTERNAL BATTERY CABINET BREAKER REMOTE TRIP47STATUS / ALARM CODES48STATUSES48COMMANDS48WARNING49ANOMALIES49FAULTS50LOCKS51TROUBLESHOOTING GUIDE52PREVENTIVE MAINTENANCE55INTRODUCTION55BATTERIES55FANS55CAPACITORS55TECHNICAL DATA TABLE56                                                                                                    |                                                                         | 47       |
| EXTERNAL BATTERY CABINET BREAKER REMOTE TRIP47STATUS / ALARM CODES48STATUSES48COMMANDS48WARNING49ANOMALIES49FAULTS50LOCKS51TROUBLESHOOTING GUIDE52PREVENTIVE MAINTENANCE55INTRODUCTION55BATTERIES55FANS55CAPACITORS55TECHNICAL DATA TABLE56                                                                                                    |                                                                         | 47       |
| EXTERNAL BATTERY CABINET BREAKER REMOTE TRIP47STATUS / ALARM CODES48STATUSES48COMMANDS48WARNING49ANOMALIES50FAULTS50LOCKS51TROUBLESHOOTING GUIDE52PREVENTIVE MAINTENANCE55INTRODUCTION55BATTERIES55FANS55CAPACITORS55TECHNICAL DATA TABLE56                                                                                                    | EVIEDNAL BATTERY CARINET RECAVER REMOTE THE                             | +7       |
| STATUS / ALARM CODES48STATUSES48COMMANDS48WARNING49ANOMALIES49FAULTS50LOCKS51TROUBLESHOOTING GUIDE52PREVENTIVE MAINTENANCE55INTRODUCTION55BATTERIES55FANS55CAPACITORS55TECHNICAL DATA TABLE56                                                                                                    | EXTERNAL BATTERT CABINET BREAKER REMOTE TRIP                            | 47       |
| STATUSES48COMMANDS49WARNING49ANOMALIES50FAULTS50LOCKS51TROUBLESHOOTING GUIDE52PREVENTIVE MAINTENANCE55INTRODUCTION55BATTERIES55FANS55CAPACITORS55TECHNICAL DATA TABLE56                                                                                                    | STATUS/ALARM CODES                                                      | 48       |
| COMMANDS40WARNING49ANOMALIES49FAULTS50LOCKS51TROUBLESHOOTING GUIDE52PREVENTIVE MAINTENANCE55INTRODUCTION55BATTERIES55FANS55CAPACITORS55TECHNICAL DATA TABLE56                                                                                                    | STATUSES                                                                | 48       |
| ANOMALIES<br>ANOMALIES<br>FAULTS<br>LOCKS<br>TROUBLESHOOTING GUIDE<br>PREVENTIVE MAINTENANCE<br>INTRODUCTION<br>BATTERIES<br>FANS<br>CAPACITORS<br>TECHNICAL DATA TABLE<br>55<br>56                                                                                                    | COMMANDS                                                                | 48<br>10 |
| FAULTS50FAULTS50Locks51TROUBLESHOOTING GUIDE52PREVENTIVE MAINTENANCE55INTRODUCTION55BATTERIES55FANS55CAPACITORS55TECHNICAL DATA TABLE56                                                                                                    | Anomai ies                                                              | 49<br>49 |
| LOCKS 51<br>TROUBLESHOOTING GUIDE 52<br>PREVENTIVE MAINTENANCE 55<br>INTRODUCTION 55<br>BATTERIES 55<br>FANS 55<br>CAPACITORS 55<br>TECHNICAL DATA TABLE 56                                                                                                    | FAULTS                                                                  | 50       |
| TROUBLESHOOTING GUIDE52PREVENTIVE MAINTENANCE55INTRODUCTION55BATTERIES55FANS55CAPACITORS55TECHNICAL DATA TABLE56                                                                                                    | Locks                                                                   | 51       |
| PREVENTIVE MAINTENANCE55INTRODUCTION55BATTERIES55FANS55CAPACITORS55TECHNICAL DATA TABLE56                                                                                                    | TROUBLESHOOTING GUIDE                                                   | 52       |
| INTRODUCTION 55<br>BATTERIES 55<br>FANS 55<br>CAPACITORS 55<br>TECHNICAL DATA TABLE 56                                                                                                    | PREVENTIVE MAINTENANCE                                                  | 55       |
| INTRODUCTION33BATTERIES55FANS55CAPACITORS55TECHNICAL DATA TABLE56                                                                                                    |                                                                         | 55       |
| DATTERIES30FANS55CAPACITORS55TECHNICAL DATA TABLE56                                                                                                    |                                                                         | 00<br>55 |
| CAPACITORS 55<br>TECHNICAL DATA TABLE 56                                                                                                    | FANS                                                                    | 55       |
| TECHNICAL DATA TABLE 56                                                                                                    | CAPACITORS                                                              | 55       |
|                                                                                                    | TECHNICAL DATA TABLE                                                    | 56       |

## GLOSSARY OF ACRONYMS

| Acronym           | ITEM                               | Description                                                                                                    |  |
|-------------------|------------------------------------|----------------------------------------------------------------------------------------------------|--|
| S3U               | Sentryum UL                        | Three phase output voltage UPS                                                                                                    |  |
| SW                | Four switch version                | UPS model type                                                                                                    |  |
| SLOT              | Expansion Slot                     | Slot to accommodate the communication cards and relays expansion board                                                                                                    |  |
| СОМ               | Communication Board                | It includes R.E.P.O., IN/OUT signals interface, USB communication port, serial port                                                                                                    |  |
| PAR               | Parallel Board                     | Communication interface card between UPS for parallel function                                                                                                    |  |
| EXT SYNC          | External Sync Connector            | Connector for external synchronization kit                                                                                                    |  |
| EXT T_BATT        | External Battery Temperature Probe | Connector for external battery temperature kit                                                                                                    |  |
| B_BOX<br>R.E.P.O. | Battery box REPO                   | Remote power off for the battery cabinet breaker trip coil                                                                                                    |  |
| FBATT             | Battery Fuses                      | Internal Battery fuses                                                                                                    |  |
| SWMB              | Manual Bypass Switch               | Maintenance bypass switch disconnector                                                                                                    |  |
| SWIN              | Mains Input Switch                 | Remote power off for the battery cabinet breaker trip coilInternal Battery fusesMaintenance bypass switch disconnectorMains input switch disconnectorBypass line input switch disconnectorOutput switch disconnector |  |
| SWBYP             | Bypass Input Switch                | Bypass line input switch disconnector                                                                                                    |  |
| SWOUT             | Output Switch                      | Output switch disconnector                                                                                                    |  |
| B+                | -                                  | Positive battery voltage/current/temp.                                                                                                    |  |
| В-                | -                                  | Negative battery voltage/current/temp.                                                                                                    |  |
| СВ                | Battery Charger                    | UPS internal battery charger                                                                                                    |  |
| PE                | Protective earth                   | Earth connection of the UPS                                                                                                    |  |

## PRESENTATION

## SENTRYUM 10/20/30KVA

Sentryum UPS Systems are intended to ensure a perfect supply voltage for the equipment connected to it, both with and without a mains power supply. Once connected and powered, the system generates an alternating sinusoidal voltage, with stable amplitude and frequency, regardless of surges and/or variations affecting the electrical supply. Sentryum UPS, are available in two different configurations: single and four switches.

Sentryum is the very latest Riello UPS development resulting in a third-generation transformer-free UPS, originally introduced into the market over twenty years ago.

This ultimate solution is rated at 0.9 output power factor and defined as ON LINE double conversion technology in accordance with VFI-SS-111 classification (as set out in standard IEC EN 62040-3) and it provides the very highest levels of performance such as:

- HIGH EFFICIENCY: up to 94.5% in ON LINE double conversion mode.
- ULTIMATE TECHNOLOGIES: Sentryum applies the advanced technologies such as DSP (Digital Signal Processor), dual core microprocessor, three level inverter circuits and resonant control to provide maximum protection to the critical loads, whilst maintaining optimized energy savings.
- COMPACTNESS AND FLEXIBILITY: Sentryum is offered in two different switch configurations (standard and SW) to suit any installation scenario and satisfy any critical power demand.
- GRAPHIC DISPLAY: Sentryum offers a multiplatform communication choice together with a colored graphic touch screen display to easily monitor and manage the UPS.

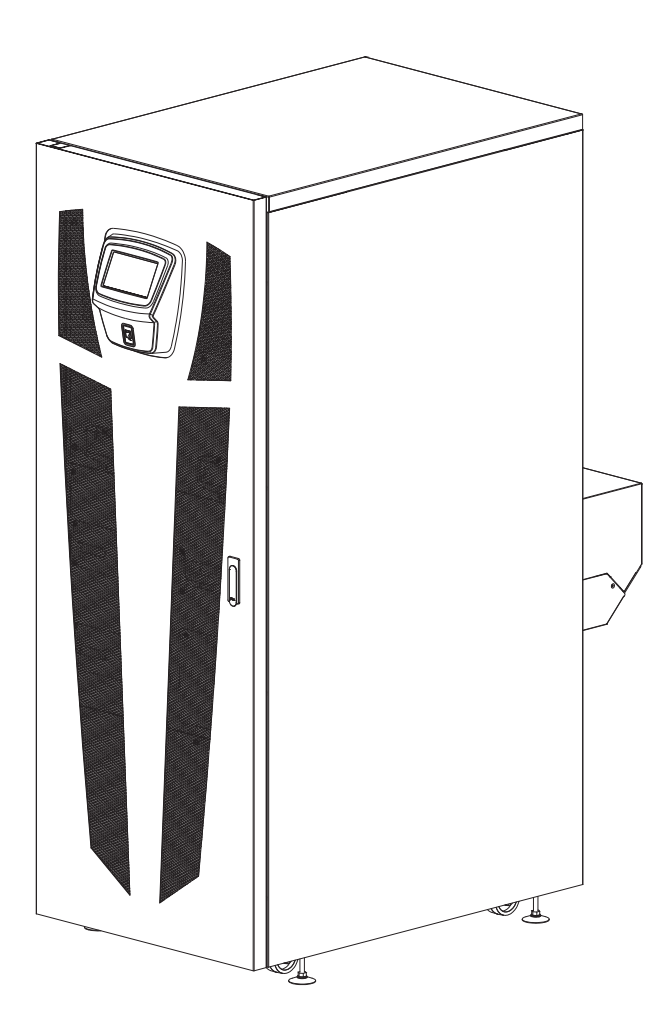

## DESCRIPTION

The purpose of a UPS is to provide a perfect power supply voltage for the devices connected to it, irrespective of whether the mains power supply is present or not. Once connected and powered, the UPS generates a sinusoidal alternating voltage with a stable amplitude and frequency, regardless of any changes and/or variations occurring on the electricity grid. Whilst the UPS receives energy from the mains supply, the DSP will ensure that the connected batteries remain charged. The DSP also monitors the amplitude and frequency of the mains voltage, the amplitude and frequency of the voltage generated by the inverter, the load applied, the internal temperature and the condition of the connected batteries.

The block diagrams below show each of the components that make up the UPS for both single and four switch versions.

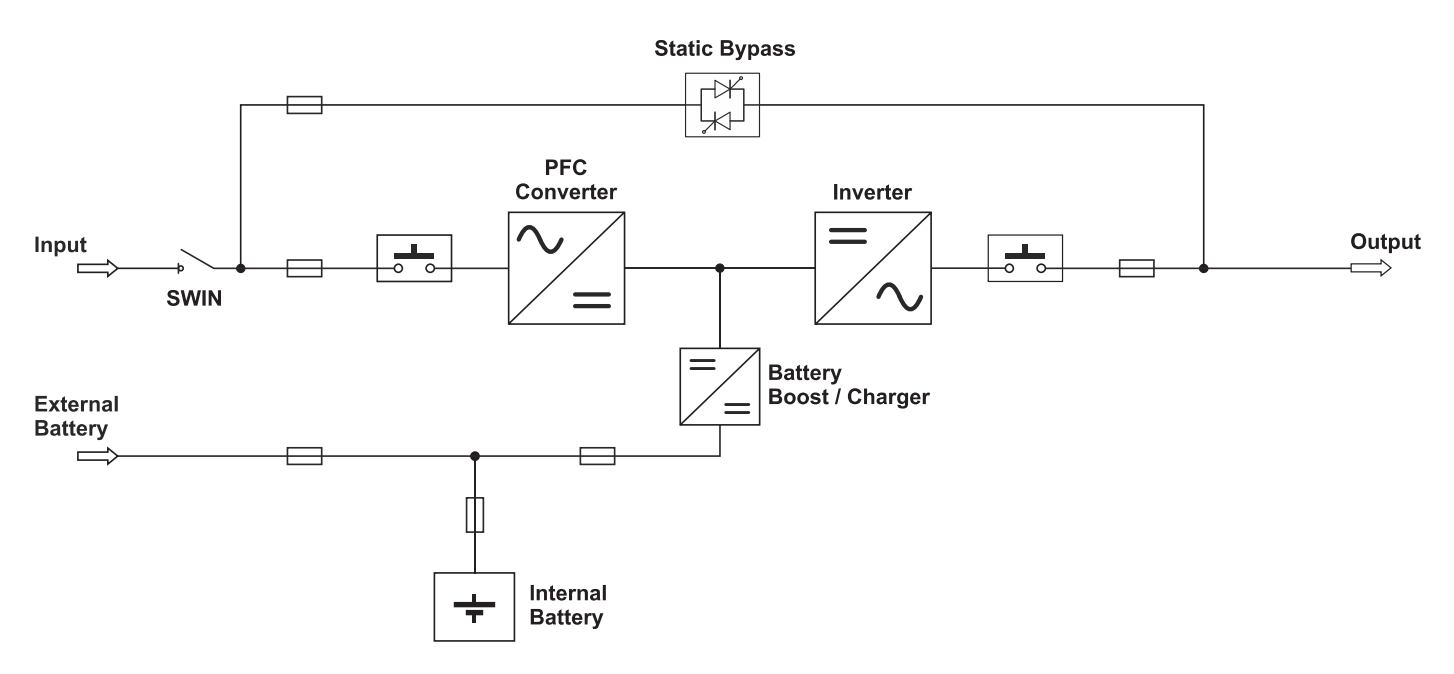

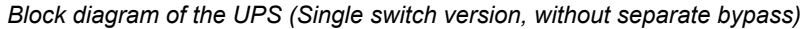

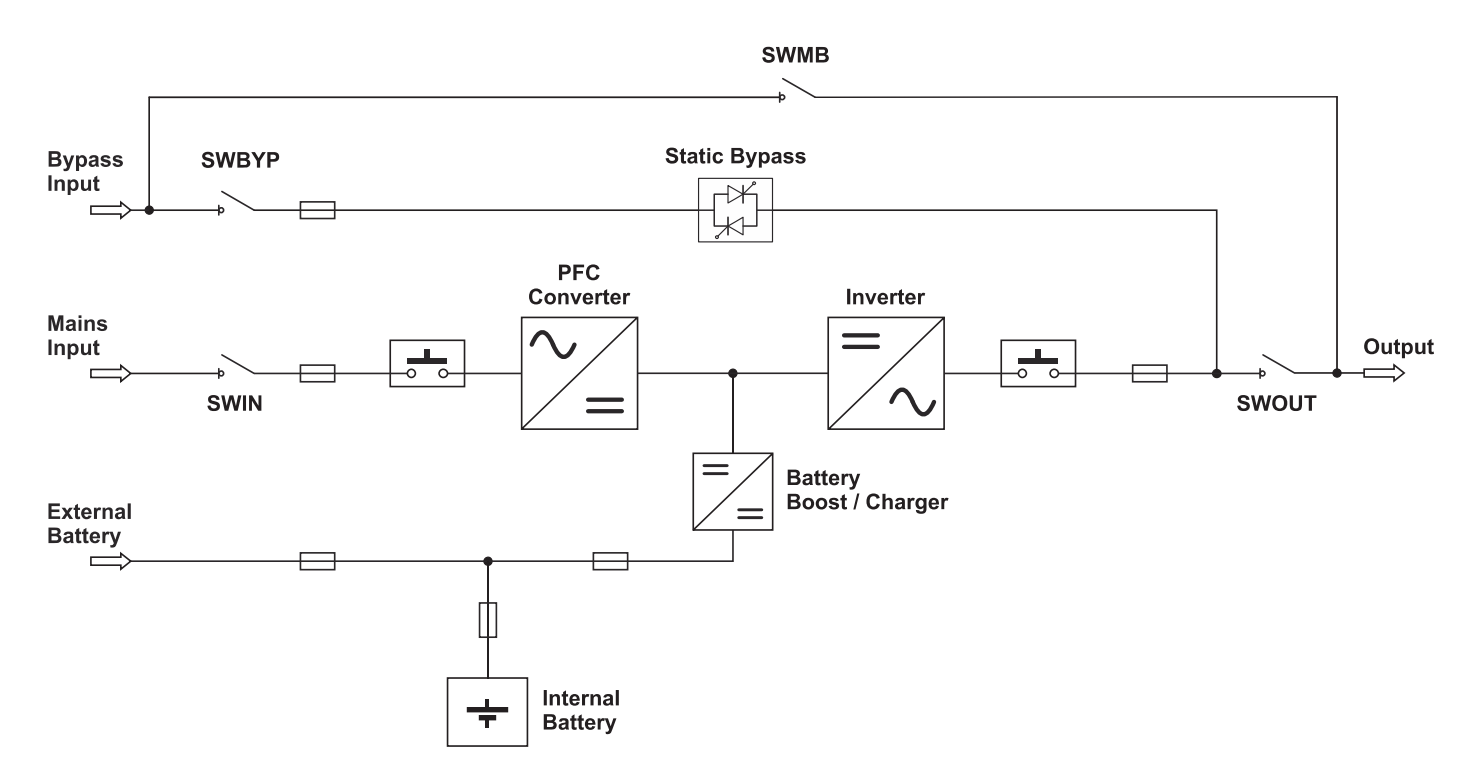

Block diagram of the UPS (Four switches version "SW", with separate bypass)

## **GENERAL VIEWS**

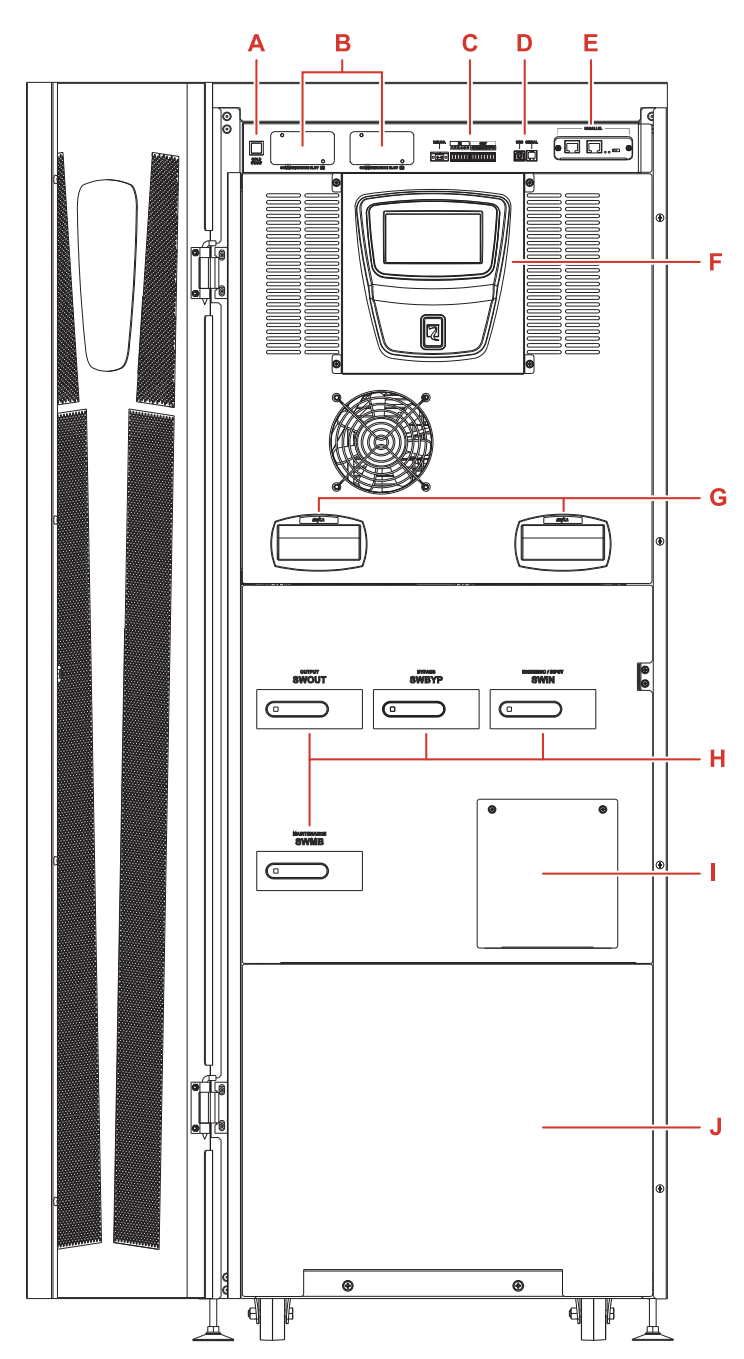

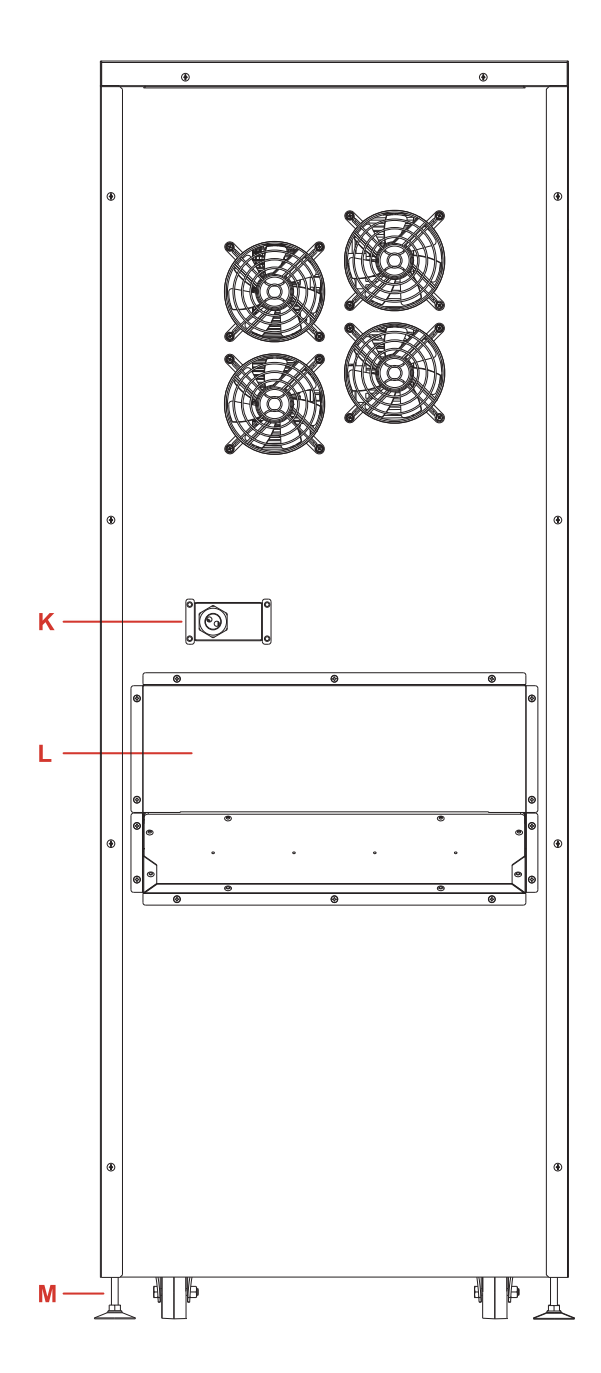

- A) Battery start button (COLD START)
- B) Slots for optional accessory communication card
- C) Communication ports (R.E.P.O., IN/OUT SIGNAL, USB, SERIAL)
- D) USB/RS232 communication ports
- E) Parallel card (optional)
- F) Touch screen display

- H) Switches (clockwise from top-left: Output, Separate bypass input, Input, Maintenance bypass)\*
- I) Battery fuse cover
- J) Battery drawers cover
- K) Signal terminal cover
- L) Power Terminal cover
- M) Braking feet

G) UPS status led

\* Maintenance bypass (SWMB), bypass input (SWBYP) and output (SWOUT) switches are only available in "SW" version.

### **C**OMMUNICATION

Α

B

С

### **COMMUNICATION PORTS**

The communication ports are situated on the top of the UPS, behind the door.

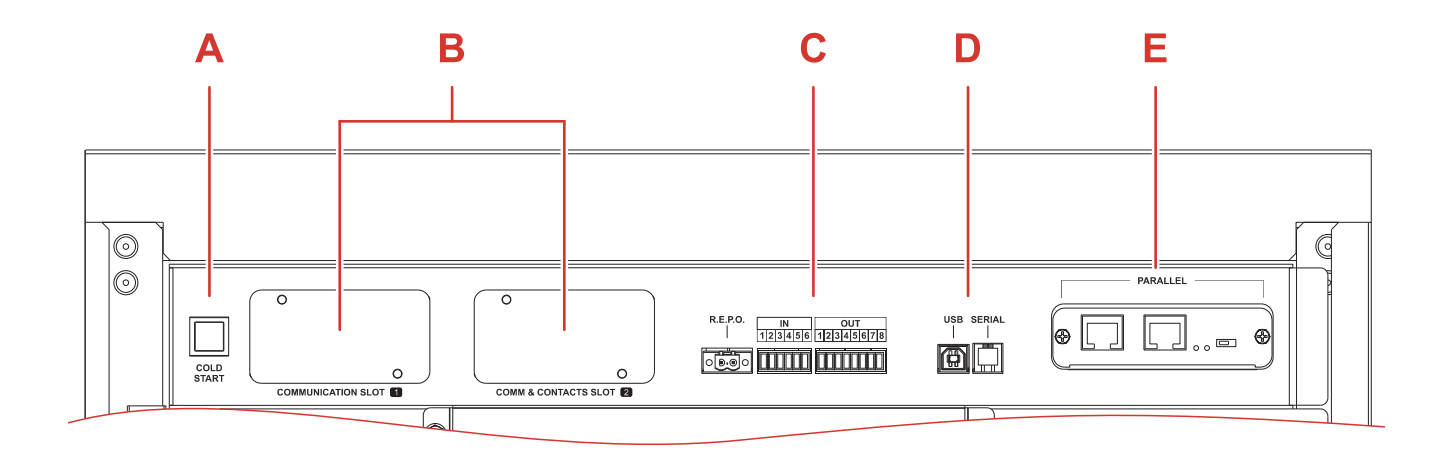

**SLOT 1 - Communication Slot:** Slot to accommodate the additional communication cards (no contacts/relay card).

For further information with regards to the communication cards, please refer to the communication card user manual.

**SLOT 2 - Communication and contacts Slot:** Slot to accommodate additional communication cards (default configuration), or contacts/relay expansion cards.

For further information with regards to the communications expansion cards, please refer to the communications card user manual.

**R.E.P.O.** / **IN** / **OUT:** these are digital inputs and dry contact outputs available to the user to perform various functions.

The R.E.P.O. input is fixed for the Remote Emergency Power Off normally closed contact (the UPS is supplied with a link pre-fitted from the factory as standard).

All the other inputs and outputs can be programmed with the aid of the configuration software. Please refer to the installation manual for more information with regards to the connections. **USB / Serial RS232 ports:** These ports allow the UPS to communicate with a computer enabling the system to be monitored and configured. The two ports cannot be used simultaneously.

The USB port is to be used as an alternative to the RS232 serial interface. USB port function is only guaranteed when using a cable no longer than 1.5m. If a longer cable is required, the use of the RS232 serial interface is recommended.

**Parallel board:** An optional parallel board can be fitted into the UPS in order to enable up to six units to be connected in parallel.

For further information with regards to this function, please refer to the parallel board kit user manual.

E

## **UPS OPERATION**

## **O**PERATING MODES

The UPS can be configured for different operating modes. The following operating modes as listed below may be selected.

### **ON LINE MODE**

When in ON LINE mode, the system operates in ON LINE double conversion. This mode provides maximum protection for the load. During operation the energy coming from the mains power supply (AC), is converted into a clean and stable output. The voltage supplied to the load is a perfect sinewave, with the frequency and voltage independent of the incoming mains supply (VFI technology). During this mode, the batteries are constantly maintained under charge.

### ECO MODE

In order to optimize efficiency, in ECO MODE, the load is normally powered via the bypass (any disturbances that occur within the mains power supply can affect the load). In the event of a mains power supply failure or if the power supply is not within the pre-set tolerances, the UPS will seamlessly switch to ON LINE operation automatically. Approximately five minutes after the power supply returns within tolerance, the load is switched back to bypass.

### SMART ACTIVE MODE

The UPS may be set in SMART ACTIVE mode during which, according to the statistical data of the quality of the mains power supply, the UPS will autonomously decide the most appropriate operating mode between ON LINE and ECO MODE.

### FREQUENCY CONVERTER MODE

The system can be configured in this mode to generate a fixed output frequency different from the input frequency. This configuration automatically disables the bypass line. FREQUENCY CONVERTER mode can be operated with and without connected batteries. **WARNING:** Do NOT switch on the SWMB (manual bypass switch) when the UPS is in FREQUENCY CONVERTER mode. To prevent maintenance bypass operation, the user shall lock the SWMB switch handle. To first configure this operating mode, open the SWOUT (Output switch), if present.

### STAND BY OFF MODE

The UPS is set to operate only in an emergency: when the mains power is present, the load is not powered and the battery remains charged; in the event of a mains supply failure, the load is powered by the inverter from the batteries, and is then powered off once the mains supply returns. The activation time is less than 0.5 sec. When the mains supply returns, the output is powered off after a certain period of time (configurable) has passed. In default configuration, if the mains returns, the output is immediately powered off (default time 0s).

### **OPERATING STATES**

The UPS may be in a different status for each operating mode explained above. The following is a list of possible operating states.

### NORMAL

When the UPS operates "normally" in the selected Operating Mode without any alarm. In this condition the selected "Operating Mode" is displayed in light blue.

### STAND-BY WITH BATTERY CHARGER OFF

This is the default status when the UPS is supplied. The UPS is powered but the system is in idle status (no power stages are active).

#### **STAND-BY WITH BATTERY CHARGER ON**

When the UPS is supplied, the user can turn on the battery charger without turning on the whole UPS. In this condition the load is not supplied.

### **BATTERY WORKING**

When the UPS is supplying the output with the batteries present, if the mains power supply falls outside the pre-set tolerances, for example in case of a blackout, voltage or frequency disturbance, the system automatically switches to BATTERY OPERATING STATUS and draws power from the batteries to support the load.

Once the mains power supply is again clean and stable, the system automatically returns back to the pre-set operational mode.

### **TEMPORARY BYPASS**

During this operational state, the load is directly powered by the incoming mains supply, therefore, any input disturbances will directly affect the connected load.

### MANUAL BYPASS

The manual bypass enables the user to physically connect the UPS input directly to the output. This condition is required to perform maintenance operations on the UPS without the need to disconnect the power from the protected load. Before closing the manual bypass switch, an auxiliary contact informs the UPS that the load is going to be transferred to manual bypass. This activates an immediate, synchronized transition to the internal static bypass to ensure a safe closure of the manual bypass power contacts.

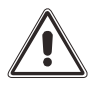

WARNING: Maintenance work inside the UPS is to be performed exclusively by qualified staff. There may be voltages present within the UPS even when the input, output and battery fuse holders are open. Removal of the UPS panels by non-qualified staff may result in injury to the operator and damage the equipment.

For further instructions in relation to the manual bypass function, please refer to the "Switching the system to manual bypass" chapter.

### **OTHER FEATURES**

### **BACK-FEED PROTECTION**

The UPS has an internal protection against back-feed. This protection acts by means of a sensing circuit which turns off the inverter if a fault within the static switch is detected. In this condition, to avoid interrupting the supply to the connected load, the UPS switches to bypass line.

If the bypass is not available, the connected load is switched off.

To avoid stopping the inverter, a dry contact can be configured to drive a disconnection device. This device must be installed upstream of the bypass input to the UPS, in this case when a back-feed fault occurs, the system opens the external disconnection device (for further information, refer to the configuration software manual).

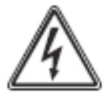

The label supplied with the UPS must be affixed to all isolators installed in the electrical system upstream of the UPS.

#### LATCH-ON-BYPASS FUNCTION

The UPS has an internal device (redundant bypass power supply) which activates the bypass automatically when a major failure occurs within the UPS; thus, keeping the load powered without any internal protection and without any limitation to the power supplied to the load.

WARNING: Under these emergency conditions, any disturbance present at the input supply will affect the load.

### POWER WALK-IN

The Power Walk-In function can be activated through the configuration software. This function enables, upon reconnection to the power supply (following a mains supply failure), a progressive absorption of power from the incoming supply, in order to avoid stressing (due to the inrush current) a generator or a weak power supply which is potentially installed upstream. The duration of the Power Walk-In mode can be set between 1 to 120 seconds. As default configuration the Power Walk-In is disabled, however the maximum input current is limited. During this mode the required power is partially taken from the batteries and partially from the power supply whilst maintaining a sinusoidal power ramp-up. The battery charger is only switched on once the transition is complete.

## OVERVIEW

The UPS is equipped with a 5" touch screen color display, through which, amongst others, it is possible to:

- view the status of the system;
- switch on / switch off the system, activate a battery test and perform bypass operation commands;
- > configure the system, access levels and the network services.

The "Home" page shows a synoptic diagram of the general operation status of the system. It is possible to interact with the system and access further information via the icons.

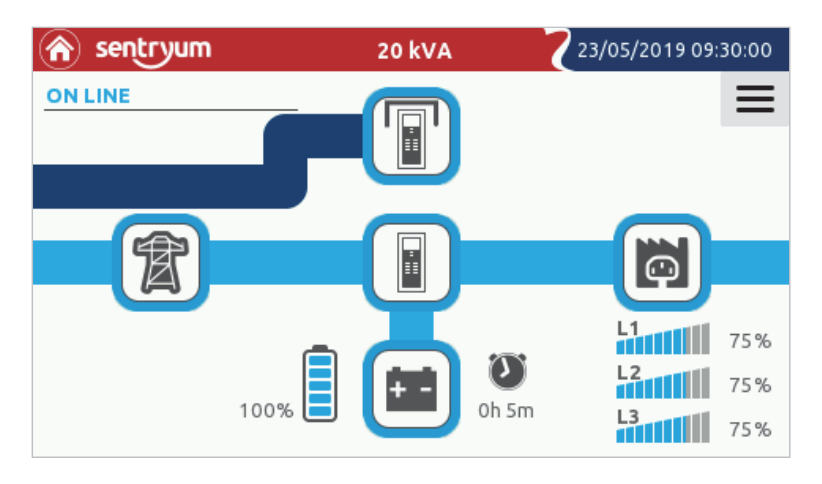

### STATUS BAR

The status bar at the top shows the UPS model, the rated power of the system and the system date and time. In the event of an alarm an exclamation mark will also be present indicating the number of alarms active at that time.

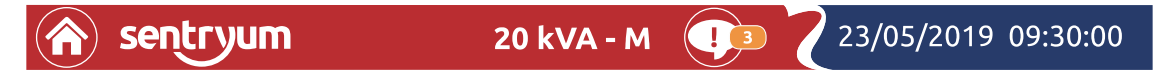

In parallel system configuration, the status bar shows "-M" if the UPS is master or "-S" if the UPS is slave. From the top of the status bar the user can access the anomaly/alarm log by pressing the "Exclamation point" icon. The "Exclamation point" icon will only be visible if an anomaly, warning, lock or command occurs.

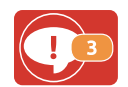

Icon indicating the existence and number of alarms that are active at that time. If you tap on the icon, a pop-up will appear showing the individual alarms in detail. To close the pop-up, tap the "exclamation point" icon again.

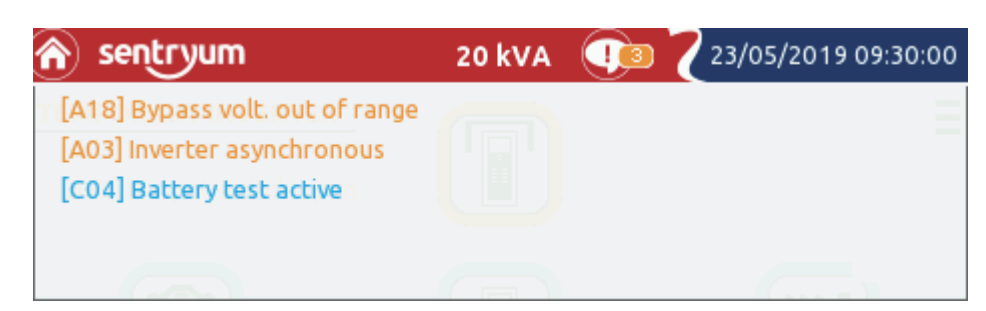

In the list of alarms:

- Blue messages indicate warning (W) alarms;
- Orange messages indicate anomalies (A) alarms;
- Red messages indicate lock (L) alarms and faults (F) alarms.

For the alarm code list, refer to the "STATUS/ALARM CODES" chapter.

### ICONS AND SYMBOLS

| T  | System input/mains status | 100%   | % Battery charge level             |
|----|---------------------------|--------|------------------------------------|
|    | System output status      | L1 75% | % Phase 1 load level               |
|    | Bypass status             | L2 75% | % Phase 2 load level               |
| +- | Battery status            | L3 75% | % Phase 3 load level               |
|    | System status             |        | Manual bypass switch closed (SWMB) |

In general, the color and the shape of the icons provide instant information to the status of the system.

| $\bigcirc$ | Grey: communication lost (Com-Lost) | Orange: anomaly     |
|------------|-------------------------------------|---------------------|
|            | Light blue: normal status           | Flashing red: alarm |
| $\bigcirc$ | Blue: Temporary bypass status       |                     |

### ACTIVE TEXT AREAS

| ON LINE      | <b>System Status:</b> area of the display reserved for the description of the system status. If the UPS is in NORMAL MODE this area will indicate the current operating mode, or another operational system state. NORMAL MODE means that the UPS is working in the expected operational state for the configured operating mode (e.g. when in ON LINE mode the expected status is "Load on Inverter", during ECO MODE the expected operating state is "Load on Bypass") |
|--------------|----------------------------------------------------------------------------------------------------|
| Mains Input  | <b>Mains Input:</b> Area of the display reserved for displaying the main electrical values related to the input to the system.                                                                                                    |
| Battery      | <b>Battery</b> : Area of the display reserved for displaying the main electrical values related to the battery.                                                                                                    |
| Bypass Input | <b>Bypass input:</b> Area of the display reserved for displaying the main electrical values related to the bypass line.                                                                                                    |
| Output       | <b>Output:</b> Area of the display reserved for displaying the main electrical values related to the output of the system.                                                                                                    |

### NAVIGATION

Ξ

≡

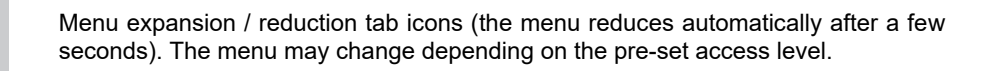

| НОМЕ                | Press this icon to close the currently selected page and return to the Home page. |
|---------------------|-----------------------------------------------------------------------------------|
| RETURN              | Press this icon to go back to the previous page.                                  |
| SAVE                | Press this icon to save any changes.                                              |
| EXIT WHITOUT SAVING | Press this icon to exit without saving changes.                                   |

## SYSTEM HOME PAGE

The home page provides a schematic view of the overall operating condition of the system. It is possible to interact with the system and access further information via the icons.

Depending on the current state of the system, this page may assume different appearances as shown in the examples below. The user can return on the home page at any time by tapping the "Home" icon on the status bar.

The following are some examples of the home page whilst displaying various operating conditions:

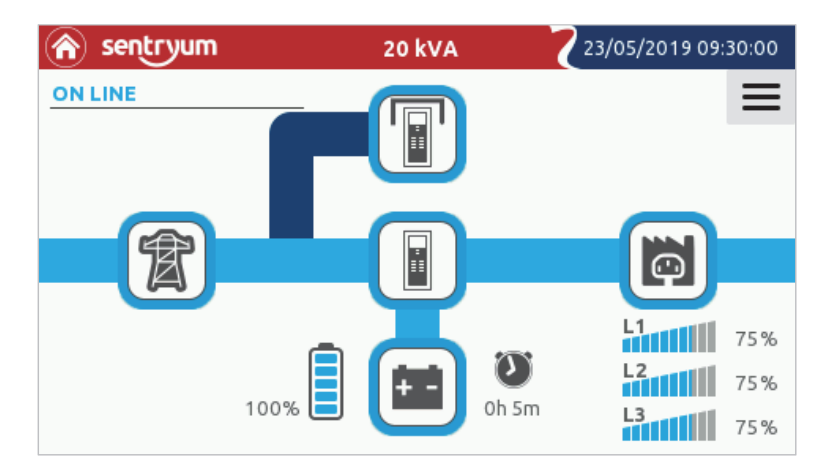

Home page displaying UPS in ON LINE mode (normal operation, load on inverter). - Single switch version -

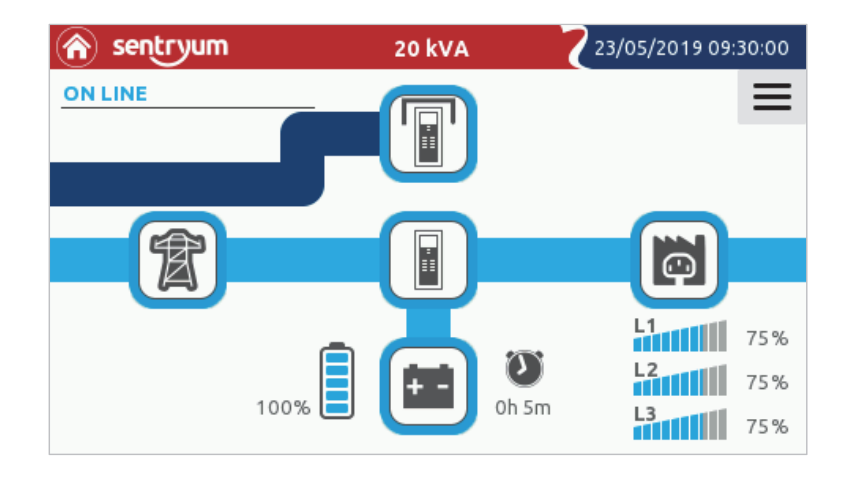

Home page displaying UPS in ON LINE mode (normal operation, load on inverter). - Four switch version -

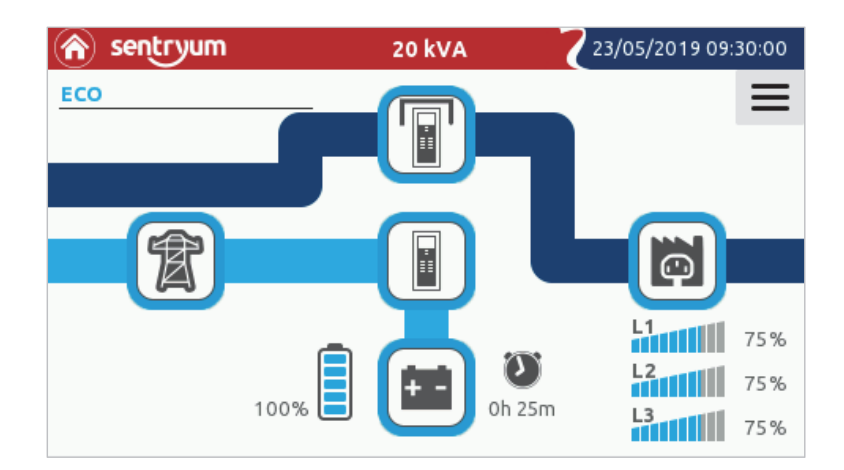

Home page displaying UPS in ECO mode (normal operation, load on static bypass).

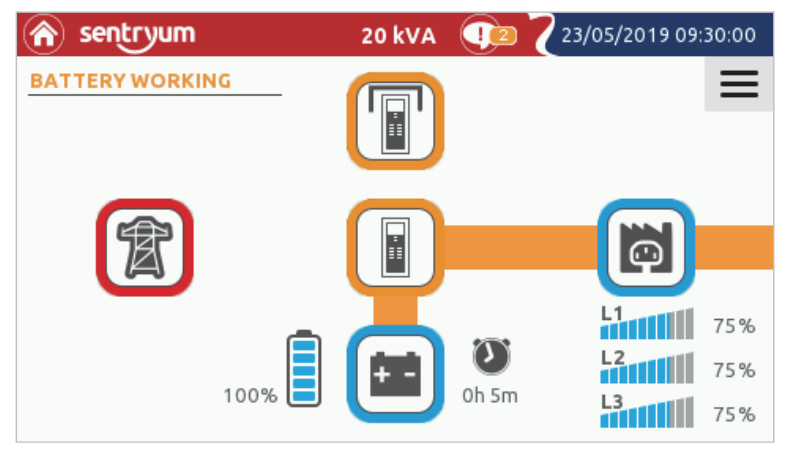

Home page displaying BATTERY WORKING status.

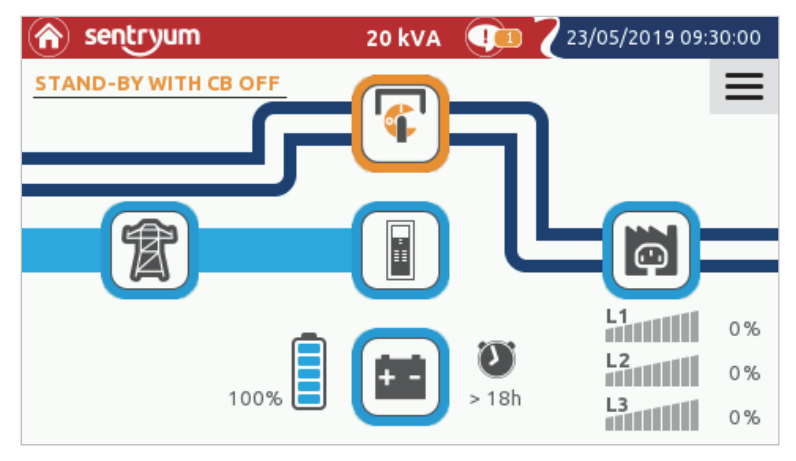

Home page displaying MANUAL BYPASS SWITCH CLOSED.

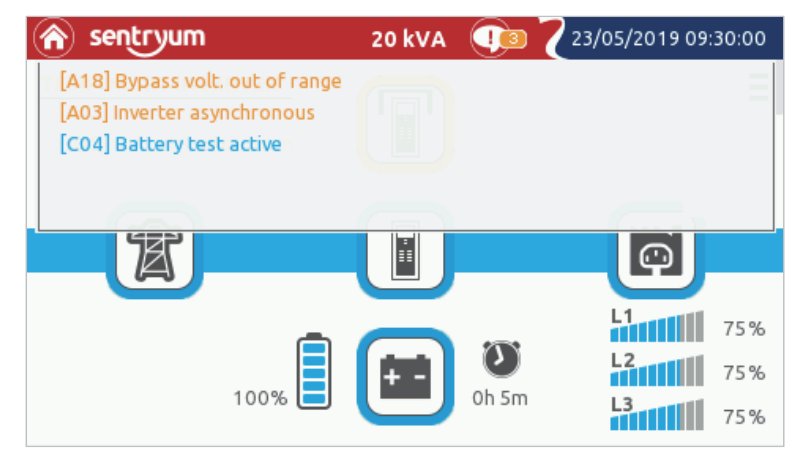

Home page with alarm drop-down list opened.

### SYSTEM MEASUREMENTS

The pages that display the main electrical values of the system can be accessed through the icons in the Home page:

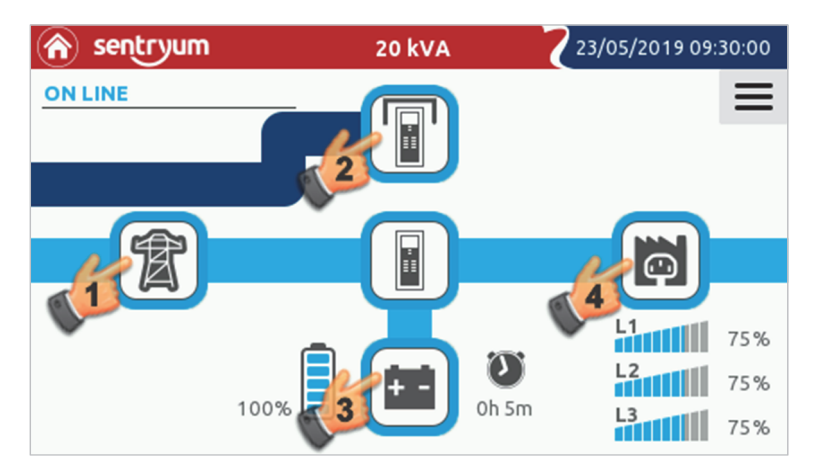

Pressing one of the four section icons Input (1), Bypass (2), Battery (3), Output (4) will open the relative measurements page.

| 📳 sentry | um          | 20 kVA    | 23/05/2019 09:30:00 |
|----------|-------------|-----------|---------------------|
| ON LINE  |             |           |                     |
| 6        | Mains Input |           |                     |
|          | Voltage     | Current   |                     |
|          | L1-N 120 V  | 11 44.2 A |                     |
|          | L2-N 120 V  | LI 11.2 A |                     |
|          | L3-N 120 V  | 12 442.4  |                     |
| 1 A A    | L1-L2 208 V | LZ 44.2 A |                     |
|          | L2-L3 208 V | 12 442.4  |                     |
|          | L3-L1 208 V | L) 44.2 A |                     |
| ()       | Frequency   | 60.0 Hz   |                     |

Mains Input page: displays the status and the parameters relating to the system input.

| 📳 sentry | um           | 20 kVA  | 23/05/2019 09:30:00 |
|----------|--------------|---------|---------------------|
| ON LINE  |              |         |                     |
|          | Bypass Input |         |                     |
|          | Voltage      |         |                     |
|          | L1-N 120 V   |         |                     |
|          | L2-N 120 V   |         |                     |
|          | L3-N 120 V   |         |                     |
|          | L1-L2 208 V  |         |                     |
|          | L2-L3 208 V  |         |                     |
|          | L3-L1 208 V  |         |                     |
| (÷)      | Frequency    | 60.0 Hz |                     |

Bypass section page: displays the status and the parameters of the system bypass line.

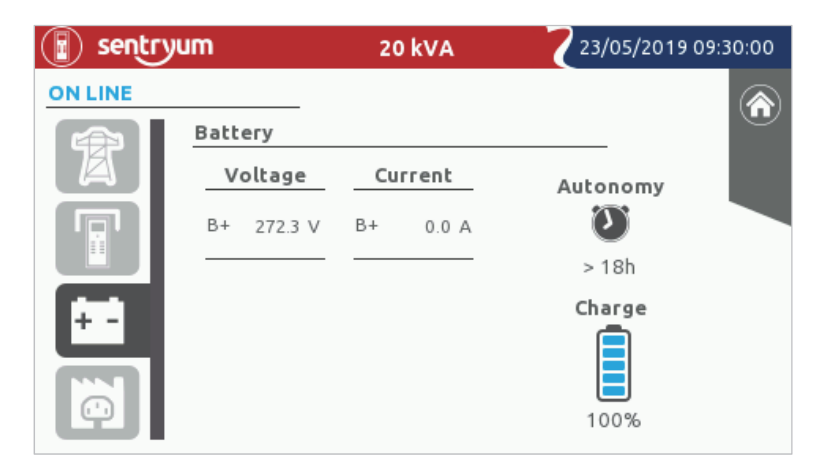

Battery status page: displays the status and the parameters related to the system batteries.

On the left is shown the voltage of the battery bank. The battery currents, displayed on the right, have a positive symbol if the UPS is working from battery, whilst the symbol is negative if the battery is under charge.

The charge level is estimated by an algorithm that computes the energy flowing to and from the batteries and the voltage level. The autonomy is calculated based on the actual power supplied to the load and the charging level.

| 📳 sentryum |             | 2   | 0 kVA    | 723/0             | 05/2019 09:30:00 |
|------------|-------------|-----|----------|-------------------|------------------|
| ON LINE    |             |     |          |                   |                  |
|            | Output      |     |          |                   |                  |
|            | Voltage     | C   | urrent   | Power             |                  |
|            | L1-N 120 V  | 1.1 | 41.6 A   | 5.0 kW            | 75 %             |
|            | L2-N 120 V  |     | 58.6 Apk | 5.0 KVA<br>1.0 PF |                  |
|            | L3-N 120 V  | 1.2 | 41.6 A   | 5.0 kW            | 75 %             |
| 1 A A      | L1-L2 208 V | LZ  | 58.6 Apk | 5.0 KVA<br>1.0 PF |                  |
|            | L2-L3 208 V | 12  | 41.6 A   | 5.0 kW            | 75 %             |
|            | L3-L1 208 V |     | 58.6 Apk | 1.0 PF            |                  |
| <b>O</b>   | Frequency   |     | 60.0 Hz  |                   |                  |

Output status page: displays the status and the parameters of the system output.

### SYSTEM STATUS

Pressing the System icon will give access to the switch status tabs, sensor status or internal status pages.

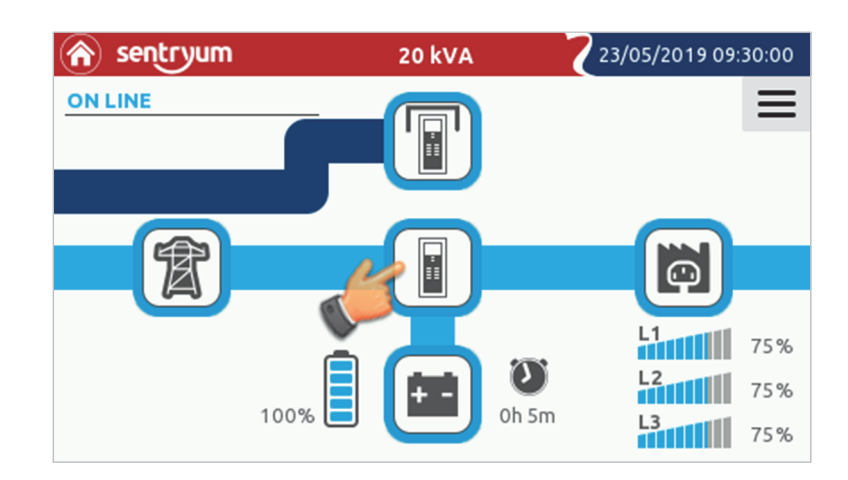

| 👔 sentry | um           | 20 kVA  |        | 23/05/2019 09 | 9:30:00 |
|----------|--------------|---------|--------|---------------|---------|
| ON LINE  |              |         |        |               |         |
|          | Switch statu | s       |        |               |         |
|          | Inte         | rnal    | Ex     | ternal        |         |
|          | SWOUT        | CLO SED | SWIN   |               |         |
|          | SWMB         | OPEN    | SWBYP  |               |         |
|          |              |         | SWOUT  |               |         |
|          |              |         | SWMB   |               |         |
|          |              |         | SWBAT  |               |         |
|          |              |         | SWBAT2 |               |         |
|          |              |         |        |               |         |

Switch status page: displays the status of the UPS internal switches and the optional external switches. The external switch auxiliary contacts must be connected to the digital inputs and programmed using the configuration software.

| 📳 sentry | um         | 20 kVA | 23/05/2019 09:30:00 |
|----------|------------|--------|---------------------|
| ON LINE  |            |        |                     |
|          | Sensor sta | tus    |                     |
|          | Temper     | ature  |                     |
|          | System     | 28 °C  |                     |
|          | Boost      | 46 °C  |                     |
|          | Inverter   | 49 °C  |                     |
|          | CB         | 28 °C  |                     |
|          | Ext-Bat    | 26 °C  |                     |
|          |            |        |                     |
|          |            |        |                     |
|          |            |        |                     |

Sensor status page: displays the temperature of the system and of the power heatsinks. The Ext-Bat value will be shown if a Battery Cabinet external temperature probe is installed and set by the configuration software.

| 📳 sentry     | um                         | 20 kVA        | Z                         | 23/05/2019 09:30 | :00      |
|--------------|----------------------------|---------------|---------------------------|------------------|----------|
| ON LINE      |                            |               |                           | (                |          |
|              | Internal status            |               |                           | _                | <u> </u> |
|              |                            |               |                           |                  |          |
|              | Input contact              | CLOSED        | Boost pfc                 | ON               |          |
| $\mathbf{e}$ | Batt. contact              | OPEN          | Boost batt                | OFF              |          |
|              | Output contact             | CLOSED        | Inverter                  | ON               |          |
|              | Bypass contact             | OPEN          | Batt. charger             | ON               |          |
|              | Dc bus +                   | 205 V         | Dc bus -                  | 205 V            |          |
|              |                            |               |                           |                  |          |
|              |                            |               |                           |                  |          |
|              | Bypass contact<br>Dc bus + | OPEN<br>205 V | Batt. charger<br>Dc bus - | ON<br>205 V      |          |

Internal status page: displays the status of the UPS internal contacts, the status of power stages and the DC bus voltage.

## **MENU ENTRIES**

The main menu can be accessed through the menu icons displayed on the right.

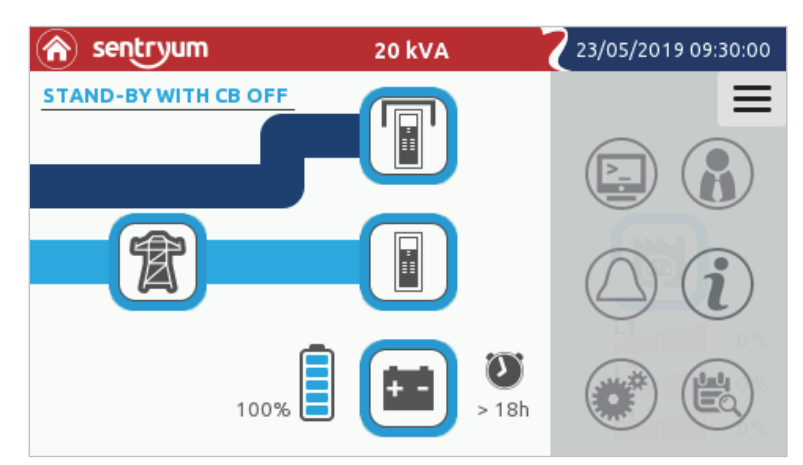

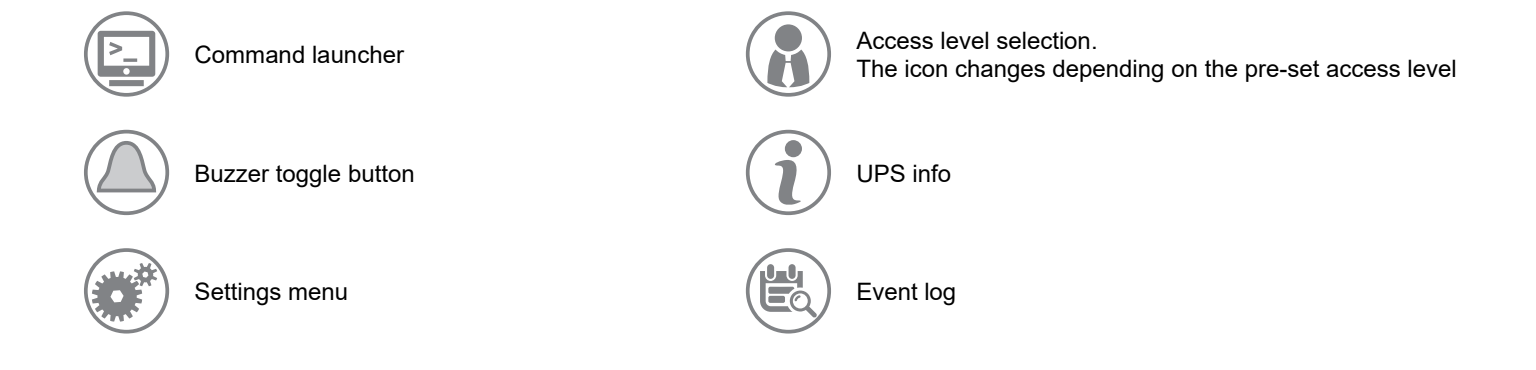

### **COMMAND PANEL**

To access the Command Panel, tap the Command launcher icon.

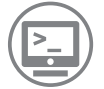

From this page, it is possible give commands to the UPS: System commands and Battery commands.

### SYSTEM OFF/ON COMMAND

Tap the "System Off/On" icon to switch the system on.

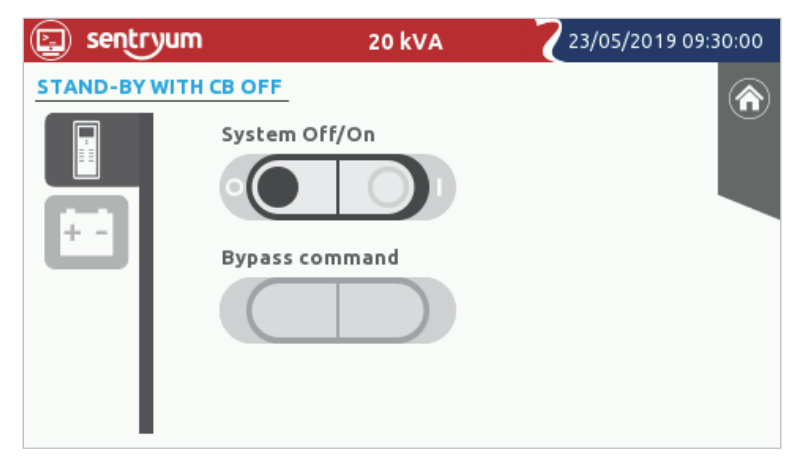

System commands page

A confirmation of the action is required for some of the commands. Press "OK" to confirm the operation.

| 🗐 sentryum          | 20 kVA           | 25/05/2019 10:15:24 |
|---------------------|------------------|---------------------|
| STAND-BY WITH CB OF |                  |                     |
| Syst                | Confirm SYSTEM O | N                   |
| Вура                |                  |                     |
| Canc                | el               | Ok                  |
|                     |                  |                     |

System on confirmation

After pressing the OK button in the confirmation window, a bar will show the progress of the command completion.

| 🔄 sentryum | 20 kVA         | 23/05/2019 09:30:00 |
|------------|----------------|---------------------|
| PRECHARGE  |                |                     |
|            | System Off/On  |                     |
|            | Bypass command |                     |
|            |                |                     |
|            |                |                     |

Progress bar during a system start-up sequence.

**NOTE:** When there is a R.E.P.O. condition, the command panel operations are inhibited. To continue, remove the R.E.P.O. condition and select the system off command to reset the alarm.

#### **BYPASS COMMAND**

Press the "Bypass command" icon to switch the system on to static bypass. A confirmation is required. **NOTE:** This command is available only if the system on command is activated and, if enabled, the system will be switched into bypass. If the system is in Stand-by mode, the command is disabled.

Bypass command

Press the bypass command "O" to switch the load back onto the inverter.

**WARNING:** In this condition, a power outage will lead to a loss supply to the connected load. The UPS will behave in different ways depending on the operational status it is in.

- Bypass command when running in ON LINE mode: the system is switched to bypass and the inverter is shut down. NOTE: if bypass is not available this command is not executed.
- Bypass command when running in ECO MODE: the UPS is normally on bypass. If the bypass command is activated, the output relay is opened and the UPS is no longer able to switch into battery status. The system is switched onto bypass.
- Bypass command from Stand-by off mode: the load is supplied from bypass and the system is switched onto bypass. This function can be useful for lamp testing in emergency lighting systems.
- Bypass command from frequency converter mode: the command is disabled. When working in frequency converter mode any operation with the bypass is not possible.

### **BATTERY TEST COMMAND**

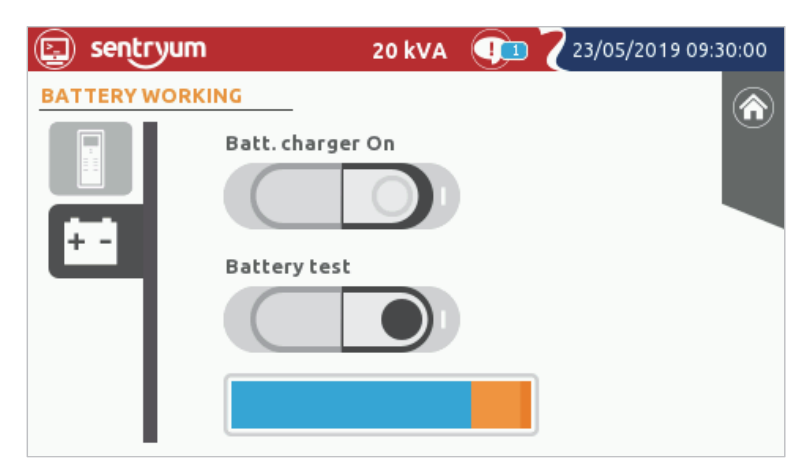

Battery commands page

Sentryum UPS are equipped with a built-in battery test function. This function forces the UPS to work from battery and monitors the battery voltage under load to check if the battery is healthy.

**NOTE:** the UPS switches to battery just for the short time needed to execute the battery test and only when the main supply is present as backup, therefore the battery charge level and the load safety are not compromised.

The battery test is activated only when the UPS is ON, the SWOUT is closed and the battery charge level is  $\geq$  90%. Otherwise, the test will not be executed immediately, however the command remains active and the battery test will start as soon as these conditions are met.

Press the "Battery test" icon to execute the battery test. A confirmation is required. The progress bar will show the progress of the battery test.

### BATTERY CHARGER ON COMMAND

Tap the "Batt. charger On" command to turn on the battery charger when the UPS is in stand-by mode to enter STAND-BY WITH BC ON mode (a confirmation is required) In these conditions the UPS output is not powered but the battery is under charge.

#### **ALARM TEMPORARY SUPPRESSION**

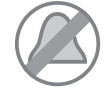

If the system buzzer is beeping due to a prolonged fault state, the user can silence the alarm by pressing the Buzzer toggle button.

For further information refer to the "buzzer" paragraph in the "user interface" Chapter.

#### **GLOBAL SYSTEM INFORMATION**

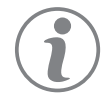

This page displays general information about the system.

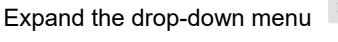

on the Home page and touch the information icon.

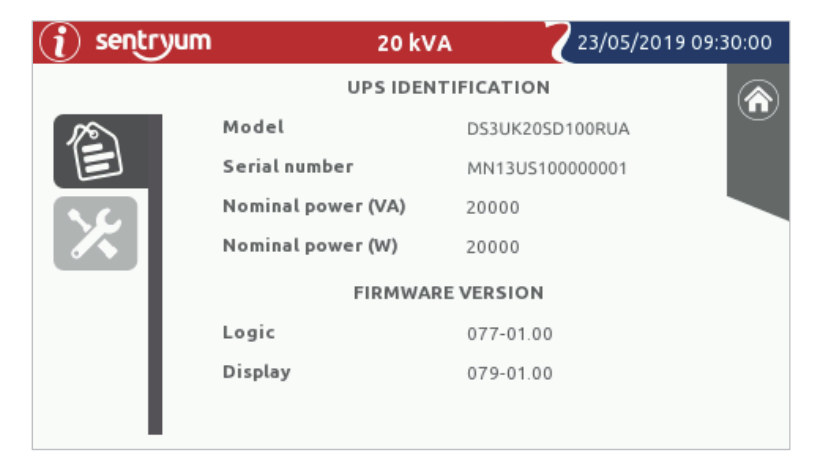

UPS identification

This page displays the following information:

- > Model: the Manufacturer's part number.
- > Serial number: the UPS identification number.
- > Nominal power (VA): the UPS rated apparent power, in VA.
- > Nominal power (W): the UPS rated active power, in W.
- > Logic: the DSP firmware version.
- > Display: the touch screen display firmware version.

| i sentryu | <b>m</b> 20 kVA               | 23/05/2019 09:30:00 |
|-----------|-------------------------------|---------------------|
|           | GENERAL CONFIGUR              |                     |
| 12        | Output voltage (V)            | 120                 |
| ¥         | Output frequency (Hz)         | 50.00               |
|           | Mode                          | On line             |
|           | Auto restart (sec) [0-240]    | 5                   |
|           | Auto power off (%) [2-10]     | Disabled            |
|           | Battery low time (min) [1-60] | 3                   |
|           | Internal battery (Ah)         | 18                  |
|           | External battery (Ah)         | 0                   |
|           |                               |                     |

#### General configuration

This page shows the general configuration of the UPS:

- Output voltage: the set UPS r.m.s. output voltage (in Volts).
- > Output frequency: the set UPS output frequency (in Hz).
- > Mode: the operating mode set by the user.
- > Auto restart: the set time delay between the detection of the line presence and the automatic UPS turn-on (in seconds).
- > Auto power off: the set load percentage below which the UPS shuts down.
- Battery low time: the set remaining battery time for which the buzzer will alert the user about the imminent output power outage (in min).
- Internal battery: The internal battery capacity (in Ah).
- > External battery: The external battery capacity (in Ah).

For the default settings see *Table 2* in the "Configuring the UPS from display" paragraph, *Table 3* in the "Default setting for other parameters" paragraph and *Table 4* in the "Default setting for output signals" paragraph.

#### MAIN SETUP PAGE

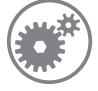

Tap the Main Setup icon to access the other configurations.

| 💣 sentryum | 20 kVA  | 23/05/2019 09:30:00 |
|------------|---------|---------------------|
| Language   | Display |                     |

Main setup page

### LANGUAGE SETTING

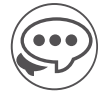

Enables the language configuration of the system menus. Tap the flag to select the language.

| 💣 sentryu | m        | 20 k    | VA       | 23/05/2019 | 09:30:00 |
|-----------|----------|---------|----------|------------|----------|
| English   | Italiano | Deutsch | Français | Español    | ß        |
|           |          |         |          |            |          |

Language configuration page

#### **DISPLAY SETTING**

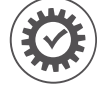

Display configuration pages

To save any configuration setting:

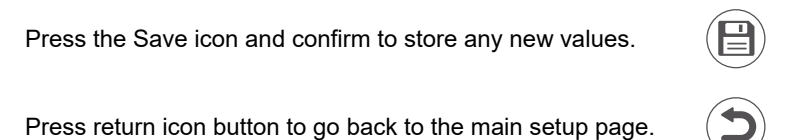

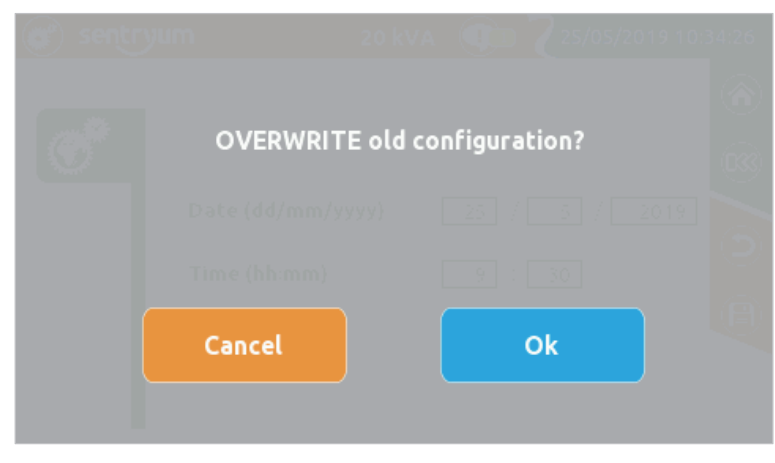

Save confirmation page

After pressing the save icon, confirm the overwriting of the new values into the system memory.

#### SYSTEM CLOCK

This page enables the user to configure the date and the time of the system.

| 💣 sentry | <b>um</b> 2                      | 0 kVA                 | 23/05/20                    | 19 09:30:00 |
|----------|----------------------------------|-----------------------|-----------------------------|-------------|
|          | Date (dd/mm/yyyy<br>Time (hh:mm) | <b>/)</b> 25 /<br>9 : | 7 <u>5</u> / <u>;</u><br>30 | 2019        |

System clock configuration page.

**NOTE:** When the system is first switched on or if the system has been switched off for a long period, it may be necessary to set date and time again.

#### SCREEN SAVER AND BUZZER

This page enables the user to:

- > Define the display inactivity period to turn off the display backlight;
- ➢ Disable/enable the alarm buzzer. [Default → Buzzer ENABLED]

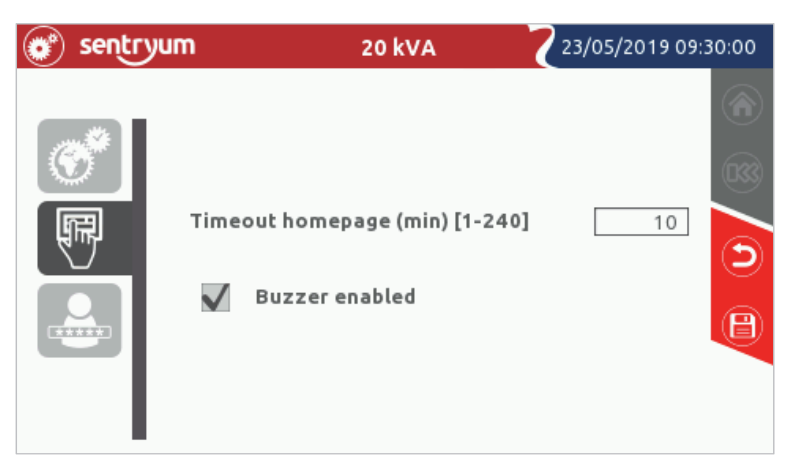

Screen saver and buzzer configuration page

**NOTE:** After the timeout the backlight of the screen will be turned off and the access level will be set as the higher non password-protected level. The touch screen pressure confirmation sound cannot be deactivated.

#### **CHANGE PASSWORD**

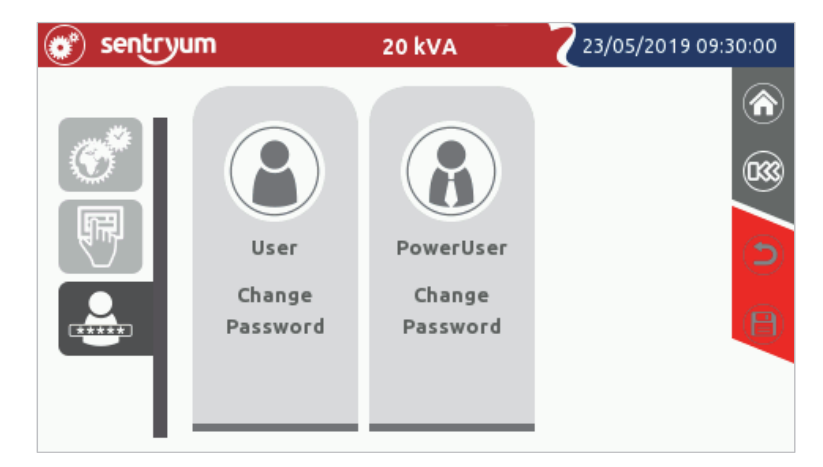

Access level selection page. For more information refer to the "Access users level" paragraph.

### **S**YSTEM LOG PAGE

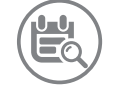

Tap the Event Log icon to access the system log.

In this page, the user can view the UPS event history.

The rise and fall indicate respectively when the alarm related to the event happened and when it was cleared.

| 🖹 sentryum     | 20 kVA                    | 23/05/2019 09:: | 30:00                   |
|----------------|---------------------------|-----------------|-------------------------|
|                |                           |                 |                         |
| 22/05/19 10:30 | [A25] Output switch open  | Fall            |                         |
| 22/05/19 10:30 | [C04] Battery test active | Rise            |                         |
| 22/05/19 10:30 | [E13] Battery working     | Rise            |                         |
| 22/05/19 10:31 | [E13] Battery working     | Fall            | $\overline{\mathbf{x}}$ |
| 22/05/19 10:31 | [C04] Battery test active | Fall            | $\overline{\bigcirc}$   |
| 22/05/19 10:31 | [A25] Output switch open  | Rise            |                         |
| 22/05/19 10:33 | [A25] Output switch open  | Fall            |                         |
| 22/05/19 10:34 | [A25] Output switch open  | Rise            | 3                       |

System log page

By using the arrows, the user can scroll up and down through the event list. The UPS will record the last 960 events occurred. The older ones are then overwritten.

## "EXPERT" LEVEL

It is possible to access the **"Expert"** level in which the general UPS configurations are enabled. The **"Expert"** level is reserved only for trained personnel with knowledge of the UPS parameter configuration.

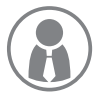

To access to the **"Expert"** level, expand the drop-down menu in the Home page and tap level selection icon. A password is required. Insert the preset password **expert** to access the **"Expert"** level.

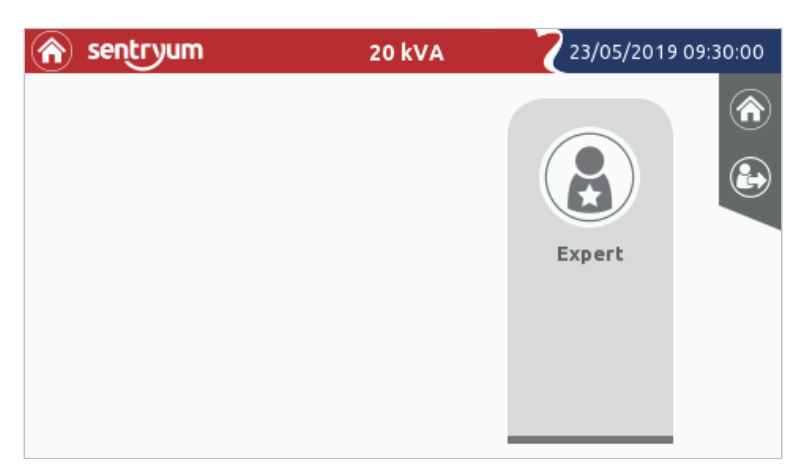

"Expert" level selection page

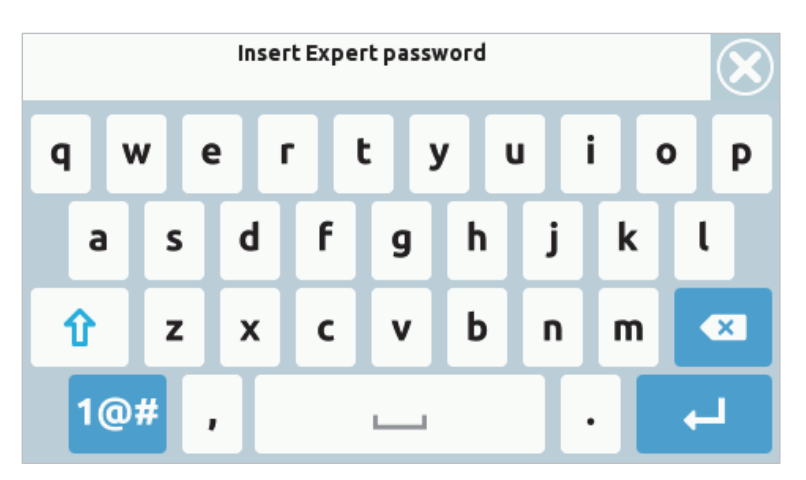

"Expert" password page

#### NOTE:

- 1) If the display goes into standby (backlight off) the access level will be changed to the higher non password-protected level.
- The password may be different to the default setting if it has been previously configured (refer to the "Password change" paragraph).
- 3) To exit the password privileges, press the "Logout" icon (time out home page)

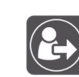

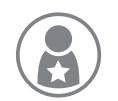

the "Expert" access level icon will appear in the drop-down menu

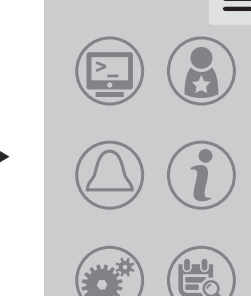

### **GENERAL SYSTEM SETTINGS**

Only "Expert" level users can access this page. It enables additional system configuration.

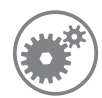

With the "Expert" access level enabled, tap the Main Setup icon.

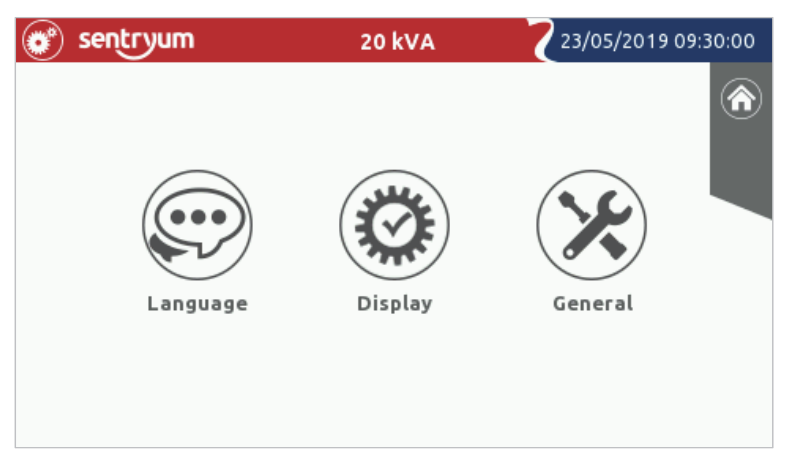

Main setup page in the "Expert" mode (with additional "General" icon)

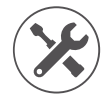

General system settings pages

#### **GENERAL CONFIGURATION**

Enables various options for the UPS:

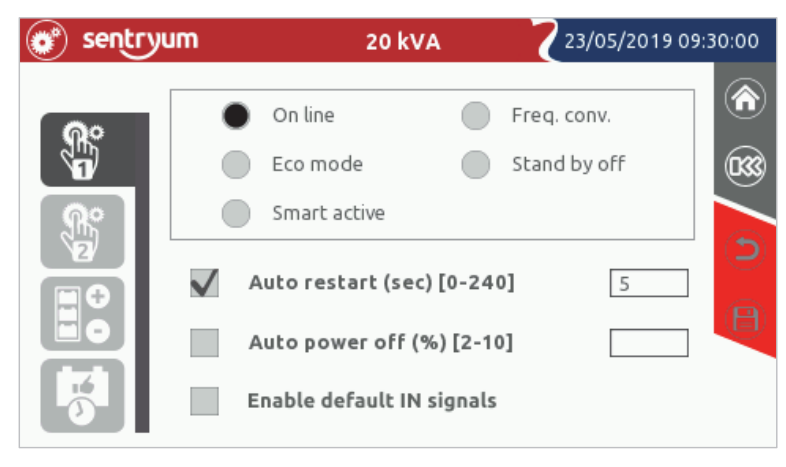

General configuration page 1: operating mode configuration

#### **O**PERATING MODE

The user can choose the operational mode (refer to the Chapter "Operating modes" for further details regarding these modes).

#### AUTO RESTART

If, during battery operation, the system switches off due to the end of autonomy, a remote shutdown command or due to a selfshutdown, when the power is restored the system automatically switches on if the function is enabled. It remains in standby if the function is disabled [Default  $\rightarrow$  Function ENABLED].

The user can specify how long the UPS will wait (after the mains supply restore) before turn on [Default  $\rightarrow$  5 sec].

If more than one unit is connected to the same supply, selecting a different time for each UPS will avoid any nuisance breaker trips due to excessive current absorption.

#### AUTO POWER OFF

If, during battery operation, the percentage of the load powered by the system falls below the selected threshold, after 40 seconds the system automatically switches off if the function is enabled; the system continues to function normally via battery if the function is disabled [Default  $\rightarrow$  Function DISABLED].

#### **ENABLE DEFAULT IN SIGNALS**

The user can enable the default settings for programmable input signals. Refer to *Table 4.2*, "Setting for input signals (default configured from the display panel)" paragraph.

#### **INVERTER OUTPUT SETTINGS**

From this page, the user can set the output voltage of the inverter and the output frequency.

**WARNING:** These settings must be correctly configured by expert personnel only; improper settings can lead to severe damage of the load connected to the UPS output.

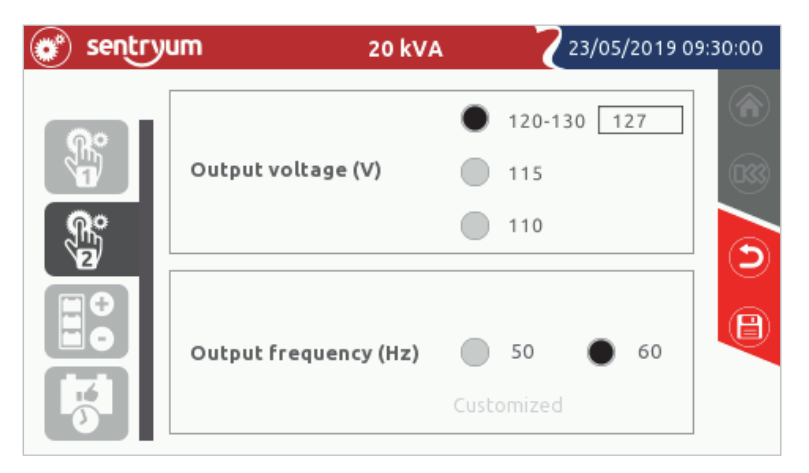

General configuration page 2: Output voltage and frequency setting

**NOTE:** by selecting a low output voltage (110 and 115V), the output power will be consequently reduced. Refer to the graph below:

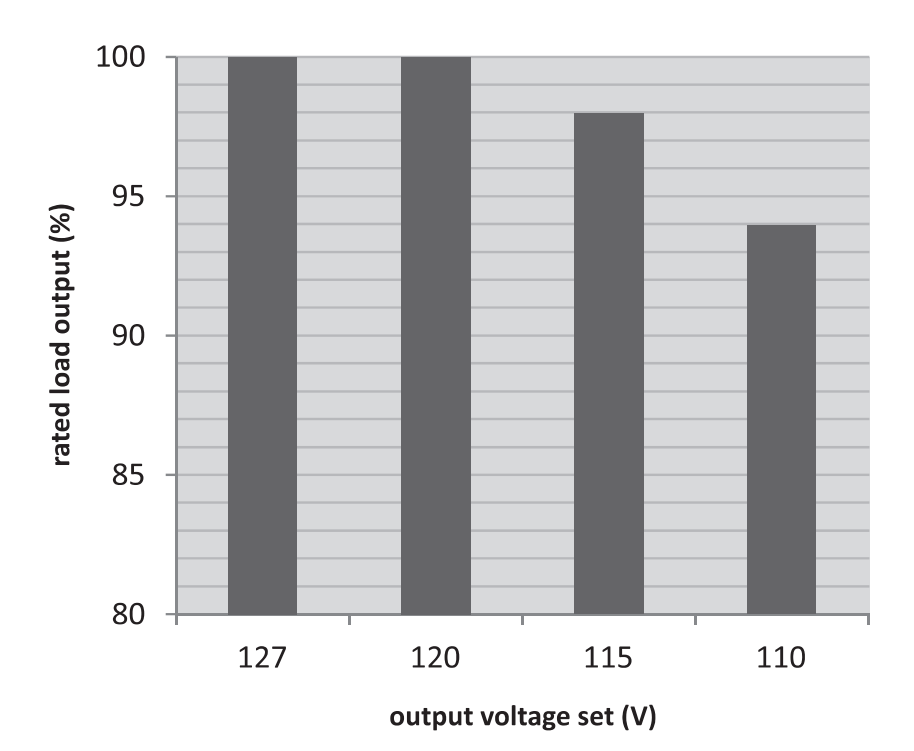

#### **VOLTAGE SETTING**

To set the desired output voltage, tap on the corresponding select box. The first selection is customizable by writing the voltage in the text box. If a low output voltage is selected, the percentage of power derating is shown on the right. The modification can be done also when the system is ON LINE.

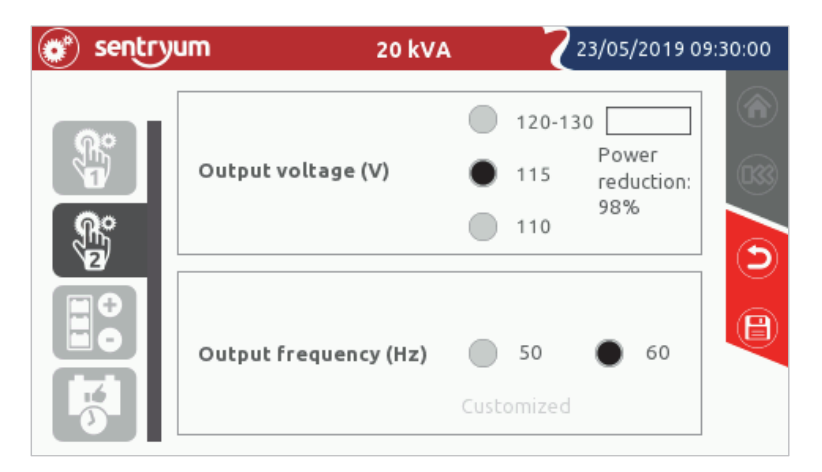

General configuration page 2: Percentage of power derating with low output voltage.

#### **FREQUENCY SETTING**

To set the desired output frequency, tap on the corresponding select box. Pre-set frequencies are 50 and 60 Hz. Custom output frequencies are set by using the service configuration software. If a custom output frequency is set the value can be read within the text box.

NOTE: The frequency setting is available only when the UPS is in stand-by or the output switch is open.

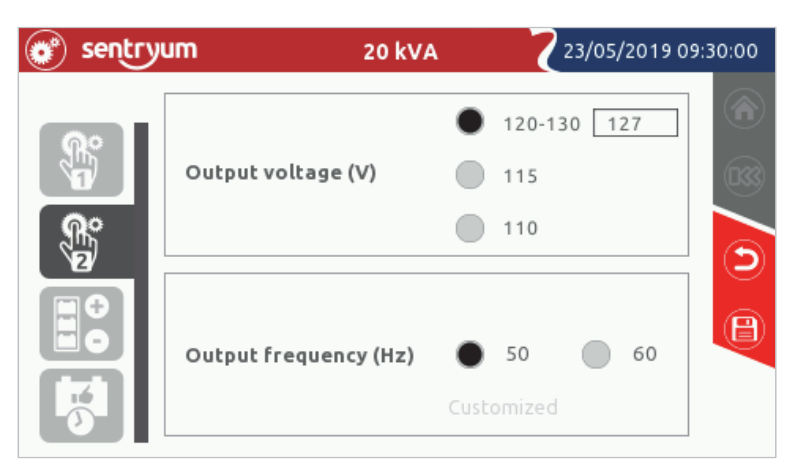

General configuration page 2: Output frequency configuration.

#### **BATTERY CONFIGURATION**

This page displays the battery capacity.

The configuration of the internal and the external battery (Ah) is not available by the display.

To set the internal and the external battery capacity it is necessary to use the configuration software (reserved for service personnel only).

| 💣 sentry | <b>um</b> 20 kv       | /A Z23 | /05/2019 09:30:00 |
|----------|-----------------------|--------|-------------------|
|          |                       |        | ۲                 |
|          |                       |        | 033               |
| Ř        | Internal battery (Ah) | 18     | 6                 |
|          | External battery (Ah) | 0      | <b>(B)</b>        |
|          |                       |        |                   |

Battery capacity configuration page

#### **BATTERY TEST SCHEDULING**

Sentryum UPS are equipped with a built-in battery test function. This page enables the user to schedule the automatic battery tests in order to regularly monitor the battery health.

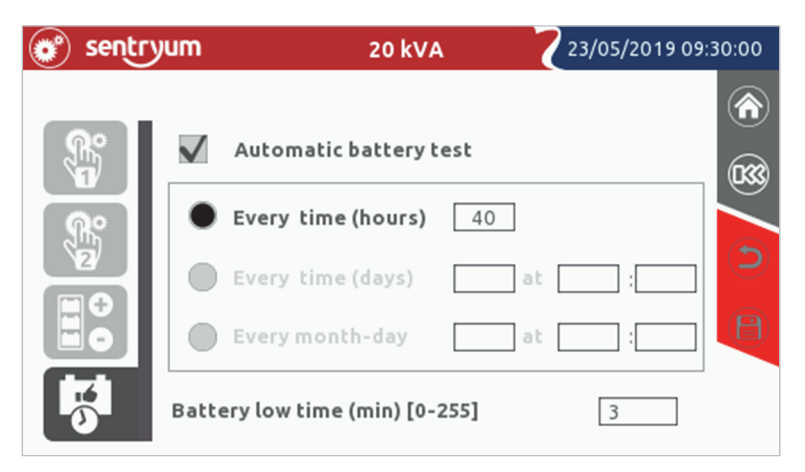

Battery testing configuration page

It is possible to schedule the battery test in three different ways:

- ≻ Every "n" hours: the UPS will start the battery test at regular intervals, not necessarily at the same time of the day.
- ≻ Every "n" days (in "n" days, at a certain hour): the UPS will start the test at regular intervals in the same hour of the day.
- Every month (at the selected day/hour): the UPS will start the battery test in the selected day of the month.  $\geq$

#### **BATTERY LOW TIME**

Set the estimated runtime (expressed in minutes between 0 and 255), below which the system displays the battery low alarm and the buzzer starts to beep.

[Default  $\rightarrow$  3 min].

## ACCESS USERS LEVEL

It is possible to control access user levels, by setting a password for each one.

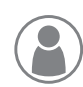

"User" level

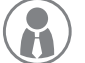

"PowerUser" level

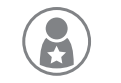

"Expert" level

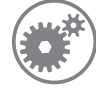

To set or change a level password expand the drop-down menu icon.

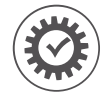

Select the display configuration and the password setting for each user. A password confirmation is required.

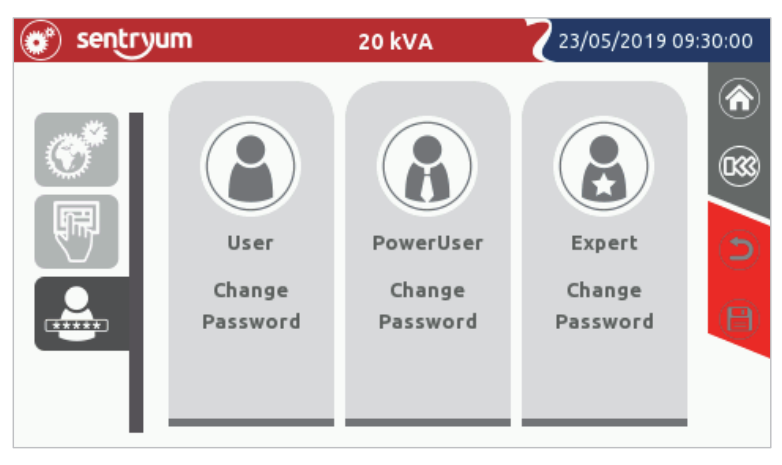

Display configuration page 3: User password configuration page

In addition, to the "Expert" level it is possible to create another two levels:

### "PowerUser" Level

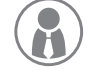

The **"PowerUser"** level allows the default commands and settings as provided by the factory configuration. All these available commands and settings are previously described.

Setting the "PowerUser" password prevents access to the "Command launcher", "Settings menu" and "Event log" menu to unauthorised users.

### "USER" LEVEL

"User" level allows only basic display actions. The menu in the home page is reduced to only these icons:

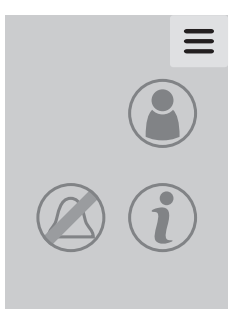

- Access level selection
- Buzzer toggle button
- UPS info

Setting the "User" password prevents access to any menu, except for the event alarm icon.

## ACCESS LEVEL SELECTION

This page enables the selection of the access level for the user operating the UPS. If pre-set, a safety password may be requested, based on the selected level.

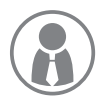

Expand the drop-down menu in the Home page and touch the access level selection icon.

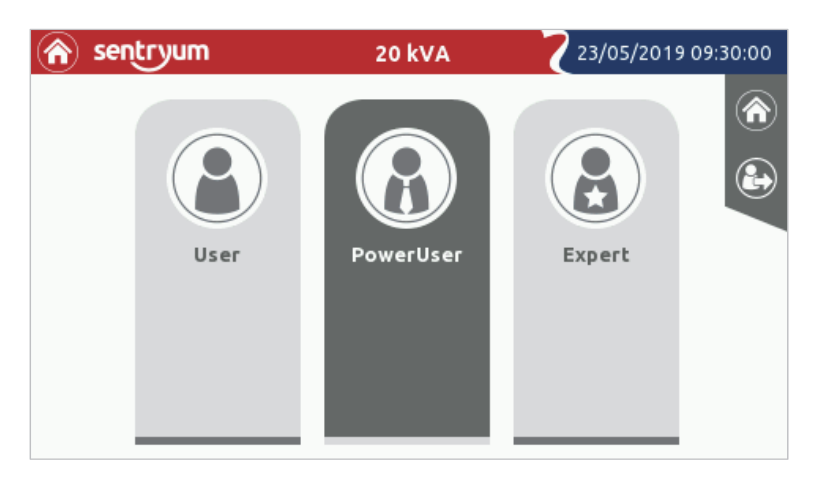

Access level selection page

If some of these icons are not visible, it means that the password protection is not set for those access levels.

#### NOTE:

- > If no password is configured for a given user-level, the functions relative to that access level are available to anyone.
- > Password protection has to be configured from the higher user level.
- > Access as "Expert" user to configure the system.
- > The drop-down menu in the Home page may change based on the used access level.
- > When a password protective level is activated a pre-set password permit to access the available command for that level.
- > If the display goes in standby (backlight off) the access level will be raised to the higher non password-protected level.

### **P**ASSWORD CHANGE

Touch one of the three user icons matching the access level for which it is intended to set or change the password and type/change the password. The password will be required to be entered twice to ensure it is correct.

Entering a blank password will disable the password for that user.

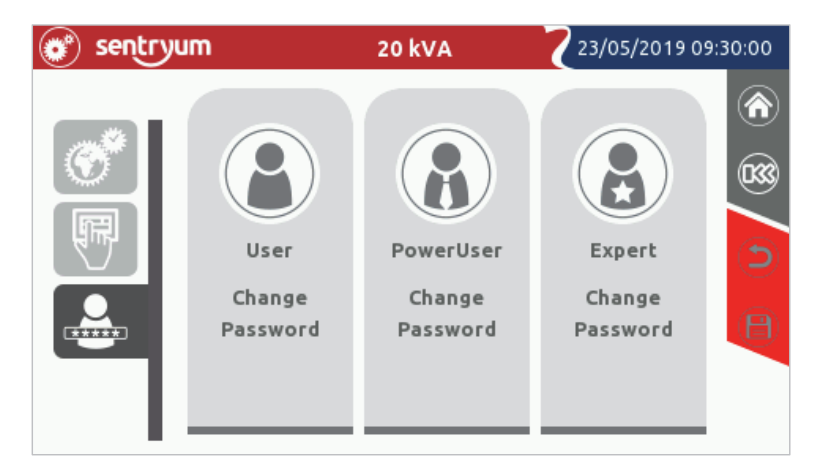

User password configuration page

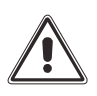

#### WARNING:

If no password is configured for a given user-level, the functions relative to that access level are available to anyone.

Pay attention not to forget the password. If the access level password is forgotten, it is impossible to access the specific operations for that level.

## STATUS LED

Below the touch screen display, a back illuminated Riello logo will inform the user at a glance the status of the UPS. The following are the various color-statuses and their respective meanings.

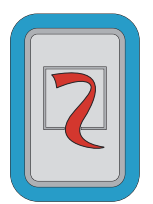

#### Light blue (pulsing): Normal operation

No anomalies are present, and the system is working in the selected mode.

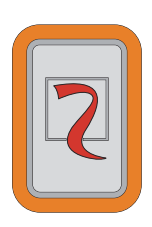

#### **Orange: Anomaly**

The system is working from battery, forced bypass or an anomaly or warning occurred. Refer to the "STATUS/ALARM CODES" section for detailed information about the status of the UPS.

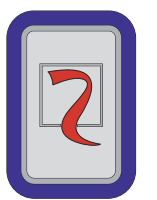

#### Dark blue: Bypass operation

The system is working from temporary bypass.

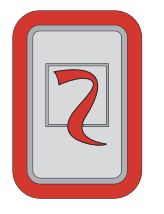

#### Flashing red: Fault condition

A fault or lock occurred, or the load is not powered due to an unexpected condition (e.g. Emergency Power Off). Refer to the alarm page of the display for detailed information about the status of the UPS.

## BUZZER

The UPS status and any anomalies are reported by a buzzer, which emits a modulated sound according to the various UPS operating conditions.

The different types of sound are described below:

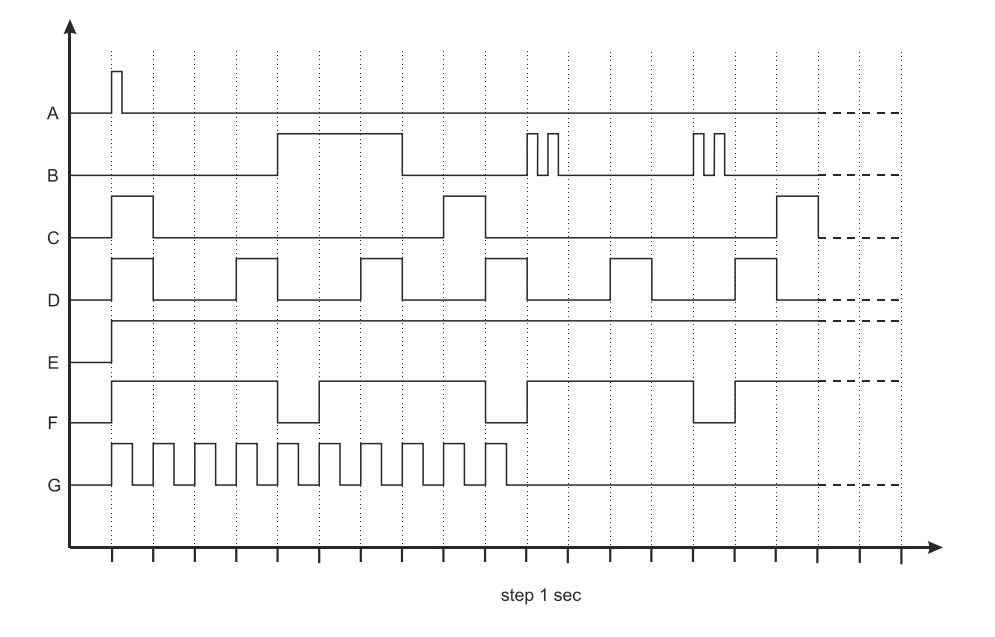

- Sound A: This sound is emitted to confirm any touch screen command.
- Sound B: This sound is emitted when the UPS switches to bypass.
- Sound C: This sound is emitted when the UPS switches to battery status. (When the battery end-of-discharge signal is given the buzzer sound change to pattern "D").
- > Sound D: This sound is emitted when a generic alarm occurs (lock, fault, anomaly, warning).
- Sound E: This sound is emitted when there is an inverter lock or load off alarm.
- Sound F: This sound is emitted if a battery overvoltage fault occurs.
- Sound G: This sound is emitted in case of a battery test fault. The buzzer emits ten beeps.

The alarm signal indicates the necessity to replace the battery or to perform a service on the UPS.

When an alarm is silenced, all the alarms with same sound are silenced, the buzzer is reactivated when an alarm with a different sound pattern appears.

## CONFIGURING THE UPS FROM DISPLAY

Configurations which can be modified by the user from the display are listed in Table 2 (below).

| FUNCTION                    | DESCRIPTION                                                       | DEFAULT | POSSIBLE CONFIGURATIONS                                                                                           | ACCESS LEVEL |
|-----------------------------|-------------------------------------------------------------------|---------|----------------------------------------------------------------------------------------------------|--------------|
| Language                    | Selection of the mimic panel language                             | English | <ul> <li>English</li> <li>Italian</li> <li>German</li> <li>French</li> <li>Spanish</li> </ul>                     | "PowerUser"  |
| Homepage timeout            | Selection of the screen saver timeout                             | 5 min.  | 1-240 minutes                                                                                                    | "PowerUser"  |
| Buzzer                      | Disables the alarm buzzer                                         | ON      | • OFF<br>• ON                                                                                                    | "PowerUser"  |
| Date and time               | UPS internal clock setup                                          | -       | -                                                                                                    | "PowerUser"  |
| Operating mode              | Selection from among five different operating modes               | ON LINE | <ul> <li>ON LINE</li> <li>ECO</li> <li>FREQUENCY CONVERTER</li> <li>SMART ACTIVE</li> <li>STAND-BY OFF</li> </ul> | "Expert"     |
| Battery low                 | Estimated autonomy time<br>remaining for "battery low"<br>warning | 3 min.  | 1-7 @ 1 min step                                                                                                  | "Expert"     |
| Auto Restart                | Enables the auto restart function                                 | 5 sec.  | <ul><li>OFF</li><li>ON (configurable 0-240 seconds)</li></ul>                                                     | "Expert"     |
| Auto Power Off              | Enables and configures the<br>auto power off function             | OFF     | <ul><li>OFF</li><li>ON (configurable 2-10%)</li></ul>                                                             | "Expert"     |
| Output voltage              | Selection of the output<br>voltage<br>(Phase - Neutral)           | 120V    | <ul> <li>120-130V (custom)</li> <li>115V</li> <li>110V</li> </ul>                                                 | "Expert"     |
| Output frequency            | Selection of the inverter frequency                               | 60Hz    | • 50Hz<br>• 60Hz                                                                                                  | "Expert"     |
| Automatic battery test      | Enables and schedules the automatic battery test                  | 40 h    | <ul><li>OFF</li><li>ON (programmable)</li></ul>                                                                   | "Expert"     |
| User<br>password change     | Replacement of the current<br>password with a new one             | -       | Any combination of characters for a maximum of 16                                                                 | "User"       |
| "PowerUser" password change | Replacement of the current<br>password with a new one             | -       | Any combination of characters for a maximum of 16                                                                 | "PowerUser"  |
| "Expert"<br>password change | Replacement of the current<br>password with a new one             | Expert  | Any combination of characters for a maximum of 16                                                                 | "Expert"     |

Table 2 – UPS configuration (available from display)

## **D**EFAULT SETTING FOR OTHER PARAMETERS

In the Table 3 (below) is listed the default setting for other parameters.

| FUNCTION                  | DESCRIPTION                                                          | DEFAULT  | POSSIBLE CONFIGURATIONS |
|---------------------------|----------------------------------------------------------------------|----------|-------------------------|
| Power Walk-In<br>Delay    | Delay time of the UPS Power Walk-In                                  | 3 sec.   | 0 - 120 seconds         |
| Power Walk-In<br>Duration | The duration of the transition mode                                  | Disabled | 1 - 120 seconds         |
| Stand-by off<br>Delay     | Delay between the mains comeback and the<br>output UPS switching off | 0 sec.   | 0 - 3600 seconds        |

Table 3 – Default settings for other parameters (not available from display)

## **D**EFAULT CONFIGURATION OF THE INPUT/OUTPUT SIGNALS

### **OUTPUT SIGNALS CONFIGURATION (FACTORY DEFAULT)**

Table 4 (below) lists the default settings for output signals.

| OUTPUT | FUNCTION            | DESCRIPTION                                                                                                    |
|--------|---------------------|----------------------------------------------------------------------------------------------------|
| OUT 1  | Load on Bypass      | <ul><li>Load on bypass with closed contact between pin 2 and pin 4;</li><li>Otherwise closed contact between pin 1 and pin 4.</li></ul> |
| OUT 2  | Battery working     | UPS in battery working with closed contact between pin 3 and pin 4.                                                                     |
| OUT 3  | Battery low         | <ul><li>Battery low with closed contact between pin 8 and pin 6;</li><li>Otherwise closed contact between pin 8 and pin 5.</li></ul>    |
| OUT 4  | Fault or Lock (F+L) | Fault or lock alarm with closed contact between pin 7 and pin 8.                                                                        |

Table 4 – Default configuration for output signals

### INPUT SIGNALS CONFIGURATION (FACTORY DEFAULT)

Table 4.1 (below) lists the default configuration of the programmable input signals as provided for factory default setting.

| INPUT | FUNCTION  | DESCRIPTION                                                                                                  |
|-------|-----------|----------------------------------------------------------------------------------------------------|
| IN 1  | -         | -                                                                                                    |
| IN 2  | -         | -                                                                                                    |
| IN 3  | -         | -                                                                                                    |
| IN 4  | -         | -                                                                                                    |
| IN 5  | System ON | By externally connecting pin 5 and pin 6 with normally open contact, when it is closed the UPS switching on. |

Table 4.1 – Configuration of input signal in factory default

### INPUT SIGNALS CONFIGURATION (DEFAULT CONFIGURED FROM THE DISPLAY PANEL)

Table 4.2 (below) lists the default configuration of the programmable input signals which can be configured from the display panel.

| INPUT | FUNCTION        | DESCRIPTION                                                                                                    |
|-------|-----------------|----------------------------------------------------------------------------------------------------|
| IN 1  | SWMB Aux closed | By connecting pins 1 and 6 together, via an external normally closed contact (auxiliary contact of the external manual bypass switch), when the connection is opened the UPS will receive a manual bypass command. |
| IN 2  | SWOUT Aux open  | By connecting pins 2 and 6 to a normally open contact (auxiliary contact of the external output switch), the UPS will receive information in relation to the status of the external output switch.                 |
| IN 3  | CB OFF          | By connecting pins 3 and 6 to a normally open contact, when the contact is closed the UPS battery charger is disabled.                                                                                             |
| IN 4  | Bypass ON       | By connecting pins 4 and 6 to a normally open contact, when the contact is closed the UPS will switch to bypass mode.                                                                                              |
| IN 5  | System ON       | By connecting pins 5 and 6 to a normally open contact, when the contact is closed the UPS will switch on.                                                                                                    |

Table 4.2 – Default configuration of the input signals which can be configured from the display panel

## **OPERATIVE PROCEDURES**

## **PRELIMINARY OPERATIONS**

Before powering the UPS and starting the operative procedures, in order to avoid any system damage, follow the operations below.

#### > Visual check of the connection

Check that all the isolators are open.

Check that all the connections have been made strictly following the indications given in the "Installation manual".

Before connecting the load to the UPS and starting the operative procedures, in order to avoid any system damage, and to check that there is no errors within the installation downstream of the UPS, follow the below steps (only for "SW" version UPSs with integrated manual bypass):

#### Close SWMB.

Close the protective devices upstream to the UPS.

- Verify there isn't an output short circuit in the wiring system.
- Open the protective devices upstream to the UPS.

Open SWMB.

Close the protective devices upstream to the UPS.

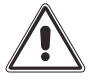

Before any attempt to turn the system on, it is mandatory to check the power supply and connection of phase, neutral and external battery wires. Refer to the Installation manual.

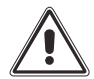

WARNING: In order to isolate the UPS from all of the DC sources, disconnect all external battery cabinets, if present, and open all battery trays.

**NOTE:** When the battery tray connectors are closed, a small arc flash may occur due to the charge of the capacitors present inside the UPS. This is normal and does not cause faults and/or damage.

## SYSTEM ON DIRECT COMMAND

- Close the mains input switch (SWIN) and the bypass input switch (SWBYP) if present.
- Check that the display turns on and the UPS enters into the "STAND-BY WITH CB OFF" mode.
- Verify that the Mains and the Bypass input voltages on the "System measurements" page are present.
- Check that no error messages appear (except "Output Switch open").

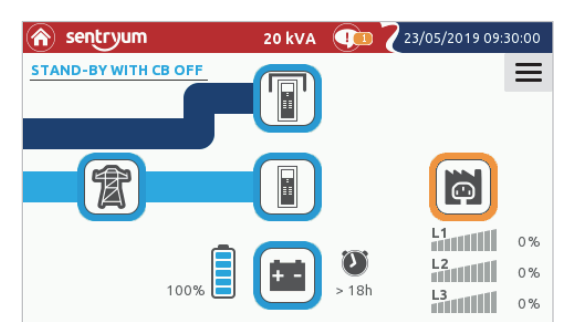

- Press the "Menu" icon and select the "Command launcher" icon
- > Tap the "SYSTEM ON" command and press OK to confirm.
- Wait for a few seconds and check that the UPS turns on with the output powered by the inverter. The buzzer should start and the system status should read DISCONNECTED FROM THE LOAD. This indicates that the output switch (SWOUT) is not closed and the load is not supplied.
- From the menu select the "bell" icon if you want to silence the alarm.
- Close the Output switch to supply the load and check that the inverter is correctly powering it.
- Verify on the home page that system operating mode is "ON LINE".
- > Check the Output parameters in the Output status page.
- > Check the battery status (if present) and verify the measurements.

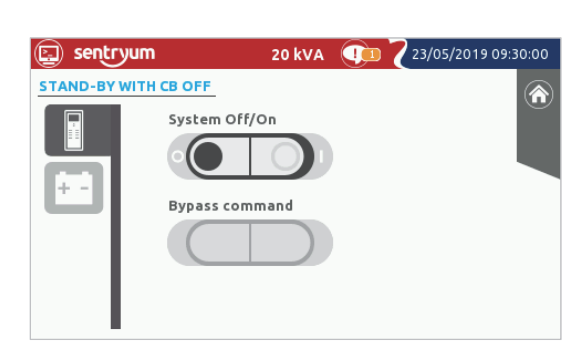

| \land sentryum |        | 20 kVA     | 23/05/2019 09:30:00 |
|----------------|--------|------------|---------------------|
| ON LINE        |        |            | =                   |
|                |        |            |                     |
|                |        |            |                     |
| X              |        |            | <u> </u>            |
|                |        |            | 75%                 |
|                | 100%   | <b>+</b> - | 2 L2 75%            |
|                | 100 /6 |            | L3 75%              |

- Set the Date and Time,
- Enter the "General and System setting" menu .
- Tap the "Display" icon and set the desired value in the Date/Time page.
- Store the new settings by pressing the "Save" icon.
- > In order to return to the main page, press the "HOME" icon.

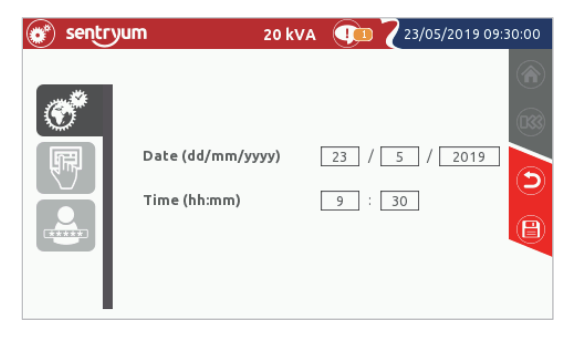

## SYSTEM ON COMMAND VIA BATTERY (COLD START)

For the COLD START button location, please refer to the "General views" chapter.

Note: Avoid turning on the system from battery if the battery charge status and/or the autonomy information are unknown.

- Close the battery fuse holders.
- > Press the "cold start" button and keep it pressed for at least 5 seconds.
- > The system will turn on in the "STAND-BY WITH CB OFF" mode (The status led will light up and the display will start).

NOTE: if no actions are taken within one minute, the system will automatically shut down to avoid discharging the batteries.

- Verify that no anomalies are present on the status bar (except for the anomalies referring to the absence of input and bypass mains and the "Output Switch open").
- > From the "Command Panel" page, press the "System ON" icon to start the System.
- > Confirm the "SYSTEM ON Command", by selecting OK. The UPS will turn on.
- If the battery measurements are ok and no anomalies are present except "Output Switch open" (the system will be in the "DISCONNECTED FROM LOAD" state), close the SWOUT output switch (if present).
- > Verify the output voltages on the Output status page.
- > The system is now in the BATTERY WORKING mode.
- To restore the UPS to On Line mode, close the input (SWIN) and bypass input (SWBYP) switches with mains present. The UPS will change to ON LINE mode and the batteries will begin to charge.

## **OPERATIONS CHECKS**

Follow the procedures below to verify that the UPS works properly during battery working and automatic bypass switching. These operations must be executed with the UPS in ON LINE mode.

### **BATTERY TEST**

- Press the "Battery Test" icon to execute the command. A confirmation is required.
- ➢ Wait until the procedure has been completed. Only if the battery test result gives no anomalies, continue with the Battery Working check.

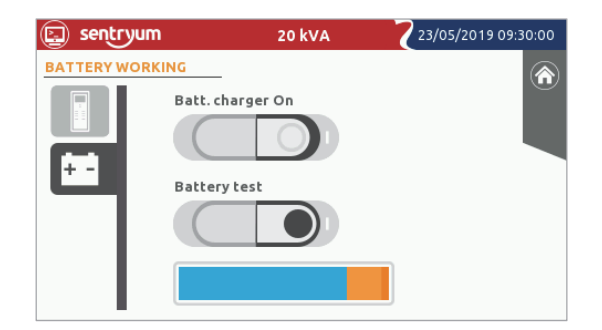

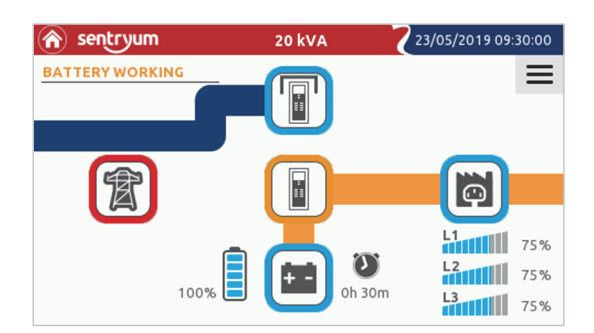

### BATTERY WORKING

- > Open the input switch (SWIN) and wait for a few seconds.
- Check that the UPS goes into Battery Working status and that the output voltage remains present and stable by checking the system output page.
- The buzzer should start to inform the user that the UPS is running from battery.

### LOAD FORCED ON BYPASS

- Press the "Menu" icon and select the "Command launcher" icon
- Press the "Bypass command" (1) icon to switch the system into static bypass. A confirmation is required.
- Check that the UPS status changes to "LOAD FORCED ON BYPASS" and that the output voltage is still present and stable by checking the system output page.
- The buzzer should start to inform the user that the UPS is in Load Forced on Bypass mode.
- Press "Bypass command" (0) icon to switch the system back to ON LINE mode. A confirmation is required.

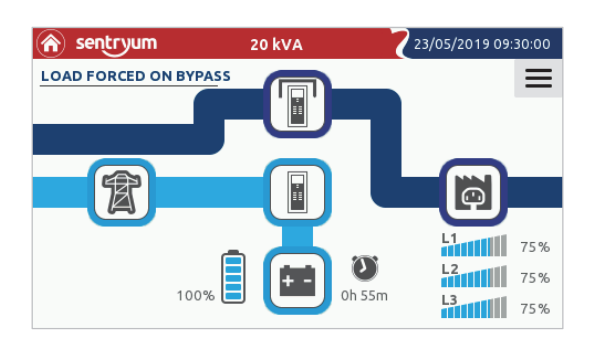

## SWITCHING THE SYSTEM FROM ON-LINE TO MANUAL BYPASS

#### The following operations have to be performed in order to switch the UPS load to "Manual Bypass".

**NOTE:** if the Bypass line is not present, the manual bypass operation will cut off power to the load.

With the SWMB closed, the load is supplied directly from the bypass line.

#### The switching of the System to manual bypass can be done following this procedure:

#### VIA STATIC BYPASS (to ensure the best protection to the load):

- > Verify that no anomalies are present on the system status bar.
- Verify that the bypass voltages are correct on the "System measurements" page (no presence of the message "Bypass not available").
- > Verify that the inverter is synchronized to the bypass line (no presence of the message "Inverter asynchronous").
- > From the "Command Panel" page, tap the icon "Bypass command" button to switch the system to static bypass.
- Confirm "BYPASS ON Command".
- > Verify that the system switches to "LOAD FORCED ON BYPASS".
- Close the SWMB switch.
- > The load is now supplied directly by the bypass line through the manual bypass switch.
- > From the "Command Panel" page, press the "System OFF" icon to switch the system off.

#### NOTE:

- 1. In case of an installation with external SWMB switch, verify first the proper connection of the respective Auxiliary Contact.
- 2. If the UPS is in battery mode, activating the maintenance bypass will shut off the power supply to the load.
- During this phase, with a load powered via the maintenance bypass, any disturbances on the mains power supply line of the UPS will directly affect the connected load (The load is connected directly to the incoming mains. The UPS is no longer active).

Below is a list of the operations to be performed in order to carry out maintenance work on the equipment without shutting off the power supply to the connected load:

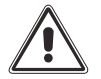

#### WARNING: Maintenance works inside the UPS are to be performed exclusively by qualified staff.

- Open the input switches SWIN and SWBYP (if present), output switch SWOUT (if present), disconnect all the battery trays connectors and open all external Battery Cabinet switches if any external batteries are present. The display panel will turn off. Wait for a minimum of 15 minutes in order to allow the electrolytic capacitors on the power board to completely discharge and then perform the maintenance operations.
- > Having completed the maintenance operations, proceed to restart the UPS following the correct procedure.

#### **EMERGENCY MANUAL BYPASS PROCEDURE**

Quick procedure not recommended for external maintenance bypass operation or in case of anomalies on the bypass line.

- Verify that the bypass voltages are correct on the "System measurements" page.
- Verify that the inverter is synchronized to the bypass line (no presence of the messages "Bypass not available" or Synchronization disabled").
- Close the SWMB manual bypass switch: the bypass line will now be directly supplying the connected load.

## **RESTORE THE ON LINE MODE AFTER MANUAL BYPASS**

#### The following operations have to be performed in order to switch the UPS from "Manual Bypass" to ON LINE mode:

- Switch on the Mains SWIN, the Bypass SWBYP (if present) and close the Output switch SWOUT (if present) and the battery trays connectors.
- > The system will turn on in "STAND-BY WITH CB OFF" mode (The status led will light up and the display will start).
- > Verify that the Mains and the Bypass input voltages are present on the "System measurements" page.
- > Verify that no anomalies are present on the status bar (except [C05] "Manual bypass command").
- > From the "Command Panel" page, press the "System ON" icon to start the system.
- Confirm the "System ON Command", by selecting OK. To ensure that the system is in static bypass mode, verify that the system is in "MANUAL BYPASS ACTIVE". In this case the bypass line is represented with a blue filled line as indicated in the following image.

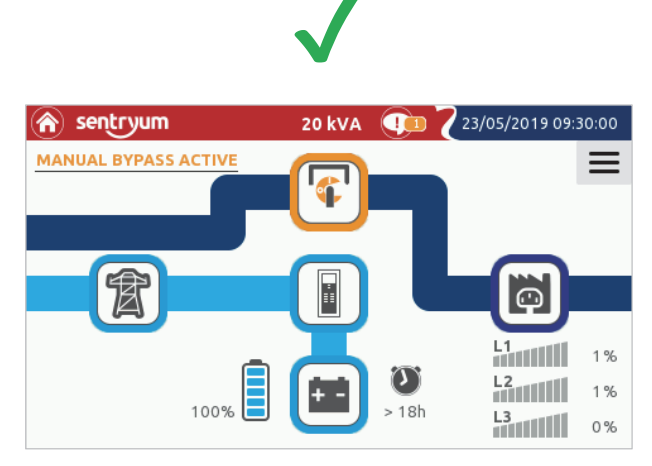

The bypass line is represented with a filled blue line. In this condition, it is possible to open the manual bypass switch.

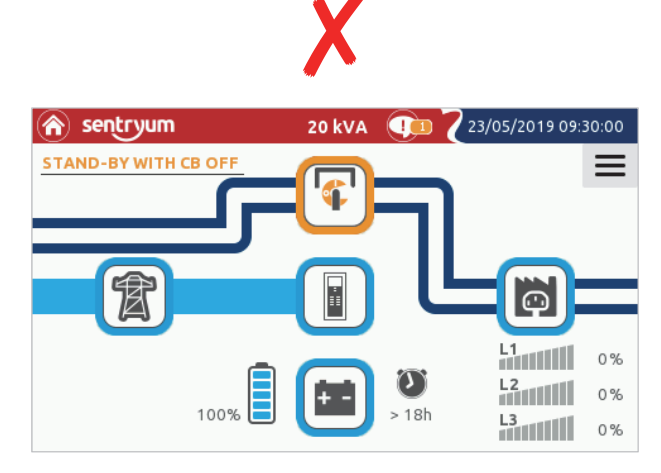

The bypass line is represented with a white stripe. In this condition, do not open the manual bypass switch: the load will be lost.

- > Verify the output voltages on the "System measurements" page and verify that no anomalies are present on the status bar.
- > Check the status of the batteries (if present) and verify the measurements.
- If the "SYSTEM ON" command is activated properly, all measurements will be ok and no anomalies will be present, open the Manual bypass switch (SWMB).
- > Verify that the system status changes to "ON LINE" mode.
- > Now the system is On Line.

NOTE: if the bypass line is represented with a white stripe, it means that the load is supplied by the manual bypass alone. If the manual bypass switch is opened in this condition, the power to the load will be lost. The system is off.

## LOAD ON STATIC BYPASS AFTER MANUAL BYPASS

## The following operations are to be performed in order to switch the UPS from "Manual Bypass" to "Load forced on bypass" status:

- Switch on the Mains SWIN, Bypass SWBYP (if present) and close the output switch SWOUT (if present) and all the battery trays connectors.
- > The system will turn on in "STAND-BY WITH CB OFF" mode (The status led will light up and the display will start).
- > Verify the Mains and Bypass input voltages on the "System measurements" page.
- > Verify that no anomalies are present on the status bar (except [C05] "Manual bypass command").
- > From the "Command Panel" page, press the "System ON" icon to start the system.
- Confirm "System ON Command", by selecting OK. To ensure that the system is in static bypass mode, verify that the system is in "MANUAL BYPASS ACTIVE". In this case the bypass line is represented with a blue strip as in the following image.

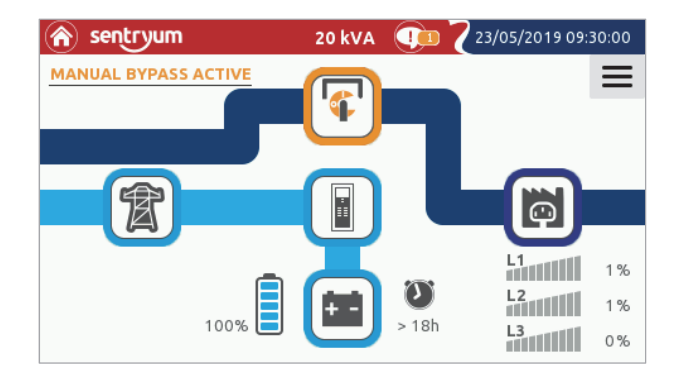

- > From the "Command Panel" page, tap the icon "Bypass command" button to switch the system to static bypass.
- > Confirm "BYPASS ON Command".
- > Verify that the system status changes to "LOAD FORCED ON BYPASS" in a few seconds.
- > Verify the output voltages on the "System measurements" page and verify that no anomalies are present on the status bar.
- > Check the status of the batteries (if present) and verify the measurements.
- If all measurements are ok, no anomalies are present and the bypass command is activated, open the Manual bypass switch (SWMB).
- > Verify that the system status changes to "LOAD FORCED ON BYPASS".

### SYSTEM OFF COMMAND

- From the "Command Panel" page, press the "System ON/OFF" icon to switch the System off.
- > Confirm "System OFF Command", by selecting OK.

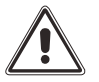

**NOTE:** during prolonged periods of inactivity, it is good practice to shut down the UPS; open the input and output switches (after system off) and lastly, with the UPS off, open all the battery trays connectors to avoid unnecessary battery discharge.

When the UPS is started again, it is possible that date and time will need to be manually restored.

## Power Off the UPS without access to the Display

- Open SWOUT (if present). The buzzer should start to inform the user that the output switch (SWOUT) is open and thus the load is not supplied.
- > Open SWIN and SWBYP (if present) and wait about a minute for the complete shutdown.

## EXTERNAL BATTERY CABINET

All the UPS within the Sentryum family can be supplied with matching external Battery Cabinets. These can be supplied by the factory or by a local supplier subject to being compliant with the statement below.

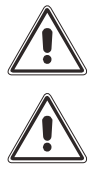

Read the Battery Cabinet manual before connecting the batteries.

The Battery Cabinet total voltage shall meet the requirements of the UPS (refer to the Battery Cabinet nameplate and/or Battery Cabinet User Manual).

THE CONNECTION BETWEEN THE UPS AND THE BATTERY CABINET MUST BE MADE WITH THE UPS POWERED OFF AND ISOLATED FROM THE INCOMING MAINS SUPPLY

#### UPS POWER-OFF PROCEDURE:

- > Please Refer to the "Operative Procedures", "System off command" paragraph.
- > Open all of the isolation switches and fuse holders present within the UPS.
- Isolate the UPS from the incoming mains power supply by opening all the external protective devices situated on the input and output lines.
- > Wait a few minutes before proceeding to work on the UPS.
- > Remove the terminal cover from the UPS.

#### CONNECTING THE BATTERY CABINET:

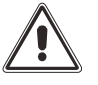

ATTENTION: For the cross sectional area of the connection cables please refer to the "Installation Manual", "POWER CONNECTION INFORMATION" paragraph. Furthermore, the battery cables (+ and -) must be placed close to each other in order to avoid loops.

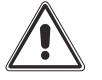

For EMI reasons, if possible, place the UPS and Battery Cabinet side by side in order to keep the cable length as short as possible (3mts maximum suggested). If it is not possible due to space limitations, maximum admitted length is 25mt. If extended length is required, please contact your local service center.

- Check that the battery voltage of the Battery Cabinet corresponds to that allowed by the UPS (check the data plate on the Battery Cabinet and the UPS manual)
- IMPORTANT: make sure that all the battery trays connectors of the UPS are unplugged and the Battery Cabinet switch is open.
- Remove the terminal cover from the Battery Cabinet.
- > Connect the PE terminals of the UPS and Battery Cabinet using a yellow/green wire of the proper cross section.
- > Connect the wires to the terminals of the UPS and the Battery Cabinet:
  - Terminals marked with the + symbol with the red cable (or color as stipulated by local/country regulations)
  - Terminals marked with the symbol with the black cable (or color as stipulated by local/country regulations)

The correspondence indicated by the symbols printed on the terminal cover of the Battery Cabinet and the UPS must be respected.

Please refer to the Installation manual for further information with regards to the wiring cross sectional area.

Replace all of the terminal covers previously removed.

#### CHECKING INSTALLATION:

**NOTE:** the setting of the battery cabinet breaker trip current will depend on the size of UPS installed. If the Battery Cabinet is supplied by Riello UPS, make sure to have set the correct thermal trip current for the given UPS size (refer to Battery Cabinet manual).

During maintenance operations the Battery Cabinet breaker must be open in order to isolate it from the UPS.

- > Close all the UPS battery tray connectors and the Battery Cabinet breaker.
- > Carry out the UPS power-on procedure described in the USER MANUAL.
- Once the UPS is started, check that the UPS is working properly: simulate a black-out by opening the SWIN input disconnect switch of the UPS. The load must continue to be powered, the status light must change to orange and the buzzer will beep at regular intervals. When the SWIN (input disconnect switch) is closed again, the UPS must return to normal operation from the mains supply within a few seconds.

#### **NON-STANDARD BATTERIES:**

When batteries other than a matching battery cabinet are used, a remote DC-rated disconnect switch with overcurrent protection is required by the National Electrical Code. Contact Riello UPS for more information about correct protection sizing.

In any case, please read all the documentation provided by the supplier and check carefully the compatibility with the UPS (voltage, number of poles, polarity etc.).

#### **BATTERY ROOM VENTILATION**

The room where the Battery Cabinet is located must have sufficient ventilation to ensure the concentration of hydrogen produced is within safe limits.

The room should preferably be ventilated naturally; if it cannot be, forced ventilation may be employed. Standard EN 50272-2 regarding air exchange provides that the minimum aperture must satisfy the following equation:  $A = 28 \times Q = 28 \times 0.05 \times n \times Igas \times C10 (1/10^3) [cm^2]$  where:

- A = area of opening [cm<sup>2</sup>]
- Q = airflow required [m<sup>3</sup>/h]
- n = number of battery cells;
- C10 = battery capacity in 10 hours [Ah]
- Igas = gas producing current [mA/Ah]

according to the standard:

Igas = 1 in backup charging for VRLA type batteries

Igas = 8 in fast charging for VRLA type batteries

#### **SETTING THE RATED BATTERY CAPACITY – SOFTWARE CONFIGURATION**

Having installed one or more BATTERY CABINETS, the UPS must be configured to the rated capacity value (total Ah of batteries inside the UPS + external batteries).

To perform this operation, use the dedicated configuration software (reserved to service personnel only).

### **EXTERNAL BATTERY TEMPERATURE PROBE**

An optional temperature probe kit provides the Sentryum UPS with the ability to monitor the temperature within a separate Battery Cabinet via the connector located on the power terminal area, identified as "EXT T\_BATT" (refer to the "Connection detail" paragraph of the Installation manual for further information).

This **non-isolated** input can be used also to adjust the battery voltage in accordance with the ambient temperature (temperature compensation) this feature must be enabled and configured via the configuration software (reserved to service personnel only). When the probe is configured, the Ext-Bat value will be shown on the "Sensor status" page.

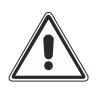

It is essential that only the kit provided by the manufacturer or the probe already installed in the matching battery cabinet is used. The use of a temperature probe that does not comply with the specifications may cause faults or failure of the equipment. Only authorized personnel can install and activate the temperature probe.

The kit enables the connection of a temperature probe for a Battery Cabinet placed adjacent to the UPS. If this distance is insufficient then it is possible to extend it up to 25 meters.

To install the External Battery Temperature probe within the Battery Cabinet, refer to the manual provided with the kit.

## FOUR SWITCH VERSION

## THE <u>SW</u> (FOUR SWITCH) VERSION OF THE S3U SERIES IS ENDOWED WITH OUTPUT AND MANUAL BYPASS SWITCHES AS WELL AS SEPARATED BYPASS INPUT AND MAINS INPUT LINES.

The S3U SW UPS models, through the separate bypass, ensure a separate connection between the input and bypass lines. Also, thanks to the integrated output and manual bypass switch, enable the user to perform some basic maintenance operations on the UPS without unpowering the load and without the need of an external maintenance bypass.

## **EXTERNAL SYNC**

In order to synchronize the inverter output to an external source, a synchronization kit is available. This kit contains an isolated singlephase low voltage output transformer (SELV).

Connect the transformer secondary to the "EXT SYNC" connector above the power connections area (refer to the "Power connection details" paragraph of the Installation manual for further information) using a double insulated cable with a 1mmsq cross-section.

Make sure the polarity is respected as shown in the figure.

After installation, enable the control using the configuration software.

For EMI issues, keep the cable length as short as possible (suggested 25 mt maximum). If extended length is required, please contact your local service center.

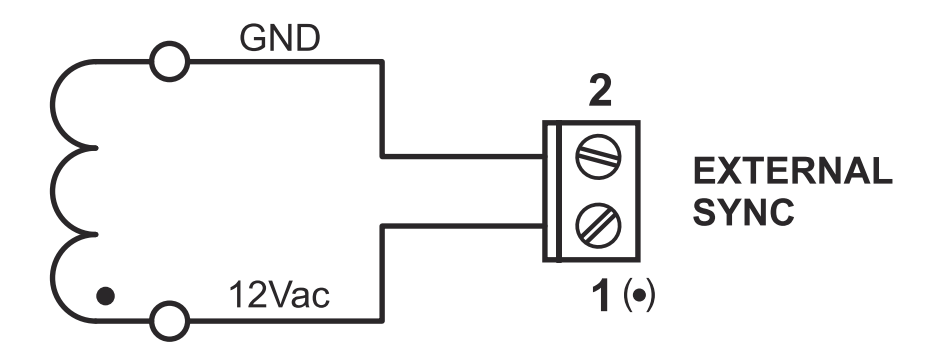

## **REMOTE MAINTENANCE BYPASS**

An additional maintenance bypass may be installed within (or in addition to) the main switchboard, for example, to enable the UPS to be replaced without interrupting the power supply to the load, in this case respect the following details:

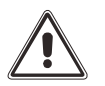

It is mandatory to connect the "SERVICE BYPASS" terminal (see the "Installation Manual", "Programmable IN – OUT signals" paragraph) to the NC auxiliary contact of the SERVICE BYPASS switch. Closing the SERVICE BYPASS switch opens this auxiliary contact which informs the UPS that the maintenance bypass has been activated. If this connection is not present, the power supply to the load may be switched off and the UPS damaged.

**NOTE:** Use cables with a cross sectional area that conforms to the indications given in "POWER CONNECTION INFORMATION" paragraph of the Installation manual.

Use a double insulated cable with a cross section of 1mmsq to connect the "SERVICE BYPASS" terminal to the auxiliary contact of the remote maintenance bypass disconnect switch.

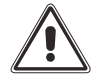

Whenever the UPS is equipped with an internal isolation transformer, check the compatibility between the *"remote maintenance bypass"* and the neutral arrangement within the electrical installation.

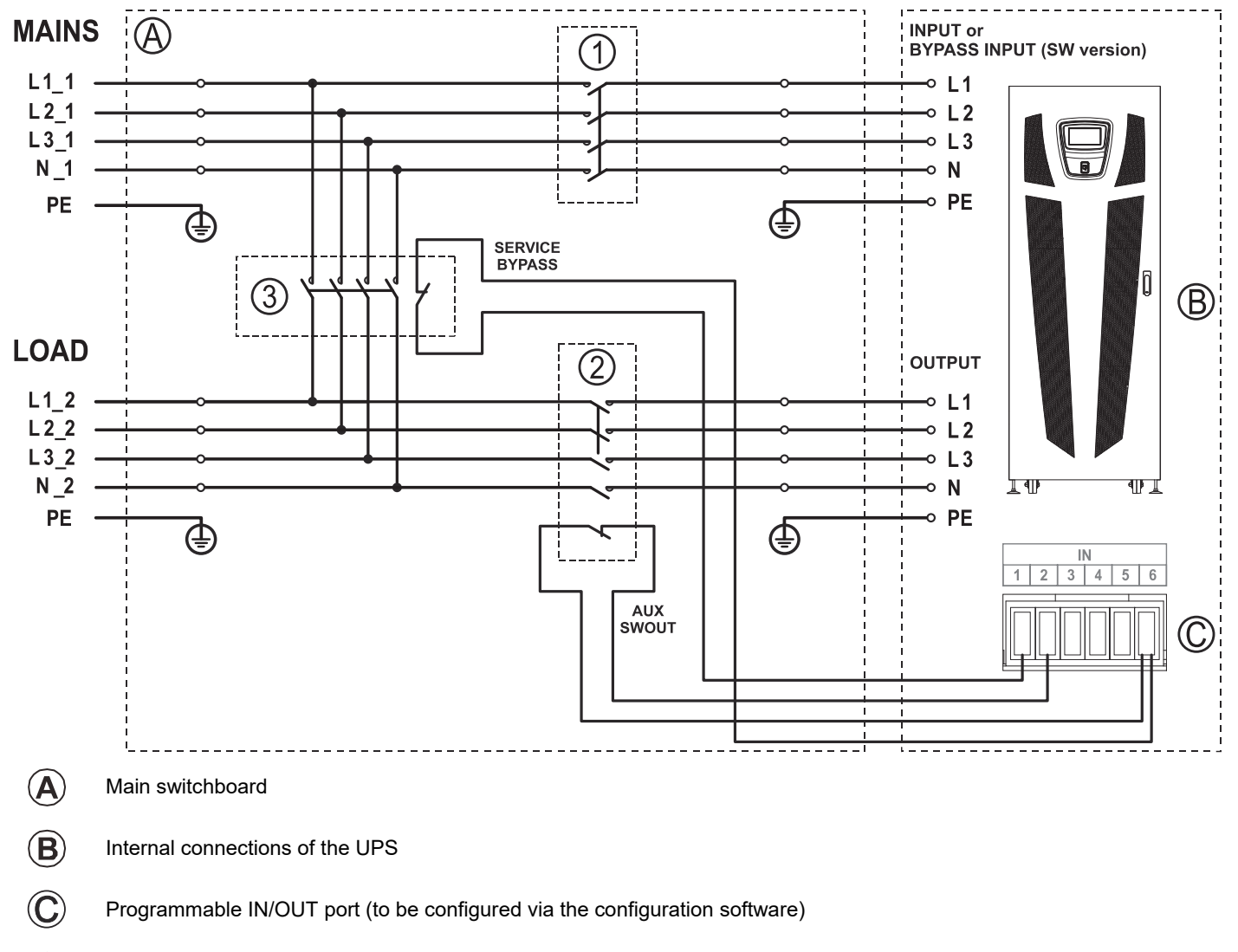

#### DIAGRAM SHOWING REMOTE INSTALLATION OF THE MAINTENANCE BYPASS ON S3U UPS

- 1 INPUT switch: for correct sizing refer to the "Internal Protective Devices" paragraph
- OUTPUT switch: for correct sizing refer to the "Internal Protective Devices" paragraph, equipped with a normally closed auxiliary contact
- 3 SERVICE BYPASS switch: for correct sizing refer to the "Internal Protective Devices" paragraph, equipped with a normally closed auxiliary contact

## PARALLEL

All Sentryum UPS can be paralleled with other units of the same size through an optional parallel board, to be inserted within the dedicated slot.

It is possible to join in parallel up to six units.

For further information about the parallel feature, please refer to the relative "Parallel kit" user manual.

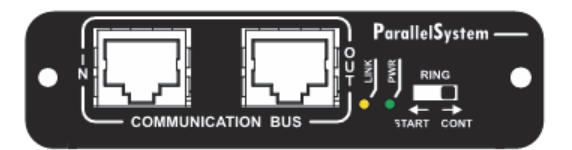

## **OPTIONAL SLOT BOARDS**

The UPS is equipped with two expansion slots for accessory communication or I/O expansion boards that enable the equipment to communicate using the main communication standards. Some examples:

- Second RS232 port
- Serial duplicator
- > Ethernet agent with TCP-IP, HTTP and SNMP protocol
- RS232 + RS485 port with JBUS / MODBUS protocol
- > Additional digital inputs
- Additional output dry contacts

For further information on the available accessories, refer to the latest catalogue or visit the web site.

## EXTERNAL BATTERY CABINET BREAKER REMOTE TRIP

By connecting the battery box REPO wires to this dedicated UPS output, it is possible to trip the battery breaker when the UPS Emergency Power Off button is activated, to disconnect the battery circuit from UPS.

In order to make this connection, connect a double insulation, two poles wire (AWG13 – 2.5mm<sup>2</sup>) to the B\_BOX REPO connector (refer to section AUXILIARY CONNECTORS) of the UPS and to the dedicated terminal blocks on the battery box (refer to the Battery box manual).

This connection improves the safety of the system by removing also the DC voltage from the UPS input in case of emergency.

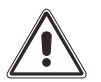

ATTENTION: This feature is required by the National Electric Code, ANSI/NFPA 70 and it is mandatory for computer room installations.

## STATUS / ALARM CODES

Using a sophisticated self-diagnostic system, the UPS can check and indicate on the display its status and any errors and/or faults that have occurred during its operation. When a problem arises, the UPS signals the event by showing the code and corresponding type of alarm on the display.

### **S**TATUSES

These codes indicate the current UPS status.

| CODE | DESCRIPTION                       |  |  |
|------|-----------------------------------|--|--|
| S06  | Stand-by mode with CB off         |  |  |
| S07  | Lock stand-by and CB off          |  |  |
| S10  | Precharge                         |  |  |
| S11  | Precharge from battery            |  |  |
| S20  | Power off active                  |  |  |
| S21  | Stand-by with CB on               |  |  |
| S30  | Wait recharge batteries           |  |  |
| S31  | Calibration                       |  |  |
| S32  | Starting                          |  |  |
| S40  | ON LINE mode                      |  |  |
| S41  | ON LINE / Saving mode             |  |  |
| S42  | Economy mode                      |  |  |
| S43  | Economy plus mode                 |  |  |
| S44  | Active economy mode               |  |  |
| S45  | Frequency converter mode          |  |  |
| S46  | Frequency converter / Saving mode |  |  |
| S47  | Ready for emergency               |  |  |
| S50  | Battery Working                   |  |  |
| S51  | Battery Working forced            |  |  |
| S52  | Battery low                       |  |  |
| S60  | Temporary bypass                  |  |  |
| S61  | On bypass due to inverter lock    |  |  |
| S62  | Load forced on bypass             |  |  |
| S63  | Remote bypass command             |  |  |
| S64  | Manual bypass active              |  |  |
| S65  | On bypass due to battery ended    |  |  |
| S70  | Temporary inverter                |  |  |
| S71  | On inverter due to bypass lock    |  |  |
| S72  | Load forced on inverter           |  |  |
| S80  | Power circulation                 |  |  |
| S81  | Power circulation on battery      |  |  |
| S90  | Load off                          |  |  |
| S91  | Emergency power off               |  |  |
| S92  | Disconnected from the load        |  |  |

Table 5 – UPS status list

### COMMANDS

These codes indicate that a command has been activated.

| CODE | DESCRIPTION                        |  |  |
|------|------------------------------------|--|--|
| C01  | Remote off command                 |  |  |
| C02  | Remote bypass command              |  |  |
| C03  | Remote on command                  |  |  |
| C04  | Battery test active                |  |  |
| C05  | Manual bypass command              |  |  |
| C06  | Emergency off command              |  |  |
| C07  | Remote battery charger off command |  |  |
| C08  | Bypass command active              |  |  |

Table 6 – UPS command list

### WARNING

Messages that refer to a specific configuration or operation of the UPS.

| CODE | DESCRIPTION              |
|------|--------------------------|
| W01  | Battery low warning      |
| W02  | Shutdown active          |
| W03  | Shutdown imminent        |
| W04  | Bypass disabled          |
| W05  | Synchronization disabled |
| W07  | Service UPS              |
| W08  | Service Battery          |

Table 7 – UPS warning list

### ANOMALIES

Minor problems that do not stop the operation of the UPS, but affect its performance or inhibit the use of some of its functions.

| CODE   | DESCRIPTION                       |  |  |
|--------|-----------------------------------|--|--|
| A01    | Configuration data corrupted      |  |  |
| A02    | Display error                     |  |  |
| A03    | Inverter asynchronous             |  |  |
| A04    | External synchronism out of range |  |  |
| A05    | Mains overvoltage L1              |  |  |
| A06    | Mains overvoltage L2              |  |  |
| A07    | Mains overvoltage L3              |  |  |
| A08    | Mains undervoltage L1             |  |  |
| A09    | Mains undervoltage L2             |  |  |
| A10    | Mains undervoltage L3             |  |  |
| A11    | Mains frequency abnormal          |  |  |
| A12**  | Input switch open                 |  |  |
| A13    | Bypass voltage abnormal L1        |  |  |
| A14    | Bypass voltage abnormal L2        |  |  |
| A15    | Bypass voltage abnormal L3        |  |  |
| A16    | Bypass frequency abnormal         |  |  |
| A17**  | Bypass switch open                |  |  |
| A18    | Bypass voltage out of range       |  |  |
| A22    | Load > user threshold L1          |  |  |
| A23    | Load > user threshold L2          |  |  |
| A24    | Load > user threshold L3          |  |  |
| A25    | Output switch open                |  |  |
| A26    | Battery not present               |  |  |
| A29    | System temperature sensor fault   |  |  |
| A30    | System undertemperature           |  |  |
| A31    | System overtemperature            |  |  |
| A32    | Boost undertemperature            |  |  |
| A33    | Inverter undertemperature         |  |  |
| A37    | External temperature probe fault  |  |  |
| A38    | External overtemperature          |  |  |
| A39    | Replace battery                   |  |  |
| A42    | Battery disconnected              |  |  |
| A43**  | Alarm from input contact          |  |  |
| A44    | Main voltage out of range         |  |  |
| // A47 | Different firmware version        |  |  |
| // A48 | Anomaly on remote unit            |  |  |
| A49    | Date and time not set             |  |  |
| A50    | Calibration data error            |  |  |
| A52    | Output board data error           |  |  |

Table 8 – UPS alarm list (// = Parallel systems Anomaly)

\*\*These anomalies are present only if the input signals are configured and programmed.

### FAULTS

Faults are problems more critical than "Anomalies" in that, if they persist, they may bring the UPS to a stop.

| CODE   | DESCRIPTION                         |  |  |
|--------|-------------------------------------|--|--|
| F01    | Internal communication error        |  |  |
| F02    | Mains phases reversed               |  |  |
| F03    |                                     |  |  |
| F04    |                                     |  |  |
| F04    |                                     |  |  |
| FOS    |                                     |  |  |
| F00    |                                     |  |  |
| F07    | Input contact short cct L2          |  |  |
| FUO    | Descharte DC hus arres DL           |  |  |
| F09    | Precharge DC bus error B+           |  |  |
| F10    | Precharge DC bus error B-           |  |  |
| F11    | Boost fault                         |  |  |
| F12    | Bypass phases reversed              |  |  |
| F13    | Boost voltage error                 |  |  |
| F14    | Inverter sinewave abnormal L1       |  |  |
| F15    | Inverter sinewave abnormal L2       |  |  |
| F16    | Inverter sinewave abnormal L3       |  |  |
| F17    | Inverter error                      |  |  |
| F18    | Output Vdc balance error            |  |  |
| F19    | Battery overvoltage                 |  |  |
| F23    | Output overload                     |  |  |
| F24    | Bypass not available                |  |  |
| F25    | Output negative power               |  |  |
| F26    | Output contact short cct L1         |  |  |
| F27    | Output contact short cct L2         |  |  |
| F28    | Output contact short cct L3         |  |  |
| F29    | Output fuse/contact fault L1        |  |  |
| F30    | Output fuse/contact fault L2        |  |  |
| F31    | Output fuse/contact fault L3        |  |  |
| F32    | Battery charger fault               |  |  |
| F33    | Battery measures error              |  |  |
| F34    | Power module overtemperature        |  |  |
| F35    | Transformer overtemperature         |  |  |
| F37    | Battery charger overtemperature     |  |  |
| F39    | Vdc bus measures error              |  |  |
| F40    | Battery fuse 1 fault                |  |  |
| F42    | Battery fuse 2 fault                |  |  |
| // F45 | Parallel link open                  |  |  |
| // F46 | Parallel r_byp. line fault          |  |  |
| // F47 | Parallel synchronization line fault |  |  |
| F48    | Battery polarity error              |  |  |
| F49    | Battery contact 1 command fault     |  |  |
| F50    | Battery contact 2 command fault     |  |  |
| F51    | Battery contact 1 short cct         |  |  |
| F52    | Battery contact 2 short cct         |  |  |
| F53    | Bypass auxiliary power fault        |  |  |
| F54    | Memory access error                 |  |  |
| F56    | Calibration error PFC               |  |  |
| F57    | Calibration error INV               |  |  |
| F58    | Calibration error BATT              |  |  |
| F59    | Output board communication error    |  |  |
| F60    | Communication board link fault      |  |  |

Table 9 – UPS fault list (// = Parallel systems Anomaly)

## Locks

Locks indicate a breakdown of the UPS or one of its parts. Locks are normally preceded by an alarm signal. In the event of a fault and resultant breakdown of the inverter, the inverter will be switched off and the load will be powered by the bypass line (this procedure is excluded for breakdowns caused by high and persistent overloads and by short circuits).

| CODE   | DESCRIPTION                              |  |  |
|--------|------------------------------------------|--|--|
| L01    | Auxiliary power fault                    |  |  |
| L02    | Boards link fault                        |  |  |
| L03    | Input fuse/contact fault L1              |  |  |
| L04    | Input fuse/contact fault L2              |  |  |
| L05    | Input fuse/contact fault L3              |  |  |
| L06    | Boost overvoltage B+                     |  |  |
| L07    | Boost overvoltage B-                     |  |  |
| L08    | Boost undervoltage B+                    |  |  |
| L09    | Boost undervoltage B-                    |  |  |
| L10    | Bypass back-feed                         |  |  |
| L11    | Bypass output fault L1                   |  |  |
| L12    | Bypass output fault L2                   |  |  |
| L13    | Bypass output fault L3                   |  |  |
| L14    | Inverter overvoltage L1                  |  |  |
| L15    | Inverter overvoltage L2                  |  |  |
| L16    | Inverter overvoltage L3                  |  |  |
| L17    | Inverter undervoltage L1                 |  |  |
| L18    | Inverter undervoltage L2                 |  |  |
| L19    | Inverter undervoltage L3                 |  |  |
| L20    | Inverter sinewave abnormal L1            |  |  |
| L21    | Inverter sinewave abnormal L2            |  |  |
| L22    | Inverter sinewave abnormal L3            |  |  |
| L23    | Output overload L1                       |  |  |
| L24    | Output overload L2                       |  |  |
| L25    | Output overload L3                       |  |  |
| L26    | Output short-circuit L1                  |  |  |
| L27    | Output short-circuit L2                  |  |  |
| L28    | Output short-circuit L3                  |  |  |
| L29    | Output fuse/contact fault L1             |  |  |
| L30    | Output fuse/contact fault L2             |  |  |
| L31    | Output fuse/contact fault L3             |  |  |
| // L32 | Parallel synchronization Error           |  |  |
| // L33 | Parallel synchronization line fault      |  |  |
| L34    | Boost overtemperature                    |  |  |
| L35    | Inverter overtemperature                 |  |  |
| L37    | Battery charger overtemperature          |  |  |
| L38    | Boost temperature sensor fault           |  |  |
| L39    | Inverter temperature sensor fault        |  |  |
| L41    | Battery charger temperature sensor fault |  |  |
| L42    | Battery fuse fault                       |  |  |
| L43    | Battery contact short cct L1             |  |  |
| L44    | Input contact short cct L1               |  |  |
| // L45 | Parallel bus division                    |  |  |
| // L46 | Parallel communication fault             |  |  |
| // L4/ | Parallel board fault                     |  |  |
| L49    |                                          |  |  |
| L50    | Bypass overtemperature                   |  |  |
| L51    | Battery Charger short-circuit            |  |  |
| // L52 |                                          |  |  |
| // L53 | Parallel P power error L2                |  |  |
| // L04 | Parallel O power error L 1               |  |  |
| // L00 |                                          |  |  |
| // L00 |                                          |  |  |
| // LJ/ |                                          |  |  |

Table 10 – UPS lock list (// = Parallel systems Anomaly)

## **TROUBLESHOOTING GUIDE**

Irregular operation of the UPS is very often not an indication of a fault but is simply caused by simple problems or distractions. We therefore recommend you consult the table here below, which provides some information that will help you to solve the most common problems.

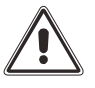

**WARNING:** Table 11 below frequently recommends the use of the maintenance BYPASS. We remind you that before restoring the UPS to operation, you must make sure that it is on and **not in STAND-BY**. If the UPS is in this latter mode, turn on the UPS by accessing the "SYSTEM OFF/ON" menu and wait for the power-on

sequence to be completed before removing the maintenance BYPASS. For further details **read the procedures described in the maintenance BYPASS (SWMB**) chapter.

NOTE: For a detailed explanation of the codes listed in *Table 11*, see the "STATUS/ALARM CODES" chapter.

| PROBLEM POSSIBLE CAUS                                                        |                                                                                                    | SOLUTION                                                                                                    |
|------------------------------------------------------------------------------|----------------------------------------------------------------------------------------------------|----------------------------------------------------------------------------------------------------|
|                                                                              | MAINS VOLTAGE NOT PRESENT<br>(BLACKOUT)                                                                 | Check that the mains voltage is present. If necessary, power<br>on the UPS from the battery to power the load.                                                                                                    |
|                                                                              | NO CONNECTION WITH INPUT<br>TERMINALS                                                                   | Connect the mains to the terminals as indicated in the Installation manual.                                                                                                    |
| THE UPS IS COMPLETELY<br>OFF                                                 | INPUT ISOLATOR (SWIN) IS<br>OPEN                                                                        | Close the input isolator (SWIN)                                                                                                    |
| (THE DISPLAY IS NOT<br>TURNED ON)                                            | NO NEUTRAL CONNECTION                                                                                   | The UPS cannot work without a neutral connection.<br>WARNING: If this connection is missing, damage could be<br>caused to the UPS and/or the load.<br>Connect the mains to the terminals as indicated in the<br>Installation manual.                                                               |
|                                                                              | UPSTREAM PROTECTIVE<br>DEVICE OPEN                                                                      | Reset the protective device. <u>Warning:</u> check that there is no overload or short-circuit at the output of the UPS.                                                                                                    |
|                                                                              | NO CONNECTION WITH OUTPUT<br>TERMINALS                                                                  | Connect the load to the terminals                                                                                                    |
|                                                                              | OUTPUT ISOLATOR (SWOUT) IS<br>OPEN                                                                      | Close the output isolator (SWOUT)                                                                                                    |
| THE LOAD IS NOT<br>POWERED                                                   | UPS IS IN STAND-BY                                                                                      | Execute the power-on sequence                                                                                                    |
|                                                                              | STAND-BY OFF MODE IS<br>SELECTED                                                                        | The operating mode must be changed. In fact, STAND-BY OFF (emergency) mode only powers the loads when a black out occurs.                                                                                                    |
|                                                                              | UPS FAILURE AND AUTOMATIC<br>BYPASS OUT OF ORDER                                                        | Insert the maintenance bypass SWMB (if present) and call your local service center                                                                                                    |
| THE COMMUNICATION IS<br>LOST, THE FANS ARE OFF<br>BUT THE LOAD IS<br>POWERED | DUE TO AN AUXILIARY SUPPLY<br>FAULT, THE UPS IS IN BYPASS<br>SUPPORTED BY THE<br>REDUNDANT POWER SUPPLY | Activate the maintenance bypass SWMB (if present) shut<br>down the UPS completely and wait for a few seconds. Try to<br>switch it on again.<br>If the display does not light up or the sequence fails, contact<br>the nearest technical support center and leave the UPS in<br>manual bypass mode. |
| THE UPS RUNS ON<br>BATTERY POWER EVEN                                        | UPSTREAM PROTECTIVE<br>DEVICE TRIPPED/BLOWN FUSE                                                        | Reset the protective device or replace the blown fuses.<br><u>WARNING</u> : Check that there is no overload or short circuit at the output of the UPS.                                                                                                    |
| WHEN THE MAINS<br>VOLTAGE IS PRESENT                                         | INPUT VOLTAGE OUTSIDE<br>TOLERANCE LIMITS FOR MAINS<br>OPERATION                                        | Verify the voltage measures in the "Mains Input page".<br>Problem caused by the mains. Wait for the input mains voltage<br>to return within the tolerance limits. The UPS will return<br>automatically to mains operation.                                                                         |

| PROBLEM                                                                            | POSSIBLE CAUSE                                                                                                    | SOLUTION                                                                                                    |
|------------------------------------------------------------------------------------|----------------------------------------------------------------------------------------------------|----------------------------------------------------------------------------------------------------|
| THE ALARM LIST SHOWS<br>THE CODE S30                                               | THE BATTERIES ARE<br>DISCHARGED; THE UPS<br>WAITS FOR THE BATTERY<br>VOLTAGE EXCEEDING THE<br>SET THRESHOLD                                                  | Wait for the batteries to recharge or force power on from the<br>"Command panel"                                                                                                    |
| THE ALARM LIST SHOWS C01                                                           | THE JUMPER IS MISSING<br>FROM THE R.E.P.O.<br>CONNECTOR (REFER TO<br>R.E.P.O - "COMMUNICATIONS"<br>CHAPTER) OR THE<br>CONNECTOR IS NOT<br>INSERTED CORRECTLY | Assemble the jumper or check that it is inserted correctly.                                                                                                    |
| THE ALARM LIST SHOWS C05                                                           | MAINTENANCE BYPASS<br>ISOLATOR (SWMB) CLOSED                                                                                                    | Verify if manual bypass switch (SWMB) is actually closed and<br>why. If manual bypass is open contact your local service<br>center.                                                                                                    |
| THE ALARM LIST SHOWS<br>A01, A50                                                   | INCORRECT DATA<br>CONFIGURATION                                                                                                    | Check the settings                                                                                                    |
| THE ALARM LIST SHOWS<br>NOTHING, PROVIDES<br>INCORRECT INFORMATION<br>OR SHOWS A02 | THE DISPLAY HAS POWER<br>SUPPLY PROBLEMS                                                                                                    | Close the Manual Bypass switch SWMB (if present) keeping<br>closed the INPUT and OUTPUT switches.<br>Open input switch (SWIN and SWBYP if present) and wait until<br>the UPS completely turns OFF.<br>Close the SWIN and SWBYP switches again and verify regular<br>display operation. Switch off the maintenance bypass. If the<br>fault persists, contact the nearest technical support center. |
| THE ALARM LIST SHOWS<br>ONE OR MORE OF THE<br>FOLLOWING CODES:<br>A08, A09, A10    | ONE OR MORE PHASES ARE<br>NOT CONNECTED                                                                                                    | Check the input terminal connections                                                                                                    |
| THE ALARM LIST SHOWS<br>ONE OR MORE OF THE                                         | PROTECTIVE DEVICE<br>UPSTREAM FROM THE<br>BYPASS LINE OPEN (ONLY IF<br>BYPASS IS SEPARATE)                                                                   | Reset the protective device upstream. <u>WARNING</u> : check that there is no overload or short circuit at the output of the UPS                                                                                                    |
| FOLLOWING CODES:<br>A13, A14, A15                                                  | BYPASS SWITCH OPEN<br>(SWBYP ONLY IF BYPASS IS<br>SEPARATE FROM MAINS)                                                                                       | Close the bypass switch (SWBYP) if present                                                                                                    |
| THE ALARM LIST SHOWS<br>ONE OR MORE OF THE<br>FOLLOWING CODES:<br>A26, A27         | WRONG BATTERY<br>CONNECTIONS OR BATTERY<br>FUSES BLOWN                                                                                                    | Verify battery connections and, if the connections are correct,<br>replace the battery fuses.<br>WARNING: if necessary, we recommend to replace fuses only<br>with others of the same type. (for further information refer to<br>the Installation manual).                                                                                                    |
| THE ALARM LIST SHOWS<br>ONE OR MORE OF THE                                         | AMBIENT TEMPERATURE<br>< 0°C                                                                                                    | Heat-up the environment, wait for the heat sink temperature to rise above 0°C and then start up the UPS                                                                                                    |
| FOLLOWING CODES:<br>A30, A32, A33 AND THE UPS<br>DOES NOT START                    | FAULT IN TEMPERATURE<br>MEASURE SYSTEM                                                                                                    | Activate the maintenance bypass SWMB (if present), turn the UPS off and on again and switch off the maintenance bypass. If the problem persists, call your local service center                                                                                                    |
| THE ALARM LIST SHOWS<br>ONE OR MORE OF THE<br>FOLLOWING CODES:<br>A39, A40         | THE BATTERIES FAILED THE<br>PERIODIC EFFICIENCY TEST                                                                                                    | The batteries of the UPS should be replaced as they are no longer able to maintain the charge for a sufficient time to ensure the required autonomy.<br><u>WARNING:</u> The batteries are to be replaced by qualified staff.                                                                                                    |
| THE ALARM LIST SHOWS<br>ONE OR MORE OF THE                                         | FAULT AT THE UPS INPUT<br>STAGE                                                                                                    | Activate the maintenance bypass SWMB (if present), turn the UPS off and on again. If the problem persists, call your local service center.                                                                                                    |
| FOLLOWING CODES:<br>F09, F10                                                       | PHASE 1 HAS A VOLTAGE<br>MUCH LOWER THAN THE<br>OTHER TWO PHASES.                                                                                            | Open SWIN, turn the UPS on from the battery (see the cold start procedure), wait for the end of the sequence and close SWIN                                                                                                    |

| PROBLEM                                                                                                    | POSSIBLE CAUSE                                                                                                    | SOLUTION                                                                                                    |  |
|----------------------------------------------------------------------------------------------------|----------------------------------------------------------------------------------------------------|----------------------------------------------------------------------------------------------------|--|
| THE ALARM LIST SHOWS<br>ONE OR MORE OF THE<br>FOLLOWING CODES:<br>F11, F13, F14, F15, F16, F17,<br>L06, L07, L08, L09, L14, L15,<br>L16, L17, L18, L19, L20, L21,<br>L22 | FAULTY LOADS APPLIED                                                                                                    | Remove the load. Insert the maintenance bypass SWMB (if present), and turn the UPS off and then on again. Switch off the maintenance bypass. If the problem persists, call your local service center                                                                                                    |  |
|                                                                                                    | FAULT IN THE INPUT OR<br>OUTPUT STAGE OF THE UPS                                                                                                    | Activate the maintenance bypass SWMB (if present) and turn<br>the UPS off and then on again. Switch off the maintenance<br>bypass. If the problem persists, call your local service center                                                                                                    |  |
| THE ALARM LIST SHOWS<br>ONE OR MORE OF THE<br>FOLLOWING CODES:<br>F19, F20                                                                                               | BATTERY CHARGER FAULT                                                                                                    | Open the battery trays connectors, insert the maintenance<br>bypass SWMB (if present), shut down the UPS completely and<br>contact the nearest technical support center.                                                                                                    |  |
| THE ALARM LIST SHOWS<br>ONE OR MORE OF THE<br>FOLLOWING CODES:<br>F23, L23, L24, L25, A22,<br>A23, A24                                                                   | THE LOAD APPLIED TO THE UPS<br>IS TOO HIGH                                                                                                    | Reduce the load                                                                                                    |  |
| THE ALARM LIST SHOWS<br>ONE OR MORE OF THE<br>FOLLOWING CODES:<br>F26, F27, F28, F29, F30, F31,<br>L29, L30, L31                                                         | INTERNAL PROTECTIVE FUSES<br>BLOWN ON THE PHASES OR<br>INPUT RELAY BROKEN                                                                                           | Call your local service center                                                                                                    |  |
| THE ALARM LIST SHOWS<br>ONE OR MORE OF THE<br>FOLLOWING CODES:<br>F34, L34, L35, A31                                                                                     | <ul> <li>SYSTEM TEMPERATURE<br/>OVER 50°C</li> <li>HEAT SOURCES CLOSE TO<br/>THE UPS</li> <li>VENTILATION SLITS<br/>OBSTRUCTED OR TOO<br/>CLOSE TO WALLS</li> </ul> | Activate the maintenance bypass SWMB (if present) without<br>powering off the UPS; in this way, the fans cool the heat sink<br>more quickly. Eliminate the cause of the over-temperature and<br>wait for the temperature of the heat sink to drop. Switch off the<br>maintenance bypass.                                                                    |  |
|                                                                                                    | FAULT IN TEMPERATURE PROBE<br>OR UPS COOLING SYSTEM                                                                                                    | Insert the maintenance bypass SWMB (if present) without<br>turning off the UPS so that the fans, continuing to run, cool<br>down the heat sink more quickly and wait for the temperature<br>of the heat sink to drop. Turn the UPS off and then on again.<br>Switch off the maintenance bypass. If the problem persists,<br>call your local service center. |  |
| THE ALARM LIST SHOWS<br>ONE OR MORE OF THE<br>FOLLOWING CODES:<br>F40, F41, F42, F43, L42                                                                                | THE INTERNAL PROTECTION<br>FUSES ON THE BATTERIES<br>HAVE BLOWN OR BATTERY<br>RELAY IS BROKEN                                                                       | Call the nearest service center.                                                                                                    |  |
| THE ALARM LIST SHOWS<br>ONE OR MORE OF THE<br>FOLLOWING CODES:<br>F49, F50, F51, F52, L43                                                                                | COMMAND RELAY OR BATTERY<br>RELAY LOCKED                                                                                                    | Call the nearest service center.                                                                                                    |  |
| THE ALARM LIST SHOWS<br>ONE OR MORE OF THE<br>FOLLOWING CODES:<br>L01, L38, L39                                                                                          | <ul> <li>FAULT IN:</li> <li>MAIN AUXILIARY POWER<br/>SUPPLY</li> <li>TEMPERATURE PROBE<br/>OR UPS COOLING<br/>SYSTEM</li> </ul>                                     | Activate the maintenance bypass SWMB (if present), turn the UPS off and then on again. Switch off the maintenance bypass. If the problem persists, call your local service center                                                                                                    |  |
| THE ALARM LIST SHOWS<br>ONE OR MORE OF THE<br>FOLLOWING CODES:<br>L10, L11, L12, L13                                                                                     | BREAKDOWN OR<br>MALFUNCTIONING OF THE<br>STATIC BYPASS                                                                                                    | Activate the maintenance bypass SWMB (if present), switch<br>the UPS off and then on again. Switch off the maintenance<br>bypass. If the fault persists, contact the nearest technical<br>support center                                                                                                    |  |
| THE ALARM LIST SHOWS<br>ONE OR MORE OF THE<br>FOLLOWING CODES:<br>L26, L27, L28                                                                                          | OUTPUT SHORT CIRCUIT                                                                                                    | Power off the UPS.<br>Disconnect all the devices connected to the phase concerned<br>by the short circuit.<br>Turn the UPS on again.<br>Reconnect the devices one by one until the faulty one<br>identified.                                                                                                    |  |

## PREVENTIVE MAINTENANCE

## INTRODUCTION

Our UPS are designed and produced for long life even under the severest operating conditions. Remember however that they are electrical power equipment items and as such are in need of periodic checks. Besides, some components have a life cycle of their own and must therefore be checked at regular intervals and may need to be replaced, due to the conditions; in particular: the batteries, the fans, the electrolytic and the film capacitors.

It's very important to check the requirements and the suggestions for the installation environment given in the "Installation manual". Moreover, it is recommended to implement a preventive maintenance program, using the manufacturer authorized and trained service personnel.

During the Maintenance all the electronics and the mechanicals parts will be controlled. This will improve the reliability, maintain the UPS efficiency to the maximum level and to extend the lifespan.

The product safety preservation over the time is ensured with a preventive and regular maintenance program on the UPS.

#### Only the authorized and trained service personnel can perform any maintenance operations.

Our Technical Servicing department is at your disposal to discuss the different personalized preventive maintenance options.

### BATTERIES

Thanks to an advanced battery care system our UPS preserve the batteries health both during charging and discharging phase. For example an algorithm to avoid deep discharge is implemented. Anyway environmental condition and usage affect battery life. Ambient temperature, number of blackout or outages, number of depth discharges, frequency of charge and discharge cycles are the key factors that affect battery life. In order to avoid unexpected behavior during a mains outage, batteries should be regularly checked and maintained by authorized service personnel.

### Fans

The Fans fitted in this UPS are speed controlled. Ambient temperature and UPS output power affect the speed. In addition, dusty environments can make matters worse. Preventive maintenance ensures that the cooling system is kept in perfect working order.

### **C**APACITORS

The most critical capacitors inside the UPS are the electrolytic capacitors fitted within the intermediate DC BUS and the AC film capacitors used for input and output high frequency filtering. For our UPS we have select the best components available on the market from well-known brands and we size them for the maximum reliability. The expected life depends however on the usage and environmental conditions. Preventive maintenance thanks to a periodic check of the capacitors ensures the highest level of system reliability.

## **TECHNICAL DATA TABLE**

### Sentryum - from 10 to 30 kVA

| INPUT                                                                                  |                                                                                                    |                                                   |       |               |  |  |
|----------------------------------------------------------------------------------------|----------------------------------------------------------------------------------------------------|---------------------------------------------------|-------|---------------|--|--|
| Rated voltage [Δ/Y,V]                                                                  | 208/120 (3PH + N)                                                                                  |                                                   |       |               |  |  |
| Rated frequency [Hz]                                                                   | 50-60                                                                                              |                                                   |       |               |  |  |
| Accepted tolerance for input voltage [%] <sup>1</sup>                                  | ±20 @ 100% load<br>-40 +20 @50% load                                                               |                                                   |       |               |  |  |
| Accepted tolerance for input frequency [Hz]                                            | 40-72                                                                                              |                                                   |       |               |  |  |
| Technology                                                                             | IGBT high frequency with PFC control, independent digital average current mode on each input phase |                                                   |       |               |  |  |
| Input current harmonic distortion [%] <sup>3</sup>                                     | THDi ≤ 3                                                                                           |                                                   |       |               |  |  |
| Input power factor                                                                     | ≥0.99                                                                                              |                                                   |       |               |  |  |
| Power Walk-in                                                                          | Programmable from 1 to 120 sec. in steps of 1 sec.                                                 |                                                   |       |               |  |  |
| Inrush Current                                                                         | lmax < ln                                                                                          |                                                   |       |               |  |  |
| Ουτρυτ                                                                                 |                                                                                                    |                                                   |       |               |  |  |
| Rated voltage [Δ/Y,V]                                                                  | 208/120-220/127 (3PH + N)                                                                          |                                                   |       |               |  |  |
| Rated frequency [Hz]                                                                   | 50/60                                                                                              |                                                   |       |               |  |  |
| Rated apparent output power [kVA]                                                      | 10                                                                                                 | 20                                                | 30    |               |  |  |
| Rated active output power [kW]                                                         | 9                                                                                                  | 18                                                | 27    |               |  |  |
| Output power factor                                                                    |                                                                                                    | 0.9                                               |       |               |  |  |
| Precision of output voltage<br>(with respect to 208 Vac output voltage) [%]            | ± 1                                                                                                |                                                   |       |               |  |  |
| Static stability [%]                                                                   | ± 0.5                                                                                              |                                                   |       |               |  |  |
| Dynamic stability                                                                      | EN62040 -3 Performance Class 1                                                                     |                                                   |       |               |  |  |
| Output voltage harmonic distortion with standardized linear<br>and distorting load [%] |                                                                                                    | < 1% with linear load<br>≤3% with distorting load |       |               |  |  |
| Crest factor allowed at rated load                                                     | 3:1                                                                                                |                                                   |       |               |  |  |
| Precision of frequency in free running mode                                            | [%]                                                                                                | 0.01                                              |       |               |  |  |
| Inverter overload (Vin>345V AC)                                                        | 103% Infinite, 110% 60 min, 125% 10 min, 150% 1 min                                                |                                                   |       |               |  |  |
| Bypass Overload                                                                        | 110% Infinite,125% 60 minutes, 150% 1 minutes, 200% 1 min, >200% 20 sec                            |                                                   |       |               |  |  |
| Technology                                                                             | High frequency IGBT with digital control                                                           |                                                   |       |               |  |  |
| BATTERIES                                                                              |                                                                                                    |                                                   |       |               |  |  |
| Rated voltage [Vdc]                                                                    | 240                                                                                                |                                                   |       |               |  |  |
| Maximum recharging current [A]                                                         | 25                                                                                                 |                                                   |       |               |  |  |
| Battery charger algorithm                                                              | Two levels with temperature compensation                                                           |                                                   |       |               |  |  |
| Technology                                                                             |                                                                                                    | Digital controlled PWM regulation                 |       |               |  |  |
| Tolerance of input voltage for charging at max. current $I\Delta/Y.VI$                 |                                                                                                    | 166/96-250/144                                    |       |               |  |  |
| DIMENSIONS AND WEIGHT                                                                  |                                                                                                    |                                                   |       |               |  |  |
| Version                                                                                |                                                                                                    | Single switch                                     |       | Four switches |  |  |
| W x D x H w/o TB cover [in / mm]                                                       |                                                                                                    | 21.7 x 32.7 x 59 / 550 x 830 x 1500               |       |               |  |  |
| W x D x H with TB cover fin / mm]                                                      |                                                                                                    | 21.7 x 40 5 x 59 / 550 x 1030 x 1500              |       |               |  |  |
|                                                                                        | 10kVA                                                                                              | 324 / 147 333 / 151                               |       | 333 / 151     |  |  |
| Weight without batteries [lb / kg]                                                     | 20kVA                                                                                              | 324 / 147                                         |       | 333 / 151     |  |  |
|                                                                                        | 30KVA                                                                                              | 340 / 154                                         |       | 355 / 161     |  |  |
|                                                                                        | 10kVA                                                                                              | 814 / 369                                         |       | 822 / 373     |  |  |
| Weight with batteries [lb / kg] <sup>4</sup>                                           | 20kVA                                                                                              | 814 / 369                                         |       | 822 / 373     |  |  |
|                                                                                        | 30KVA                                                                                              | 829 / 376                                         |       | 844 / 383     |  |  |
| MISCELLANEOUS                                                                          |                                                                                                    |                                                   |       |               |  |  |
|                                                                                        |                                                                                                    | 10kVA                                             | 20kVA | 30kVA         |  |  |
| Audible noise [dB(A)] <sup>5</sup>                                                     |                                                                                                    |                                                   | < 52  |               |  |  |
| Color                                                                                  |                                                                                                    | Pantone Black "C"                                 |       |               |  |  |
| Operating ambient temperature                                                          |                                                                                                    | 0 – 40 °C                                         |       |               |  |  |

Table 12 – UPS main technical data table

<sup>1</sup> Without battery intervention (for 208Vac)

<sup>2</sup> Without battery intervention (for 50/60Hz)

 $^{3}$ With full load and source THDv <1%

 $^4$  Referred to the version with maximum number of batteries  $^5$  Noise level @ 1m (db(A) ±2, in SMART ACTIVE mode

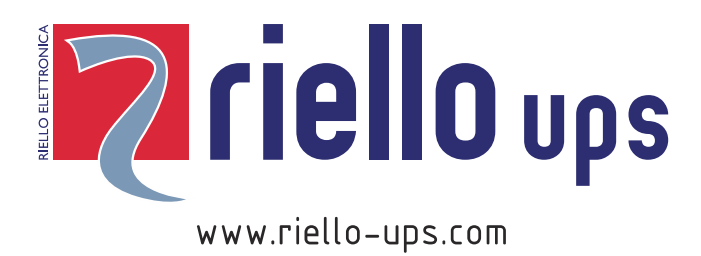

RPS SpA – *Riello Power Solutions* Viale Europa, 7 37045 Legnago (VR) Italy